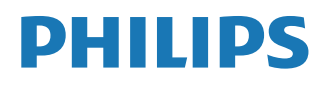

Interactive Display

5000 Series

10BDL5051T

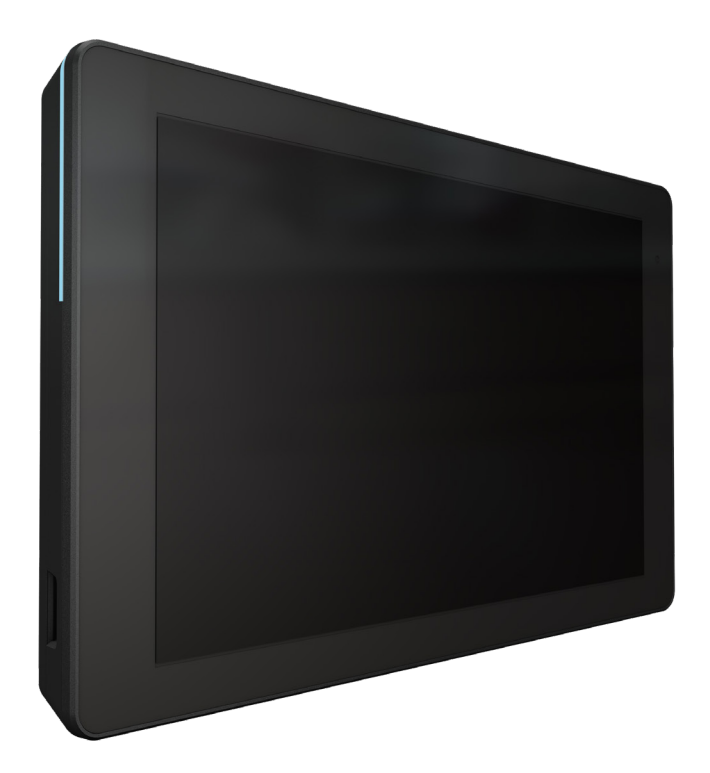

# Kullanım Kılavuzu (Türkçe)

www.philips.com/ppds

# İçindekiler

| 1. | Güve                 | nlik Talimatları 1           |                                                                                    |  |  |
|----|----------------------|------------------------------|------------------------------------------------------------------------------------|--|--|
| 2. | Amba<br>2.1.<br>2.2. | alajı Açr<br>Ambal<br>Kurulu | na ve Kurulum7<br>aj İçeriği                                                       |  |  |
|    |                      | 2.2.1.                       | Güç kablosunu bağlama 8                                                            |  |  |
|    |                      | 2.2.2.                       | Ağ kablosunu bağlama 8                                                             |  |  |
|    |                      | 2.2.3.                       | Mikro SD kartı takma 8                                                             |  |  |
|    |                      | 2.2.4.                       | Montaj ve kurulum9                                                                 |  |  |
| 3. | Fiziki               | görünü                       | m ve özellikler11                                                                  |  |  |
|    | 3.1.                 | Soldan                       | Görünüm11                                                                          |  |  |
|    | 3.2.                 | Giriş/Ç                      | ıkış Terminalleri12                                                                |  |  |
| 4. | Çalışt               | ırma                         |                                                                                    |  |  |
|    | 4.1.                 | Kurulu                       | m sihirbazı13                                                                      |  |  |
|    |                      | 4.1.1.                       | Welcome (Hoş Geldiniz)13                                                           |  |  |
|    |                      | 4.1.2.                       | Date & Time (Tarih ve saat)13                                                      |  |  |
|    |                      | 4.1.3.                       | Clone Media Files into internal<br>(Medya Dosyalarını Dahili Belleğe<br>Kopyala)13 |  |  |
|    |                      | 4.1.4.                       | Signage Display Settings<br>(Gösterge Ekran Ayarları)14                            |  |  |
|    |                      | 4.1.5.                       | Security Setting<br>(Güvenlik Ayarları)14                                          |  |  |
|    |                      | 4.1.6.                       | Network Setting (Ağ Ayarları)14                                                    |  |  |
|    |                      | 4.1.7.                       | Setup Complete<br>(Kurulum Tamamlandı)15                                           |  |  |
|    | 4.2.                 | Androi                       | d Launcher (Android Başlatıcı) 16                                                  |  |  |
|    |                      | 4.2.1.                       | Android PD launcher<br>(Android PD başlatıcı)16                                    |  |  |
|    |                      | 4.2.2.                       | Admin mode (Yönetici modu)16                                                       |  |  |
|    | 4.3.                 | Ayar A                       | rabirimi18                                                                         |  |  |
|    |                      | 4.3.1.                       | Network & Internet<br>(Ağ ve İnternet)18                                           |  |  |
|    |                      | 4.3.2.                       | Connected devices<br>(Bağlı cihazlar)20                                            |  |  |
|    |                      | 4.3.3.                       | Signage Display<br>(Gösterge Ekranı)20                                             |  |  |
|    |                      | 4.3.4.                       | Apps (Uygulamalar)33                                                               |  |  |
|    |                      | 4.3.5.                       | Sound (Ses)33                                                                      |  |  |
|    |                      | 4.3.6.                       | Display (Ekran)33                                                                  |  |  |
|    |                      | 4.3.7.                       | Accessibility (Erişilebilirlik)                                                    |  |  |
|    |                      | 4.3.8.                       | Security (Güvenlik)36                                                              |  |  |
|    |                      | 4.3.9.                       | System (Sistem)                                                                    |  |  |
|    |                      | 4.3.10.                      | About (Hakkında)                                                                   |  |  |
| 5. | Ek                   |                              |                                                                                    |  |  |
|    | 5.1.                 | Gelişm                       | iş özellikler40                                                                    |  |  |

| 5.2. Dosya yöneticisi uygulaması                               | 40 |
|----------------------------------------------------------------|----|
|                                                                | 40 |
| 6. Temizlik ve Sorun Giderme                                   | 42 |
| 6.1. Temizlik                                                  | 42 |
| 6.2. Sorun Giderme                                             | 42 |
| 7. Teknik Tarih                                                | 43 |
| 7.1. Özellikler                                                | 43 |
| 7.2. Sorumluluğun Reddi                                        | 43 |
| Philips Profesyonel Ekran Çözümleri İçin Garanti<br>Politikaçı | лл |
| FUILIKASI                                                      | +4 |
| Dizin                                                          | 46 |

# 1. Güvenlik Talimatları

# Güvenlik önlemleri ve bakım

Bu elektronik kullanıcı kılavuzu Philips monitörü kullanan herkes için tasarlanmıştır. Monitörünüzü kullanmadan önce bu kullanıcı el kitabını okumak için zaman ayırın. Monitörünüzün kullanılmasıyla ilgili önemli bilgi ve notlar içermektedir. Bu Philips garantisi, ürün, amaçlanan kullanımı için uygun bir biçimde ve işletim talimatlarına uygun olarak kullanıldığı ve satın alma tarihi, satıcının adı ve ürünün model ve üretim numarasını belirten orijinal fatura ya da ödeme makbuzunun sunulması halinde geçerlidir.

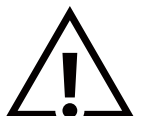

UYARI: Bu belgede belirtilenlerin dışında kontrol ve ayar yapılması veya yönetmenliklerin kullanılması şok, elektrik çarpma tehlikesi ve/veya mekanik tehlikelere sebep olabilir.

#### Ekranınızın bağlantısını yaparken ve kullanırken bu talimatlara uyunuz:

#### Çalıştırma:

- Ekranı doğrudan güneş ışığından, soba veya diğer ısı kaynaklarından uzak tutun.
- Havalandırma deliklerine düşebilecek ya da ekranın elektronik aksamının düzgün soğutulmasını önleyebilecek herhangi bir nesneyi kaldırın.
- Kasa üzerindeki havalandırma deliklerini kapatmayın.
- Ekranı yerleştirirken elektrik fişine ve prize kolay erişilebildiğinden emin olun.
- Ekranı elektrik kablosunu veya DC güç kablosunu ayırarak ekranı kapattığınızda, elektrik kablosunu veya DC güç kablosunu normal çalışması için takmadan önce 6 saniye bekleyin.
- Daima Philips tarafından sağlanan onaylı güç kablosunu kullandığınızdan emin olun. Eğer güç kablonuz kayıpsa, lütfen bölgenizde bulunan servis merkezi ile temasa geçiniz.
- Ekranı çalışırken titreşime veya sert darbelere maruz bırakmayın.
- Çalıştırma veya nakliye sırasında ekrana vurmayın veya monitörü düşürmeyin.

#### Bakım:

- Ekranınızı olası hasarlardan korumak için LCD paneline aşırı basınç uygulamayın. Ekranınızı taşırken kaldırmak için çerçeveden tutun; elinizi veya parmaklarınızı LCD panelinin üzerine yerleştirerek ekranı kaldırmayın.
- Uzun süre kullanmayacaksanız ekranın fişini prize takılı bırakmayın.
- Hafif nemli bir bez kullanarak temizlemeniz gerekiyorsa ekranı prizden çıkarın. Elektrik kesildiğinde ekran kuru bir bez kullanılarak temizlenebilir. Ancak ekranınızı temizlemek için alkol veya amino bazlı sıvılar gibi organik çözeltileri asla kullanmayın.
- Elektrik çarpmasına engel olmak veya sete kalıcı hasar verilmesini önlemek için ekranı toza, yağmura, suya veya aşırı nemli ortamlara maruz bırakmayınız.
- Eğer ekranınız ıslanırsa, mümkün olan en kısa sürede kuru bir bez ile temizleyiniz.
- Eğer ekranınıza yabancı cisim veya su girerse, hemen kapatın ve güç kablosunu prizden çıkarın. Ardından, yabancı cismi veya suyu çıkararak üniteyi bakım merkezine gönderin.
- Ekranı ısı, doğrudan güneş ışığı veya aşırı soğuğa maruz kalan yerlerde depolamayın veya kullanmayın.
- Ekranınızdan en iyi performansı almak ve uzun süre kullanımı garanti etmek için, ekranı aşağıdaki sıcaklık ve nem aralığına düşen yerlerde kullanmanızı önemle tavsiye ederiz.
  - Sıcaklık: 0-40°C 32-104°F
  - Nem: %10-85 RH

ÖNEMLİ: Ekranınızı gözetimsiz bıraktığınızda daima hareket eden bir ekran koruyucusu programını etkin hale getirin. Ünitede değişmeyen sabit bir içerik gösterilecekse daima dönemsel ekran yenileme uygulamasını etkinleştirin. Sabit ya da statik görüntülerin uzun süre kesintisiz olarak ekranda kalması "yanmaya" sebep olabilir, bu aynı zamanda ekranınızdaki "ardıl görüntü" veya "hayalet görüntü" olarak da anılmaktadır. Bu, LCD panel teknolojisinde iyi bilinen bir durumdur. Birçok durumda "yanma" veya "ardıl görüntü" veya "hayalet görüntü" güç kapatıldıktan sonra zaman geçtikçe yavaş yavaş kaybolacaktır.

**UYARI:** Aşırı "yanma etkisi" veya "ardışık görüntü" veya "gölgeli görüntü" belirtileri gözden kaybolmaz ve onarılamaz. Bu aynı zamanda garantinizin şartları dahilinde yer almaz.

#### 10BDL5051T

#### Servis:

- Mahfaza kapağı sadece kalifiye servis personeli tarafından açılmalıdır.
- Onarım ya da entegrasyon için herhangi ihtiyaç durumu varsa, lütfen bölgenizdeki servis merkezi ile temasa geçiniz.
- Ekranınızı doğrudan güneş ışığına maruz bırakmayın.

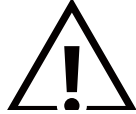

Eğer bu belgede belirtilen talimatları izlediğinizde ekranınız normal çalışmazsa, bir tekniker ya da yerel servis sağlayıcısı ile temasa geçin.

#### Ekranınızın bağlantısını yaparken ve kullanırken bu talimatlara uyunuz:

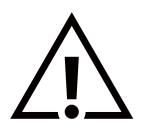

- Uzun süre kullanmayacaksanız ekranın fişini prize takılı bırakmayın.
- Hafif nemli bir bez kullanarak temizlemeniz gerekiyorsa ekranı prizden çıkarın. Elektrik kesildiğinde ekran kuru bir bez kullanılarak temizlenebilir. Ancak, hiçbir zaman alkol, çözücü ya da amonyak bazlı sıvılar kullanmayın.
- Bu kılavuzdaki talimatları izlediğiniz halde ekranınızın normal şekilde çalışmaması durumunda bir servis teknisyenine danışın.
- Mahfaza kapağı sadece kalifiye servis personeli tarafından açılmalıdır.
- Ekranı doğrudan güneş ışığından, soba veya diğer ısı kaynaklarından uzak tutun.
- Havalandırma deliklerine düşebilecek veya ekranın elektronik aksamının gerektiği gibi soğutulmasını engelleyebilecek her türlü nesneyi kaldırın.
- Kasa üzerindeki havalandırma deliklerini kapatmayın.
- Ekranın kuru kalmasını sağlayın. Elektrik çarpmaması için yağmur veya aşırı neme maruz bırakmayın.
- Ekranı elektrik kablosunu veya DC güç kablosunu ayırarak ekranı kapattığınızda, elektrik kablosunu veya DC güç kablosunu normal çalışması için takmadan önce 6 saniye bekleyin.
- Elektrik çarpmasını veya sete kalıcı bir zarar gelmesini önlemek için ekranı yağmura veya aşırı neme maruz bırakmayın.
- Ekranı yerleştirirken elektrik fişine ve prize kolay erişilebildiğinden emin olun.
- Bu ekipman, d.c. besleme devresinin topraklı iletkeni ile topraklama iletkeni arasında bir bağlantıya sahiptir. Kurulum talimatlarına bakın.
- ÖNEMLİ: Kullanımınız sırasında her zaman bir ekran koruyucu programını etkinleştirin. Yüksek kontrastta durağan bir resmin uzun bir süre görüntülenmesi, ekran üzerinde bir 'ardıl görüntü' ya da 'hayalet görüntü' kalmasına neden olabilir. Bu, LCD teknolojisine özgü kusurlardan kaynaklanan bilinen bir durumdur. Çoğu durumda resim izi gücün kapatılmasının ardından bir süre içinde yavaş yavaş kaybolur. Resim izi sorununun tamir edilemeyeceğini ve garanti kapsamında olmadığını lütfen unutmayın.

# AB Uygunluk Bildirimi/İngiltere Uygunluk Bildirimi

Bu cihaz, Üye Devletlerin Elektromanyetik Uyumluluğa İlişkin Kanunlarının Yakınlaştırılmasına İlişkin Konsey Direktifi (2014/30/ EU), Alçak Gerilim Direktifi (2014/35/EU), RoHS direktifi (2011/65/EU), Radyo Ekipmanı Direktifi (2014/53/EU) veya Radyo Ekipmanı Düzenlemelerinde 2017 (İngiltere için) belirtilen gerekliliklere uygundur.

Bu ürün test edilmiş ve Avrupa Birliği Resmi Gazetesi Direktifleri altında yayınlanan Bilgi Teknolojisi Ekipmanı için uyumlaştırılmış standartlara uygun bulunmuştur.

#### ESD Uyarıları

Kullanıcı monitöre yakın olduğunda cihazda elektrik boşalmasına ve ana menü ekranının yeniden yüklenmesine neden olabilir. Uyarılar:

Bu ekipman, EN55032/CISPR 32 Sınıf A'ya uygundur. Yerleşim yerlerinde bu ekipman radyo girişimine neden olabilir.

# Federal İletişim Komisyonu (FCC) Bildirimi (Yalnızca ABD)

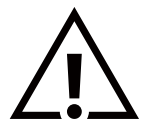

**NOT:** Bu cihaz test edilmiş ve FCC Kuralları Kısım 15 gereğince Sınıf A dijital cihaza yönelik sınırlarla uyumlu olduğu görülmüştür. Bu sınırlar, cihazın bir ticari ortamda çalıştırılması durumunda zararlı parazite karşı makul koruma sağlamak için tasarlanmıştır. Bu cihaz radyo frekansı enerjisi üretir, kullanır ve yayabilir; yönerge kılavuzuna göre kurulup kullanılmazsa radyo iletişimlerinde zararlı parazite neden olabilir. Bu cihazın bir ev ortamında çalıştırılması, kullanıcının, masrafları kendi karşılayarak gidermesinin gerekeceği zararlı parazite neden olması olasıdır.

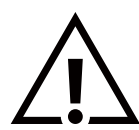

Uyumluluktan sorumlu tarafça açıkça onaylanamayan değişiklikler veya modifikasyonlar kullanıcının ekipmanı kullanma yetkisini geçersiz kılabilir.

Bu ekranı bir bilgisayara bağlarken ekranla birlikte verilen blendajlı RF kablosundan başka bir kablo kullanmayın.

Yangın veya elektrik çarpması riskinden kaynaklanabilecek zararı engellemek için bu ürünü yağmura veya aşırı neme maruz bırakmayın.

Bu cihaz, FCC / ISED lisanstan muaf RSS Kuralları Bölüm 15'e uygundur. Kullanım aşağıdaki iki şarta tabidir: (1) Bu aygıt zararlı girişime sebep olmayabilir ve (2) bu aygıt istenmeyen kullanıma sebep olabilen girişimi de içeren herhangi bir girişimi kabul etmelidir.

Le présent appareil est conforme aux CNR d' ISED applicables aux appareils radio exempts de licence. L'exploitation est autorisée aux deux conditions suivantes : (1) le dispositif ne doit pas produire de brouillage préjudiciable, et (2) ce dispositif doit accepter tout brouillage reçu, y compris un brouillage susceptible de provoquer un fonctionnement indésirable.

TPV USA Corp 6525 Carnegie Blvd #200 Charlotte, NC 28211 USA

#### **Radyasyon Maruziyet Bildirimi:**

Bu ekipman kontrolsüz ortam için belirtilen FCC/CE-RED radyasyona maruziyet limitlerine uygundur. Bu ekipman radyatör ve gövdeniz arasında minimum 20 cm mesafe olacak şekilde kurulmalı ve çalıştırılmalıdır.

Déclaration d'exposition aux radiations:Cet équipement est conforme aux limites d'exposition aux rayonnements ISED établies pour un environnement non contrôlé. Cet équipement doit être installé et utilisé avec un minimum de 20 cm de distance entre la source de rayonnement et votre corps.

Renkli Monitör ve aksesuarlar için uygun sıcaklık 0°C-40°C'dir.

5150-5250 MHz bandında çalışan cihaz, eş kanallı mobil uydu sistemlerinde zararlı girişim potansiyelini azaltmak için yalnızca kapalı alanlarda kullanıma uygundur.

Sınıf A FCC sınırlarına uygunluğu sağlamak için bu ekipmanla birlikte ferritli adaptör kullanılmalıdır.

Güç Adaptörü bilgileri: Model: ADS-26SGP-12 12024E GİRİŞ: 100-240V~ 50/60Hz Maks. 0,7A ÇIKIŞ: 12Vdc 2,0A 24,0W

# Atık Elektrikli ve Elektronik Ekipmanlar - WEEE

#### Avrupa Birliği'ndeki ev kullanıcılarının dikkatine

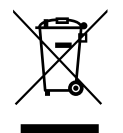

Ürün ya da paketin üzerindeki bu işaret, kullanılmış, elektrikli ve elektronik cihazlarla ilgili 2012/19/EU sayılı Avrupa Talimatına göre, ürünün normal ev atıklarınızla birlikte atılamayacağını gösterir. Bu aleti, size gösterilen atık elektrikli ve elektronik alet toplama noktası yoluyla elden çıkarmakla sorumlusunuz. Bu türden elektrikli ve elektronik cihazları bırakma noktalarını belirlemek için, yerel belediye bürolarına, size hizmet veren atık elden çıkarma kurumuna veya ürünü satın aldığınız mağazaya başvurun.

#### ABD'deki kullanıcıların dikkatine:

Ürünü lütfen Yerel, Eyalet ya da Federal Kanunlara uygun olarak elden çıkarın. Elden çıkarma veya yeniden kullanıma sokma hakkında bilgi için aşağıdaki adrese başvurun: www.mygreenelectronics.com veya www.eiae.org.

#### Çalışma Süresi Bitimiyle İlgili Direktifler-Geri Dönüşüm

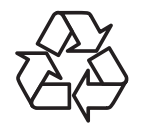

Yeni Genel Bilgi Ekranınızda yeni kullanıcılar için geri dönüştürülebilen bazı malzemeler kullanılmıştır.

Ürünü lütfen Yerel, Eyalet ya da Federal kanunlara uygun olarak elden çıkarın.

#### DİKKAT

#### PİL YANLIŞ BİR PİL TÜRÜ İLE DEĞİŞTİRİLİRSE PATLAMA RİSKİ VARDIR.

#### KULLANILMIŞ PİLLERİ TALİMATLARA GÖRE İMHA EDİN.

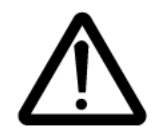

#### DİKKAT

Yanlış pil türüyle değiştirildiğinde patlama riski mevcuttur.

- Kapattıktan sonra parçalara dokunmadan önce yarım saat bekleyin.
- Bir pilin bir koruma önlemini ortadan kaldırabilecek yanlış bir tiple değiştirilmesi (örneğin, bazı lityum pil türleri söz konusu olduğunda);
- Bir pilin ateşe veya sıcak bir fırına atılması veya bir pilin patlamasına neden olabilecek şekilde mekanik olarak ezilmesi veya kesilmesi;
- Pilin, patlamaya veya yanıcı sıvı veya gaz sızıntısına neden olabilecek şekilde aşırı yüksek sıcaklıktaki bir ortamda bırakılması; Pilin, patlamaya veya yanıcı sıvı veya gaz sızıntısına neden olabilecek şekilde aşırı düşük hava basıncına maruz kalması.

#### Piller

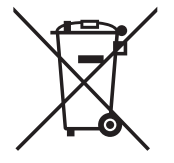

AB için: Çarpı işaretli tekerlekli çöp kutusu, kullanılmış pillerin genel ev atığına konulmaması gerektiğini belirtir! Kullanılmış piller için, yasalara uygun şekilde işlenmelerini ve geri dönüştürülmelerini sağlayan ayrı bir toplama sistemi vardır.

Toplama ve geri dönüştürme şemalarıyla ilgili ayrıntılar için lütfen yerel yetkilinizle irtibata geçin.

İsviçre için: Kullanılmış pil satış noktasına iade edilecektir.

AB dışındaki diğer ülkeler için: Kullanılmış pilin doğru atılma yöntemi için lütfen yerel yetkilinizle irtibata geçin. 2006/66/EC AB yönergesi uyarınca, pil uygun olmayan biçimde atılamaz. Pil, yerel servis tarafından toplanmak üzere ayrılacaktır.

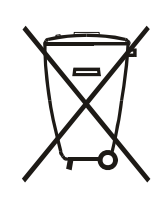

Após o uso, as pilhas e/ou baterias deverão ser entregues ao estabelecimento comercial ou rede de assistência técnica autorizada.

#### BILDIRIM

#### YAZILIM SON KULLANICI LİSANS SÖZLEŞMESİ

BU SON KULLANICI LİSANS SÖZLEŞMESİ (BU "SÖZLEŞME") SİZ (BİR KİŞİ YA DA TÜZEL KİŞİLİK) İLE MERKEZ OFİSİ PRINS BERNHARDPLEIN 200, 1097 JB AMSTERDAM, HOLLANDA ADRESİNDE BULUNAN BİR HOLLANDA SINIRLI SORUMLU ŞİRKETİ OLAN MMD MONITORS & DISPLAYS NEDERLAND B.V. VE YAN KURULUŞU OLAN ŞİRKETLER (TEK TEK VE TOPLU OLARAK "MMD") ARASINDA YAPILAN YASAL OLARAK BAĞLAYICI BİR SÖZLEŞMEDİR. BU SÖZLEŞME SİZE BELİRLİ YAZILIMLARI ("YAZILIM") VE BİR MMD ÜRÜNÜYLE ("AYGIT") BİRLİKTE VEYA AYRI OLARAK SAĞLANMIŞ OLABİLECEK ELEKTRONİK BİÇİMDEKİ KULLANICI BELGELERİNİ KULLANMA HAKKI VERİR. YAZILIMI İNDİRMEK, YÜKLEMEK VEYA BAŞKA BİR ŞEKİLDE KULLANMAK SURETİYLE İŞBU SÖZLEŞMENİN TÜM HÜKÜM VE KOŞULLARINA TABİ OLMAYI KABUL ETMİŞ OLURSUNUZ. BU HÜKÜMLERİ VE KOŞULLARI KABUL ETMİYORSANIZ YAZILIMI İNDİRMEYİN, YÜKLEMEYİN VE BAŞKA ŞEKİLDE KULLANMAYIN. YAZILIMI BİR FİZİKİ ORTAM ÜZERİNDE (ÖRNEĞİN, CD) BU LİSANSI İNCELEME FIRSATI BULAMADAN ALDIYSANIZ VE BU KOŞULLARI KABUL ETMİYORSANIZ, SATIN ALMA TARİHİNDEN İTİBAREN 30 GÜN İÇİNDE YAZILIMI ÖDEME BELGESİYLE BİRLİKTE KULLANILMAMIŞ OLARAK İADE ETMENİZ DURUMUNDA YAZILIM İÇİN ÖDEDİĞİNİZ TUTARIN TAMAMINI GERİ ALABİLİRSİNİZ.

**1. Lisans Verme.** Bu Sözleşme size, Aygıt üzerine belirtilen Yazılım sürümünün nesne kodu biçiminde bir (1) kopyasını kullanıcı belgelerinde belirtildiği gibi sadece kişisel kullanımınız için yüklemeniz ve kullanmanız için münhasır olmayan, devredilemeyen, alt lisanslama yapılamayan bir lisansını vermektedir. Yazılım Aygıtın geçici veya kalıcı belleğine (yani, RAM, sabit disk vb.) yüklendiğinde "kullanımdadır".

2. Mülkiyet. Yazılımın size satışı yapılmamakta, lisansı verilmektedir. Bu Sözleşme size sadece Yazılımı kullanma hakkı verir, ancak Yazılım üzerinde bu Sözleşmede belirtilenler dışında açık veya örtük herhangi bir hak sahibi olmazsınız. MMD ve lisans verenleri tüm patentler, telif hakları, ticari sırlar ve burada bahsedilen diğer fikri mülkiyet hakları dahil olmak üzere Yazılım üzerindeki tüm hakları, mülkiyeti ve menfaatleri korur. Yazılım telif hakkı yasaları, uluslararası anlaşma hükümleri ve diğer fikri mülkiyet yasaları tarafından korunmaktadır. Bu nedenle, burada açıkça belirtilen durumlar dışında ve sadece yedekleme amacıyla yazılımın bir (1) kopyasını almanız dışında, MMD'den önceden yazılı izin almadan Yazılımı kopyalayamazsınız. Yazılımla birlikte gelen hiçbir basılı materyali kopyalayamazsınız ve elektronik biçimde sağlanan herhangi bir kullanıcı belgesinin birden (1) fazla kopyasını yazdıramazsınız, ancak bu gibi basılı materyalin sadece yedekleme amacıyla bir (1) kopyasını alabilirsiniz.

**3. Lisans Sınırlamaları.** Burada belirtilenin dışında Yazılımı kiraya veremezsiniz, finansal kiralama yapamazsınız, alt lisansını veremezsiniz, satamazsınız, atayamazsınız, ödünç veremezsiniz ve başka bir şekilde devredemezsiniz. İlgili yasaların böyle bir kısıtlamayı açıkça yasakladığı durumlar dışında yazılıma tersine mühendislik uygulayamaz ve yazılımın derlemesini açamaz ve çözemezsiniz ve bunları bir üçüncü tarafa yaptıramazsınız. Yazılımdan herhangi bir ürün tanıtımını, telif hakkı bildirimlerini veya diğer mülkiyet işaretlerini ve sınırlamalarını çıkaramazsınız ve bunları yok edemezsiniz. Tüm mülkiyet bilgileri, ticari markalar ve telif hakları ile sınırlı hak bildirimleri Yazılımın size ait yedek kopyasına dahil edilecektir. Yazılımı değiştiremez ve uyarlayamazsınız, Yazılımı başka bir programla birleştiremezsiniz ve Yazılımı esas alarak başka çalışmalar oluşturamazsınız.

4. Sorumluluğun Reddi. YAZILIM, TELİF HAKKINA SAHİP OLDUĞUNUZ VEYA TELİF HAKKI SAHİBİNDEN YAKALAMAK VE AKTARMAK İÇİN İZİN ALDIĞINIZ MATERYALİ AKTARMANIZA YARDIMCI OLMAK İÇİN TASARLANMIŞTIR. TELİF HAKKININ SAHİBİ DEĞİLSENİZ VEYA TELİF HAKKI SAHİBİNDEN YAKALAMA VE AKTARMA İZNİ ALMADIYSANIZ TELİF HAKKI YASASINI İHLAL EDİYOR OLABİLİRSİNİZ VE TAZMİNAT VE BAŞKA BEDELLER ÖDEMEK ZORUNDA KALABİLİRSİNİZ. HAKLARINIZIN NELER OLDUĞUNDAN EMİN DEĞİLSENİZ HUKUK DANIŞMANINIZA BAŞVURMALISINIZ. YAZILIMI YASALARA UYGUN VE SORUMLU BİR ŞEKİLDE KULLANMA YÜKÜMLÜLÜĞÜ TAMAMEN SİZE AİTTİR

5. Açık Kaynaklı Yazılımlar. (a) Bu yazılım, Aygıtla birlikte gelen belgelerde belirtildiği gibi açık kaynak koşullarına tabi bileşenler içeriyor olabilir. Bu Sözleşme bu gibi yazılımlar için geçerli değildir. (b) Bu Sözleşme kapsamındaki lisans haklarınız, Yazılımı Açık Kaynak Koşullarına tabi hale getirecek bir şekilde Yazılımdan türetilmiş çalışmaları kullanma, dağıtma veya oluşturma hakkı veya lisansı içermez. "Açık Kaynak Koşulları" doğrudan veya dolaylı olarak (1) Yazılımla ve/veya söz konusu türetilmiş çalışmayla ilgili MMD adına yükümlülükler oluşturan veya oluşturma anlamına gelen ya da (2) Yazılım veya söz konusu türetilmiş çalışma üzerinde fikri mülkiyet veya özel mülkiyet hakları kapsamında herhangi bir üçüncü tarafa herhangi bir hak veya muafiyet veren veya verme anlamına gelen herhangi bir lisans anlamına gelir.

6. Sona Erme. Bu Sözleşme Yazılım ilk yüklendiğinde veya kullanıldığında yürürlüğe girer ve (i) bu Sözleşmenin herhangi bir hükmüne uymamamız durumunda MMD'nin tercihine bağlı olarak ya da (ii) bu kapsamda MMD tarafından size sağlanan Yazılımın ve ilişkili materyalin tüm kopyalarının imha edilmesi durumunda sona erer. MMD'nin hakları ve sizin yükümlülükleriniz bu Sözleşme sona erdikten sonra da devam eder.

7. Yükseltmeler. MMD, sadece kendi isteğine göre, bir web sitesinde herkese açık olarak yayınlayarak ya da başka yollar veya yöntemlerle Yazılımın yükseltmelerini kullanıma sunabilir. Bu yükseltmeler bu Sözleşmenin hükümlerine tabi olarak kullanılabilir veya bu yükseltmelerin size verilmesi başka bir sözleşmeyi kabul etmenize bağlı olabilir.

**8. Destek Hizmetleri.** MMD Yazılım için teknik veya başka destek ("Destek Hizmetleri") sağlamakla yükümlü değildir. MMD size Destek Hizmetleri sağlarsa bunlar MMD ile sizin aranızda kabul edilecek ayrı koşullara tabi olur.

**9. Sınırlı Yazılım Garantisi.** MMD Yazılımı, Yazılımı ilk indirmenizden, yüklemenizden veya kullanmanızdan (hangisi önce gerçekleşirse) sonra bir yıl süreyle Yazılımla birlikte gelen belgelere büyük ölçüde uygun şekilde çalışacak olması dışında, 'olduğu gibi' ve herhangi bir garanti olmaksızın sağlamaktadır. Bu garantinin ihlali için MMD'nin tüm yükümlülüğü ve sizin yegane teminatınız, MMD'nin tercihine bağlı olarak, burada belirtilen garantileri sağlamayan ve satın alma belgenizle birlikte MMD'ye iade ettiğiniz (i) Yazılım için ödediğiniz ücretin (varsa) iade edilmesi ya da (ii) Yazılımı onarılması veya değiştirilmesidir. Yazılımın başarısızlığı herhangi bir kaza, istismar, suistimal veya yanlış uygulama sonucu oluşmuşsa bu sınırlı garanti geçersiz olur. Yerine verilen Yazılım ilk garanti süresinin kalan süresi kadar veya otuz (30) gün (hangisi daha uzunsa) süreyle garanti edilir. Yazılım size değerlendirmeniz amacıyla ücretsiz olarak verildiyse bu sınırlı garanti sizin için geçerli olmaz.

**10. BAŞKA GARANTİ OLMADIĞI.** YUKARIDA BELİRTİLENLER DIŞINDA, MMD VE LİSANS VERENLERİ YAZILIMIN HATASIZ VEYA KESİNTİSİZ OLARAK ÇALIŞACAĞINI VE SİZİN İHTİYAÇLARINIZI KARŞILAYACAĞINI GARANTİ ETMEZ. İSTEDİĞİNİZ SONUÇLARI ELDE ETMEK İÇİN YAZILIMIN SEÇİLMESİ VE YAZILIMIN YÜKLENMESİ, KULLANILMASI VE YAZILIMDAN SONUÇ ALINMASI KONUSUNDA TÜM SORUMLULUK SİZE AİTTİR. MMD VE LİSANS VERENLERİ, ZIMNEN BELİRTİLEN TİCARİ OLARAK SATILABİLİRLİK, BELİRLİ BİR AMACA UYGUNLUK VE YAZILIMLA VE BİRLİKTE VERİLEN MATERYALLE İLİŞKİLİ SONUÇLARIN DOĞRULUĞU VE EKSİKSİZLİĞİ GARANTİLERİ DAHİL ANCAK BUNLARLA SINIRLI OLMAMAK KAYDIYLA AÇIKÇA VEYA ZIMNEN BELİRTİLEN TÜM GARANTİLERİN İLGİLİ YASALAR ÇERÇEVESINDE İZİN VERİLEN AZAMİ ÖLÇÜDE KENDİLERİ İÇİN GEÇERSİZLİĞİNİ BEYAN EDERLER. İHLALE KARŞI HİÇBİR GARANTİ VERİLMEMEKTEDİR. MMD GÜVENLİ İÇERİĞİ INDİREBİLECEĞİNİZİ, KOPYALAYABİLECEĞİNİZİ, DEPOLAYABİLECEĞİNİZİ, GÖRÜNTÜLEYEBİLECEĞİNİ, AKTARABİLECEĞİNİZİ VE/VEYA OYNATABİLECEĞİNİZİ GARANTİ ETMEZ.

**11. SORUMLULUĞUN SINIRLANDIRILMASI.** HİÇBİR DURUMDA MMD VE LİSANS VERENLERİ SINIRLAMA OLMAKSIZIN KAR VEYA GELİR KAYIPLARI, İŞİN KESİNTİYE UĞRAMASI, İŞLE İLGİLİ BİLGİLERİN KAYBI, VERİ KAYBI, KULLANIM KAYBI VEYA BAŞKA NAKDİ KAYIPLARLA İLGİLİ TAZMİNATLAR DAHİL ANCAK BUNLARLA SINIRLI OLMAMAK ÜZERE HERHANGİ BİR SONUÇ, ÖZEL, DOLAYLI, KAZAİ VEYA CEZAİ ZARARDAN, MMD VEYA LİSAN VERENLERİNE BU GİBİ ZARARLAR OLABİLECEĞİ BİLDİRİLMİŞ OLSA DAHİ SORUMLU TUTULAMAZ. HİÇBİR DURUMDA MMD'NİN VEYA LİSANS VERENLERİNİN BU SÖZLEŞMEDEN KAYNAKLANAN ZARARLARLA İLGİLİ TOPLAM YÜKÜMLÜLÜĞÜ YAZILIM İÇİN FİLEN ÖDEDİĞİNİZ ÜCRETTEN VEYA BEŞ (5,00) İNGİLİZ STERLİNİNDEN FAZLA OLAMAZ.

**12. Ticari Markalar.** Bu Sözleşmede, Yazılımda ve basılı kullanıcı belgelerinde kullanılan belirli ürün ve MMD adları MMD'nin, lisans verenlerinin veya diğer üçüncü tarafların ticari markaları olabilir. Bu gibi ticari markaları kullanma yetkiniz yoktur.

**13. İhracat Yönetimi.** Önceden uygun ihracat ruhsatını veya onayını almadan ABD İhracat Yönetimi Yasası veya benzeri bir ABD yasası veya düzenlemesi kapsamında ihracat ruhsatı veya başka bir ABD Resmi onayı gerektiren herhangi bir ülkeye Yazılımı doğrudan veya dolaylı olarak ihraç ve yeniden ihraç etmeyeceğinizi kabul edersiniz. Yazılımı indirmek ve yüklemek suretiyle bu İhracat hükmüne riayet etmeyi kabul etmiş olursunuz.

**14. Tabi Olunan Yasa.** Bu Sözleşme, özel hukuk ilkeleri hesaba katılmaksızın, Hollanda yasalarına tabidir. Bu Sözleşme Uluslararası Mal Satım Sözleşmelerine İlişkin Birleşmiş Milletler Antlaşması'na tabi olmayıp antlaşmanın uygulanması açıkça hariç tutulmuştur. Bu Sözleşmeyle ilgili MMD ile aranızdaki her türlü anlaşmazlık tek yetkili olmamak üzere Hollanda mahkemelerinin hüküm yetkisine tabidir. Herhangi bir nedenle kaza yetkisi olan bir mahkemenin herhangi bir hükmünün uygulanamaz olduğuna karar vermesi durumunda, Sözleşmenin kalan hükümleri yürürlükte kalır ve geçerliliğini korur.

**15. Genel.** Bu Sözleşme MMD ile aranızdaki sözleşmenin tamamını içerir ve Yazılım ve kullanıcı belgeleriyle ilgili olarak daha önceki tüm taahhüt, yüklenme ya da diğer iletişim veya reklamdan önceliklidir. Bu Sözleşmenin herhangi bir kısmının geçersiz olduğu kabul edilirse bu Sözleşmenin kalanı geçerli ve yürürlükte olmaya devam edecektir. Bu Sözleşme tüketici olan herhangi bir tarafın yasalardan kaynaklanan haklarına halel getiremez.

# 2. Ambalajı Açma ve Kurulum

Ekranı kurmadan önce

- Bu ürün, standart aksesuarları ile birlikte, karton bir kutu içerisinde gelir.
- İsteğe bağlı diğer aksesuarlar ayrı olarak paketlenir.
- Kutuyu açtıktan sonra içindekilerin eksiksiz ve iyi durumda olduğundan emin olun.

# 2.1. Ambalaj İçeriği

Lütfen aşağıdakilerin paket içeriğinde olduğundan emin olun:

- Renkli Ekran
- Hızlı Başlatma Kılavuzu
- Lastik ayaklar
- DC Güç adaptörü
- Elektrik fişi

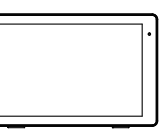

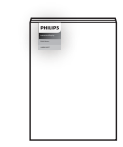

Renkli Ekran

Hızlı Başlatma Kılavuzu

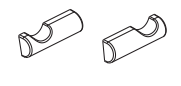

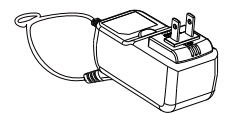

Lastik ayaklar

DC Güç adaptörü

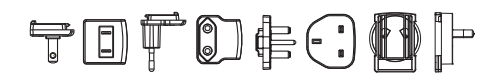

Elektrik fişi (Bölgelere göre sağlanır)

\* Öğeler farklı yerlerde farklılık gösterebilir

\* Ekran tasarımı ve aksesuarları gösterilen resimlerden farklı olabilir.

# 2.2. Kurulum

## Güç ve ağ kablosunu sabitleme

### 2.2.1. Güç kablosunu bağlama

- 1. Güç adaptörünün konnektörünü ekranın güç giriş soketine bağlayın.
- 2. Eşleşen AC fişini güç adaptörüne sonuna kadar takın.
- 3. Cihazı açmak için güç adaptörünüzün AC fişini bir elektrik prizine takın.

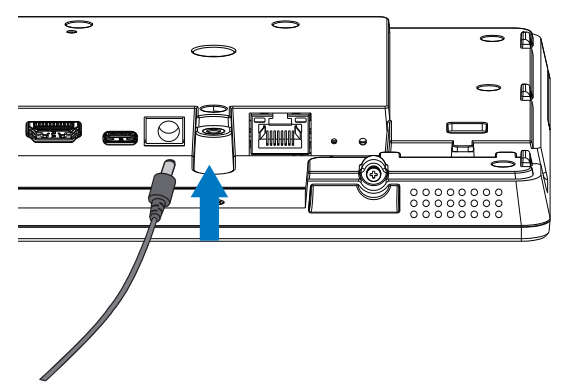

2.2.2. Ağ kablosunu bağlama

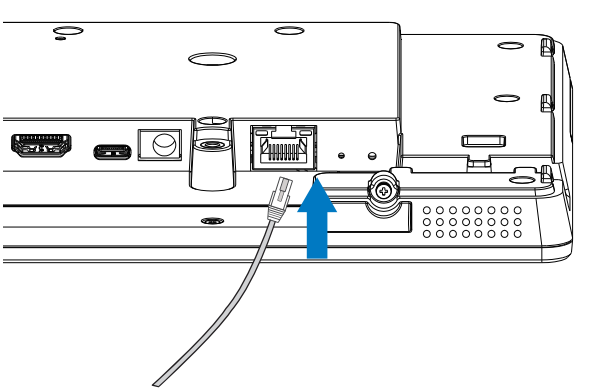

2.2.3. Mikro SD kartı takma

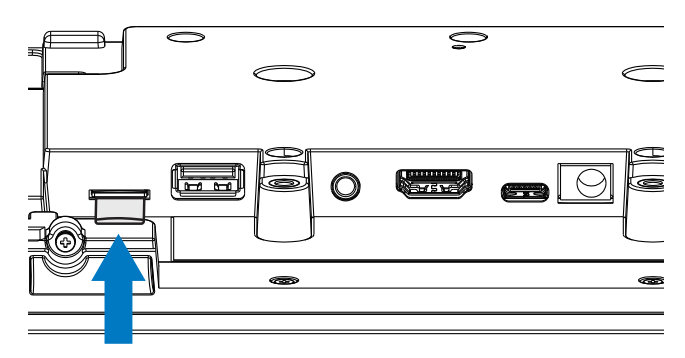

# 2.2.4. Montaj ve kurulum

# Montaj Seçeneği 1: [VESA montaj adaptörü]

Desteklenen VESA standardı: VESA MIS-D75 (75\*75 mm)

Desteklenen vida: M4\*9 mm (montaj plakası kalınlığı hariç)

Ekipman ve ilgili montaj aparatları test sırasında güvenli durumda olarak belirlenmiştir. Yalnızca minimum ağırlığı/yükü, ünitenin tabansız ağırlığı kadar olan UL tarafından listelenen VESA montaj adaptörünü kullanın.

\* Kurulum yüksekliği: <2 m

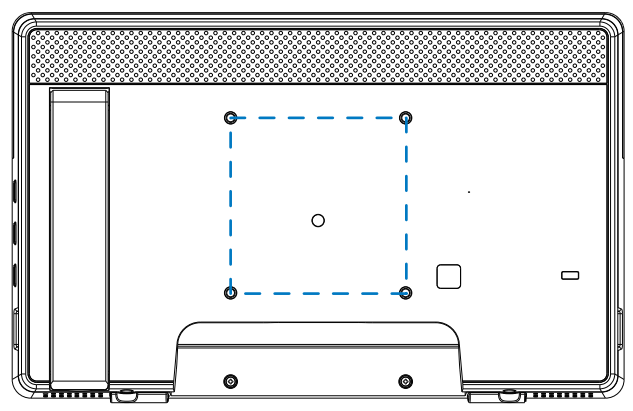

# Montaj Seçeneği 2: [Arka kapağı kullanarak]

Desteklenen vida: Kendinden kılavuzlu vida\*5 adet (montaj plakası kalınlığı hariç)

(1). Arka kapaktaki vidayı gevşetmek için bir tornavida kullanın.

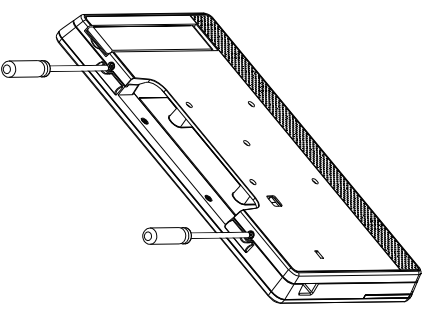

(2). Arka dış gövde süslerini tüm makinenin her iki tarafındaki oklarla gösterilen oluktan çıkarın.

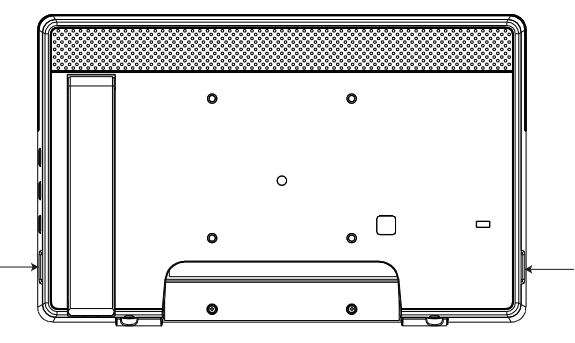

(3). Arka kapağı panodan ayırın.

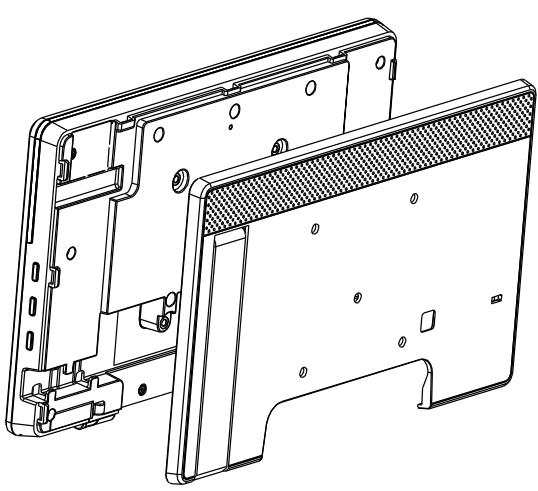

(4). Arka dış gövde kabuk trimini duvara sabitlemek için vidaları kullanın.

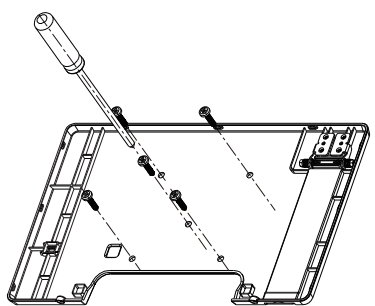

(5). Kabloyu takın.

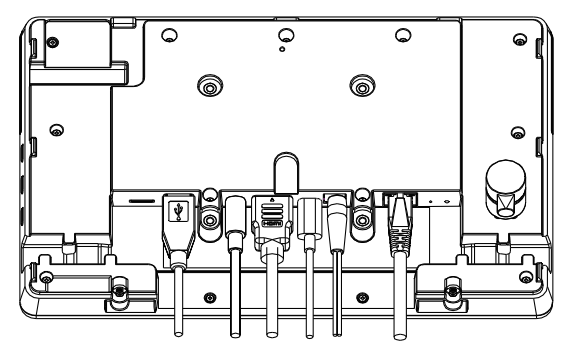

(6). Tüm makine arka dış gövde süsleri ile yüklenmiştir.

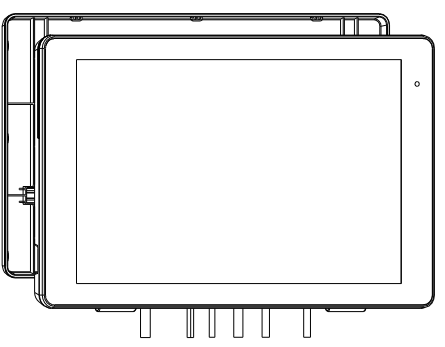

(7). Vidaları kilitleyin.

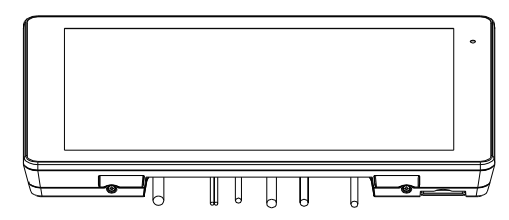

# 3. Fiziki görünüm ve özellikler

# 3.1. Soldan Görünüm

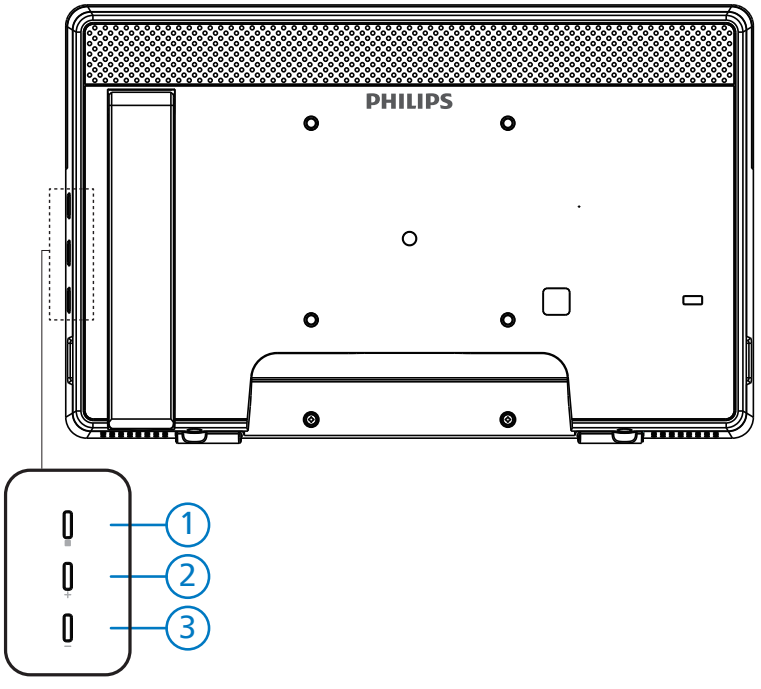

1 Menü: OSD menüsüne etkinleştirmek için.

(2)/(3) Ses +/-: Sesi artırın ve azaltın.

| Çalıştırma                              | İşlev                               |
|-----------------------------------------|-------------------------------------|
| Menü + Ses-                             | Yönetici modu uygulamasını başlatır |
| Menü + Ses+                             | Hızlı Bilgi uygulamasını başlatır   |
| Menü + Menü + Ses+ + Ses- + Ses- + Ses+ | Dokunma işlevini etkinleştirir      |
| Menü + Menü + Ses- + Ses-               | Ekranı açar                         |

# 3.2. Giriş/Çıkış Terminalleri

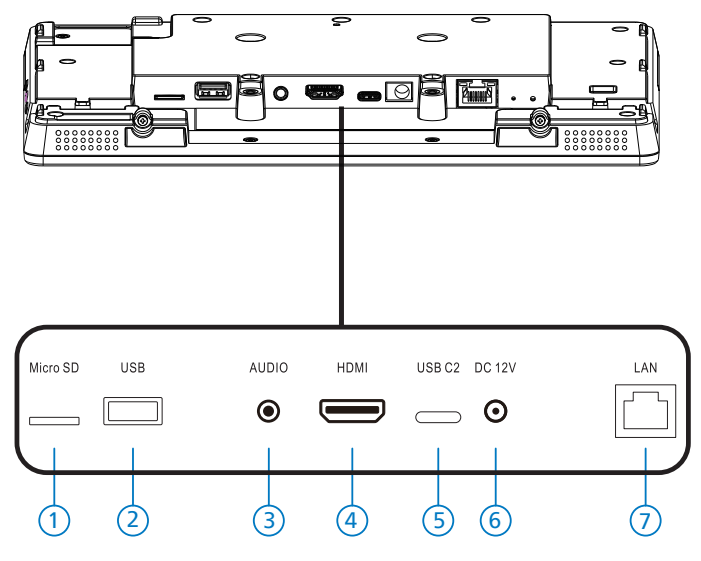

#### 1 Mikro SD

Bir Mikro SD kartı takın.

2 Mikro USB

Bir USB depolama cihazı takın.

③ Kulaklık

Bu 3,5 mm Kulak Jakı (CTIA standardı) aracılığıyla bir kulaklığa bağlayın.

- (4) HDMI ÇIKIŞI HDMI video/ses çıkışı.
- 5 USB C2

Adb hata ayıklama için.

6 DC GIRIŞİ

DC güç adaptörüne bağlayın.

- 7 LAN
  - \* Kontrol merkezinden uzaktan kontrol sinyalini kullanmak için LAN kontrolü işlevi.
  - \* PoE+ (Ethernet üzerinden güç): 24W

| Durum           | Yeşil           | Sarı   |
|-----------------|-----------------|--------|
| Normalde Kapalı | KAPALI          | KAPALI |
| 10Mbps          | AÇIK (Titreşir) | KAPALI |
| 100Mbps         | AÇIK (Titreşir) | AÇIK   |

# 4. Çalıştırma

## 4.1. Kurulum sihirbazı

#### 4.1.1. Welcome (Hoş Geldiniz)

Lütfen "Language List (Dil Listesi)" üzerinden istediğiniz dili seçin ve Başlat düğmesine basarak kuruluma başlayın.

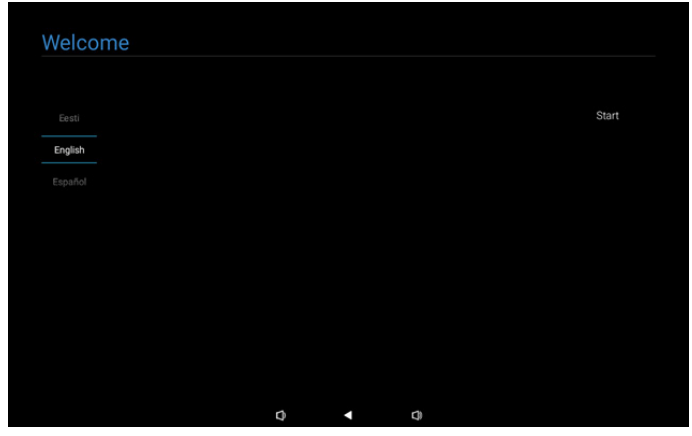

Not: OOBE'ye girdikten sonra Signage Display Name (Gösterge Ekran Adı) varsayılan değere ayarlanacaktır: "PD" + Ethernet Mac Adresi.

#### (1). Desteklenen Dil

Sistem 22 dili desteklemektedir ve kullanıcıların ilk açılış sırasında bunu ayarlamasını gerektirir.

İngilizce, varsayılan olarak seçilen dildir.

| Hayır | Desteklenen Dil        | Ekran Dizesi |
|-------|------------------------|--------------|
| 1     | İNGİLİZCE              | English      |
| 2     | İSPANYOLCA             | Español      |
| 3     | FRANSIZCA              | Français     |
| 4     | İTALYANCA              | Italiano     |
| 5     | LETONCA                | Latviešu     |
| 6     | LİTVANCA               | Lietuvių     |
| 7     | FELEMENKÇE             | Nederlands   |
| 8     | NORVEÇÇE               | Norsk bokmål |
| 9     | LEHÇE                  | Polski       |
| 10    | PORTEKİZCE             | Português    |
| 11    | FİNCE                  | Suomi        |
| 12    | İSVEÇÇE                | Svenska      |
| 13    | TÜRKÇE                 | Türkçe       |
| 14    | RUSÇA                  | Русский      |
| 15    | ARAPÇA                 | ةيبرعلا      |
| 16    | BASİTLEŞTİRİLMİŞ ÇİNCE | 简体中文         |
| 17    | GELENEKSEL ÇİNCE       | 繁體中文         |
| 18    | JAPONCA                | 日本語          |
| 19    | ÇEKÇE                  | Čeština      |
| 20    | DANCA                  | Dansk        |
| 21    | ALMANCA                | Deutsch      |
| 22    | ESTONCA                | Eesti        |

#### 4.1.2. Date & Time (Tarih ve saat)

Otomatik saat senkronizasyonunu etkinleştirmek veya devre dışı bırakmak ve bir saat dilimi seçmek için.

| Date & Time           |   |   |      |
|-----------------------|---|---|------|
| Automatic date & time |   |   |      |
| O Disable             |   |   |      |
| Enable                |   |   |      |
| Select time zone      |   |   |      |
| GMT+00:00 London      |   |   |      |
|                       |   |   |      |
|                       |   |   |      |
|                       |   |   |      |
|                       |   |   | Back |
|                       |   |   | Next |
|                       |   |   | Skip |
|                       | n | - |      |

## 4.1.3. Clone Media Files into internal (Medya Dosyalarını Dahili Belleğe Kopyala)

Medya dosyalarını seçili kaynak depolama alanından hedef depolama alanına kopyalar.

Aşağıdaki klasör listesi altındaki sistem kopya dosyaları:

- (1) philips/photo
- (2) philips/music
- (3) philips/video
- (4) philips/pdf
- (5) philips/browser

Not: Medya dosyalarını klonlama işlemi, Kurulum Tamamlandı sayfasında gerçekleşecek ve Bitti düğmesine basıldıktan sonra başlayacaktır.

| Clone Media Files into I           | nternal |   |      |
|------------------------------------|---------|---|------|
| Please select clone source.        |         |   |      |
| O Clone media files from SD card   |         |   |      |
| Clone media files from USB storage |         |   |      |
|                                    |         |   |      |
|                                    |         |   |      |
|                                    |         |   |      |
|                                    |         |   |      |
|                                    |         |   |      |
|                                    |         |   |      |
|                                    |         |   | Back |
|                                    |         |   | Next |
|                                    |         |   | Skip |
|                                    | 0       | n |      |

# 4.1.4. Signage Display Settings (Gösterge Ekran Ayarları)

Kullanıcılar verileri içe aktarmayı veya ayarları manuel olarak yapılandırmayı seçebilir.

Bu öğeyi ayarlamamayı tercih ederseniz Atla düğmesini kullanarak atlayabilirsiniz.

Not: İçe aktarma işlemi Kurulum Tamamlandı sayfasında gerçekleşecek ve Bitti düğmesine basıldıktan sonra başlayacaktır.

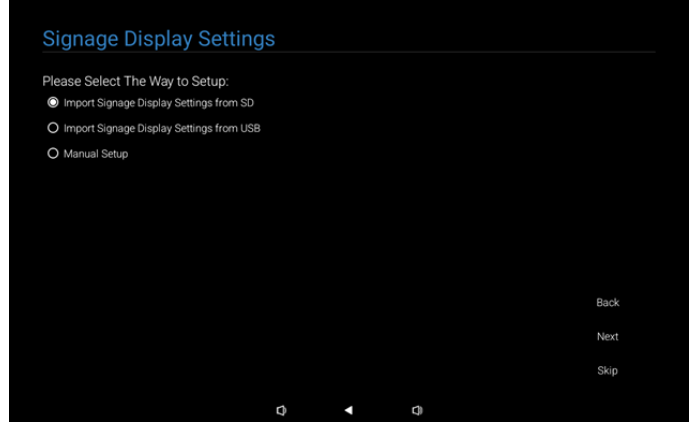

(1). Import Signage Settings from SD / USB (Signage Ayarlarını SD/USB'den İçe Aktar)

SD kart veya USB'de bulunan "philips/clone/10BDL5051Tclone.7z" dosyasındaki verileri içe aktarın. İçe aktarma işlemi OOBE'den çıkarken gerçekleştirilecektir.

"İleri" düğmesini seçtikten sonra Kurulum Tamamlandı sayfasına gireceksiniz.

(2). Manual Setup (Manuel Kurulum)

Manuel kurulum bölümünde şu anda gerekli olan ayarlar şunlardır:

- (1) Signage Display Name (Gösterge Ekran Adı)
- (2) Remote Control (Uzaktan Kumanda)

Not: Kurulum Tamamlandı sayfasında "Finish (Bitti)" düğmesine bastıktan sonra ayarlar kaydedilecektir.

Kurulum tamamlandıktan sonra yeniden başlatmaya gerek yoktur.

#### (1). Signage Display Name (Gösterge Ekranı Adı)

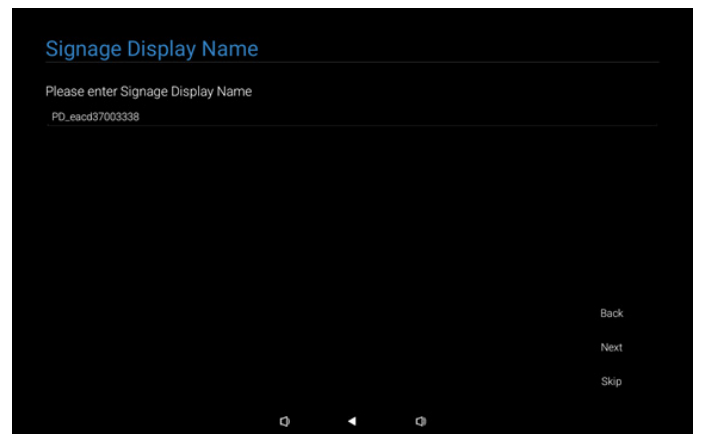

## (2). Remote Control (Uzaktan Kumanda)

| Remote Control        |   |   |      |
|-----------------------|---|---|------|
| Enable Remote Control |   |   |      |
| O Disable             |   |   |      |
| O Enable              |   |   |      |
| Server                |   |   |      |
|                       |   |   |      |
|                       |   |   |      |
|                       |   |   |      |
|                       |   |   |      |
|                       |   |   | Back |
|                       |   |   | Back |
|                       |   |   | Next |
|                       |   |   | Skip |
|                       |   |   |      |
|                       | Q | Q |      |

# 4.1.5. Security Setting (Güvenlik Ayarları)

Varsayılan olarak, SICP Ağ Bağlantı Noktası, FTP, Yönetici Şifresi ve Harici Depolama seçenekleri etkindir. Kullanıcılar bu seçenekleri diledikleri şekilde işaretlemeyi veya işaretlerini kaldırmayı seçebilirler. Bu öğeyi ayarlamamayı tercih ederseniz Atla düğmesini kullanarak atlayabilirsiniz.

| Security Setting                     |      |   |    |     |   |
|--------------------------------------|------|---|----|-----|---|
| Please select the security item to o | pen: |   |    |     |   |
| SICP Network Port                    |      |   |    |     |   |
| V FTP                                |      |   |    |     |   |
| ADB Over Network                     |      |   |    |     |   |
| ✓ Admin Password                     |      |   |    |     |   |
| ✓ External Storage                   |      |   |    |     |   |
| Unknown Sources Installation         |      |   |    |     |   |
|                                      |      |   |    |     |   |
|                                      |      |   |    |     |   |
|                                      |      |   |    | Bac | k |
|                                      |      |   |    | Nex |   |
|                                      |      |   |    | Ski |   |
|                                      | Ø    | 4 | d) |     |   |

# 4.1.6. Network Setting (Ağ Ayarları)

Kullanıcılar ağ bağlantı kaynaklarını seçebilirler: Wi-Fi veya Ethernet. Seçim yaptıktan sonra, ağ kurulumuna devam etmek için İleri düğmesine tıklayın. Atla düğmesine tıklamak, kullanıcıların ağ kurulumunu atlamasına izin verir.

| Network Setting             |   |  |      |
|-----------------------------|---|--|------|
| Please select network type: |   |  |      |
| O Wi-Fi                     |   |  |      |
| O Ethernet                  |   |  |      |
|                             |   |  |      |
|                             |   |  |      |
|                             |   |  |      |
|                             |   |  |      |
|                             |   |  |      |
|                             |   |  |      |
|                             |   |  | Back |
|                             |   |  | Next |
|                             |   |  | Skip |
|                             | - |  |      |

#### (1). Kablosuz (Wi-Fi)

Wi-Fi ağına bağlandıktan sonra, otomatik olarak bir sonraki sayfaya yönlendirileceksiniz.

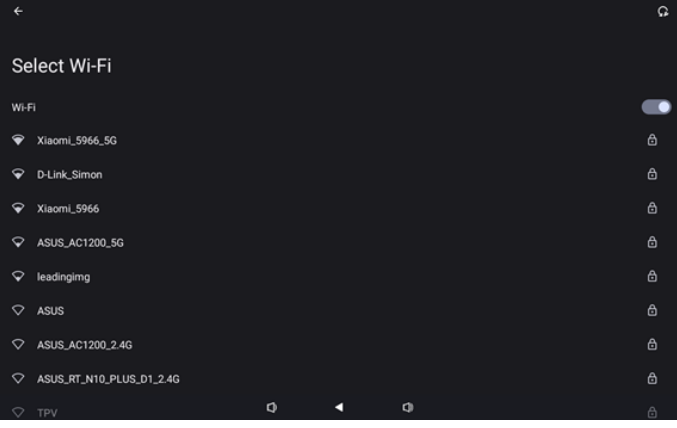

#### (2). Ethernet

Ethernet bağlantısını tamamladıktan sonra, otomatik olarak bir sonraki sayfaya yönlendirileceksiniz.

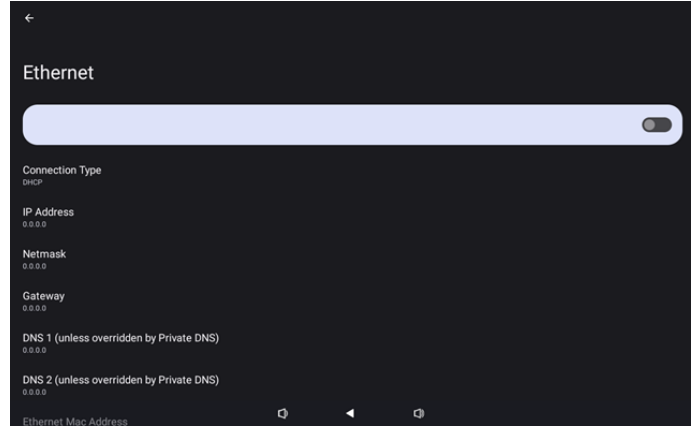

#### 4.1.7. Setup Complete (Kurulum Tamamlandı)

Bitti düğmesine bastıktan sonra, ilk kurulumun tamamlanması ve OOBE'den çıkmak biraz zaman alacaktır. Sayfa Görünümü:

(1) Gösterge Ekran Ayarları'nda "Import Clone Data from SD/USB (Kopya Verileri SD/USB'den İçe Aktar)" seçildiğinde, Kurulum Tamamlandı sayfasında "Import Clone Data Complete (Kopya Verileri İçe Aktarma Tamamlandı)" sayfası görüntülenecektir.

(2) Gösterge Ekran Ayarları'nda "Manual Setup (Manuel Kurulum)" seçildiğinde, Kurulum Tamamlandı sayfasında "Manual Setup Complete (Manuel Kurulum Tamamlandı)" sayfası görüntülenecektir.

Not: Medya Dosyasını İçe Aktar veya Kopyala işlemi sırasında gücü kapatmayın!

(1). Gösterge Ekran Ayarlarını İçe Aktarma Tamamlandı Bitti düğmesine bastıktan sonra "Import Signage Settings from SD / USB (Signage Ayarlarını SD/USB'den İçe Aktar)" yapılandırılmışsa, sistem işlem tamamlandıktan sonra otomatik olarak yeniden başlatılacaktır.

| Setup Complete!                     |            |   |   |        |
|-------------------------------------|------------|---|---|--------|
| Congratulations!                    |            |   |   |        |
| Please press Finish button to reboo | ot system. |   |   |        |
|                                     |            |   |   |        |
|                                     |            |   |   |        |
|                                     |            |   |   |        |
|                                     |            |   |   |        |
|                                     |            |   |   |        |
|                                     |            |   |   | Finish |
|                                     |            |   |   |        |
|                                     | 0          | • | 0 |        |

(2). Manual Setup Complete (Manuel Kurulum Tamamlandı) Bitti düğmesine bastıktan sonra sistem, kurulumun tamamlanmasının ardından OOBE'den çıkacaktır. Bu ayarlarda gelecekte yapılacak tüm ayarlamalar Yönetici Modu aracılığıyla yapılabilir.

| etup | Comple | ete! |
|------|--------|------|
|      |        |      |

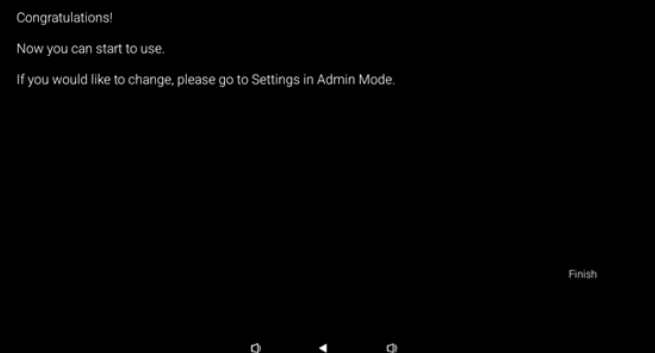

# 4.2. Android Launcher (Android Başlatıcı)

# 4.2.1. Android PD launcher (Android PD başlatıcı)

 Android PD başlatıcı aşağıda gösterildiği gibi siyah sayfadır:

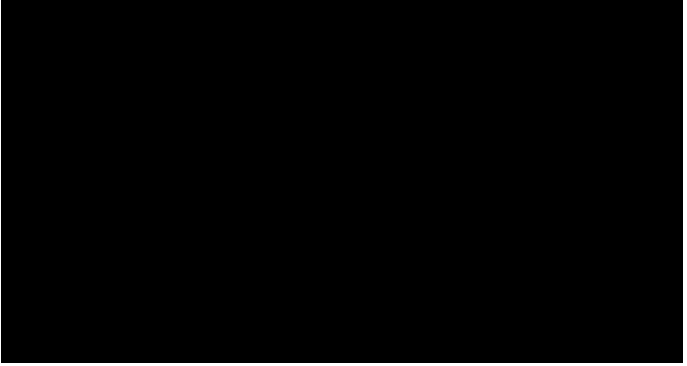

• "Back (Geri)" tuşuna basarak Uygulamadan çıkın ve ekran Android PD başlatıcısı girecektir.

# 4.2.2. Admin mode (Yönetici modu)

 Yönetici modunu başlatmak için "Menü + Ses-" Kısayol Tuşuna basabilirsiniz. Ekranda Yönetici parolasının girilmesini isteyen bir iletişim kutusu gösterilir, varsayılan parola "1234"tür. Kullanıcı parolayı "Ayarlar -> Gösterge Ekranı -> Sistem araçları -> Yönetici Parolası" içinde değiştirebilir.

| Please enter | r the password |   |  |
|--------------|----------------|---|--|
|              |                |   |  |
|              | Clear          |   |  |
|              |                |   |  |
|              |                |   |  |
|              |                |   |  |
| Ø            | •              | ¢ |  |

Yönetici modu aşağıdaki Uygulamalardan oluşur: "Settings (Ayarlar)", "Apps (Uygulamalar)", "Network (Ağ)", "Storage (Depolama)", "Help (Yardım)" ve "Power (Güç)".

- 1. Settings (Ayarlar): Ayarlar sayfasına yönlendirir.
- 2. Apps (Uygulamalar): Tüm uygulamaları gösterir.
- 3. Network (Ağ): Wi-Fi ve Ethernet ayarını yapın.
- 4. Storage (Depolama): Depolama sayfasına yönlendirir.
- Help (Yardım): yardım almak için QR kodunu görüntüleyin.
- Power (Güç): "Power off (Güç kapalı)", "Sleep (Uyku)" ve "Reboot (Yeniden başlat)" seçeneklerini görüntüleyin.

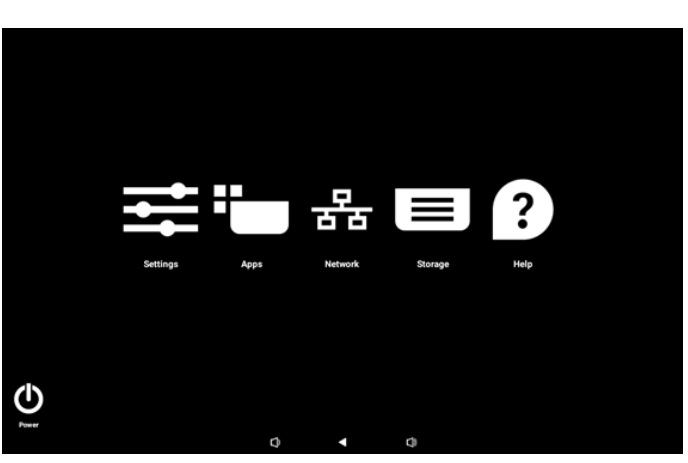

#### (1). Ayarlar sayfası

| ŕ   | • Network & internet |                                 |
|-----|----------------------|---------------------------------|
| [0] | Connected devices    | Network & internet              |
| 5   | J Signage Display    | Internet     Networks available |
|     | Apps                 |                                 |
| 4)  | Sound                |                                 |
| ¢   | Display              |                                 |
| Ť   | Accessibility        |                                 |
| ₿   | Security             |                                 |
|     |                      |                                 |
|     |                      |                                 |
|     |                      |                                 |

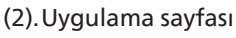

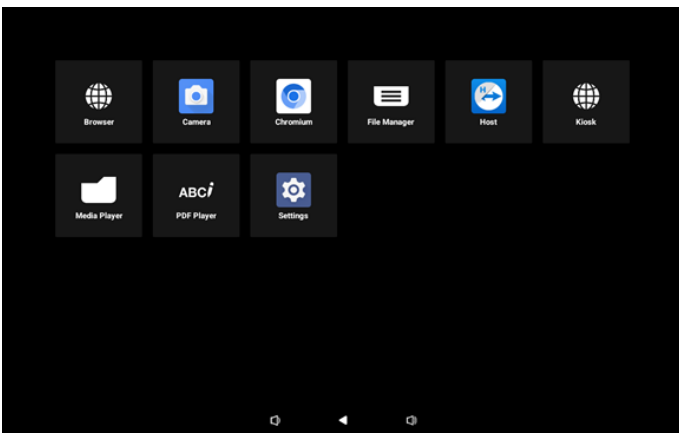

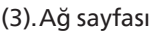

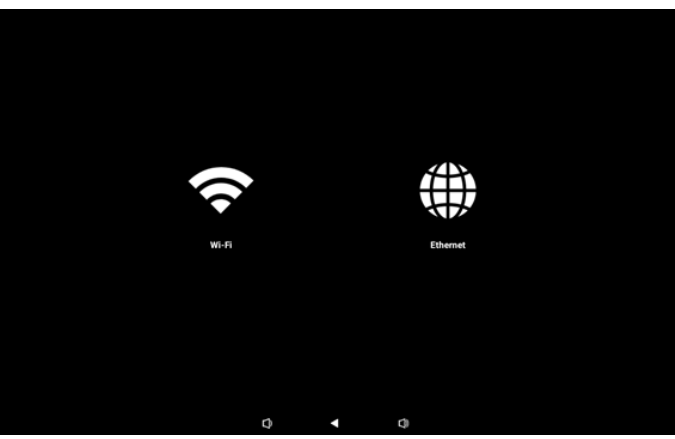

#### Wi-Fi sayfası

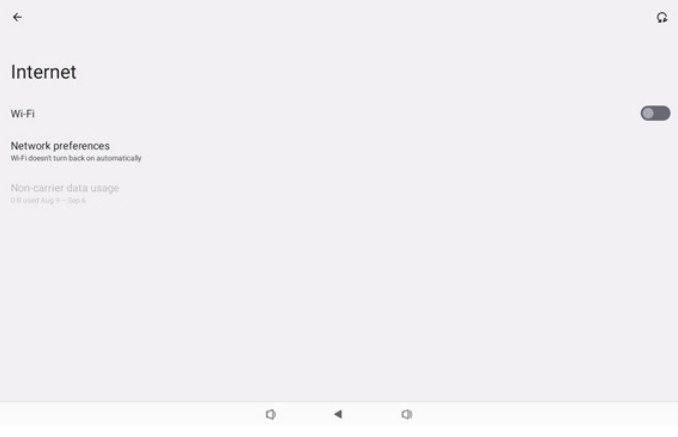

#### Ethernet sayfası

| ÷                                                        |    |   |   |  |
|----------------------------------------------------------|----|---|---|--|
| Ethernet                                                 |    |   |   |  |
|                                                          |    |   |   |  |
| Connection Type<br>DHCP                                  |    |   |   |  |
| IP Address<br>192.168.31.188                             |    |   |   |  |
| Netmask<br>255 255 255 0                                 |    |   |   |  |
| Gateway<br>192.168.31.1                                  |    |   |   |  |
| DNS 1 (unless overridden by Private DNS)<br>192.168.31.1 |    |   |   |  |
| DNS 2 (unless overridden by Private DNS)<br>0.0.0.0      |    |   |   |  |
| Ethernet Mac Address                                     | C) | • | 0 |  |

#### (4). Depolama sayfası

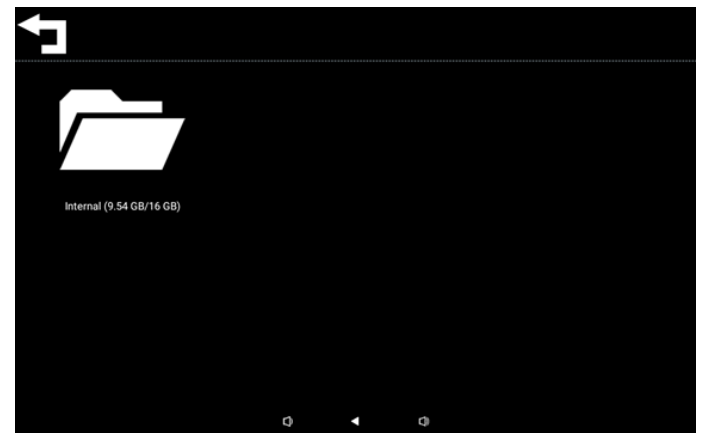

#### (5). Yardım sayfası

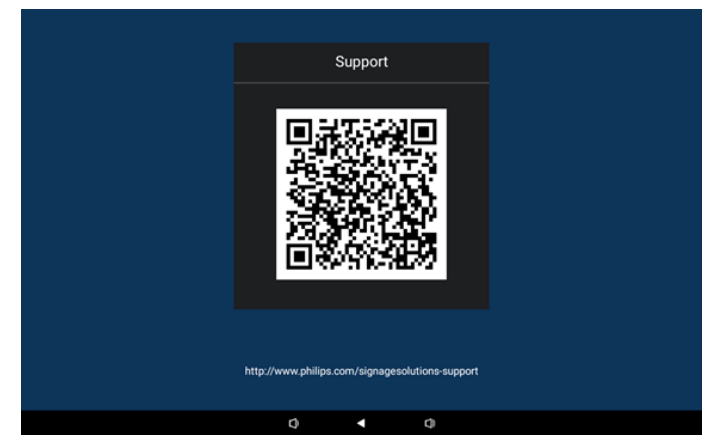

#### (6). Güç sayfası

Kullanıcı cihazı kapatmak için "Power off (Güç kapalı)" düğmesine, cihazı yeniden başlatmak için "Reboot (Yeniden başlat)" düğmesine veya cihazı uyku durumuna almak için "Sleep (Uyku)" düğmesine basabilir.

Kullanıcı cihazı uyandırmak için "Menü + Menü + Ses - + Ses-" düğmelerine basabilir.

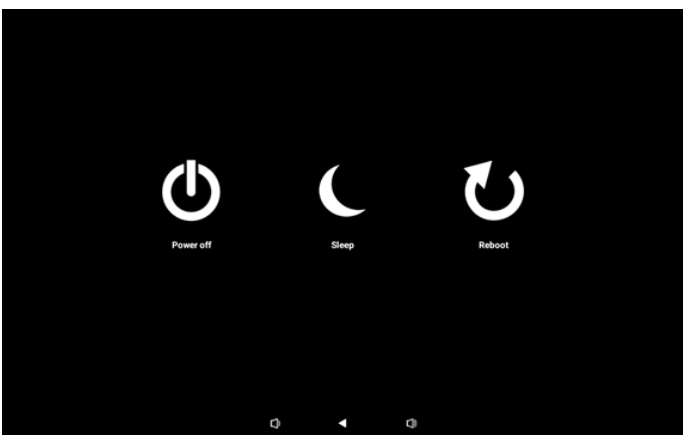

10BDL5051T gibi daima açık modellerde "Power off (Güç kapalı)" düğmesi, cihazı tamamen kapatmak için tasarlanmamıştır. Kullanıcı "Power off (Güç kapalı)" düğmesine bastığında cihaz, (resimde gösterildiği gibi) "Unplug power cord (Güç kablosunu çıkarın)" mesajını görüntüleyene kadar bir otomatik zararsız kapatma işleminden geçecektir. Kullanıcı güç kablosunu güvenle çıkarabilir. Bu özellik, daha sorunsuz ve daha güvenli bir kapatma işlemi sağlar.

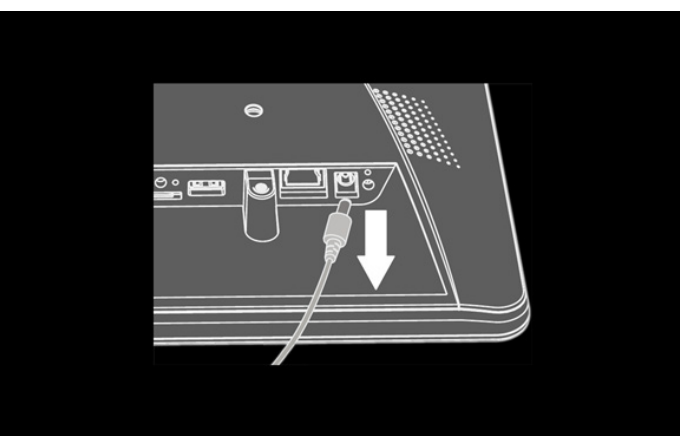

# 4.3. Ayar Arabirimi

Yönetici modunda "Ayarlar" simgesine tıklayarak PD ayarlarını girin.

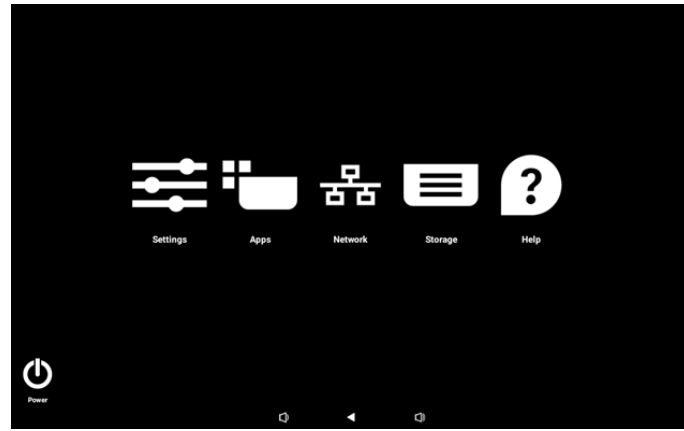

Ayar menüsü aşağıdaki öğelerden oluşur: (1).Network & internet (Ağ ve İnternet) (2).Connected devices (Bağlı cihazlar)

- (3).Signage Display (Gösterge Ekranı)
- (4). Apps (Uygulamalar)
- (5). Sound (Ses)
- (6). Display (Ekran)
- (7). Accessibility (Erişilebilirlik)
- (8).Security (Güvenlik)
- (9). System (Sistem)
- (10). About (Hakkında)

# 4.3.1. Network & Internet (Ağ ve İnternet)

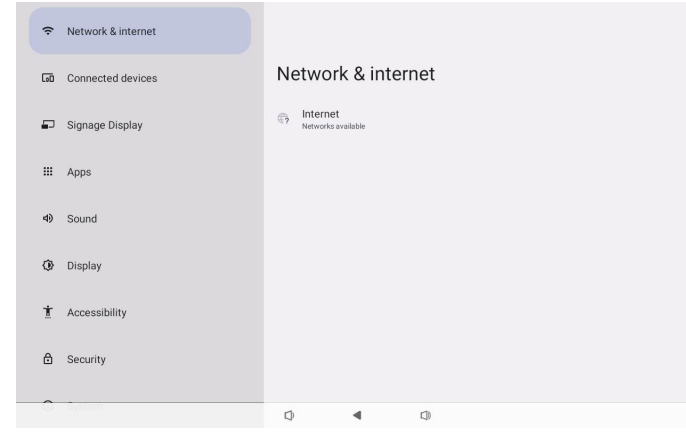

#### 4.3.1.1. İnternet

| Ŷ  | Network & internet | ÷            |              |           |     |  |  |
|----|--------------------|--------------|--------------|-----------|-----|--|--|
| 60 | Connected devices  | N            | etwork       | < & inter | net |  |  |
| ₽  | Signage Display    | (:-          | Wi-Fi<br>off |           |     |  |  |
|    | Apps               | <b>«··</b> » | Ethernet     |           |     |  |  |
| 4) | Sound              |              |              |           |     |  |  |
| ٩  | Display            |              |              |           |     |  |  |
| t  | Accessibility      |              |              |           |     |  |  |
| ₿  | Security           |              |              |           |     |  |  |
| 0  | System             | 0            |              | 4         | 0   |  |  |

# 4.3.1.1.1. Wi-Fi

#### Wi-Fi'yi Etkinleştir

Wi-Fi bağlantısını Ayarlar -> Ağ ve İnternet -> Wi-Fi -> Kapalı/ Açık geçiş düğmesindeki ana anahtar ile etkinleştirin/devre dışı bırakın.

#### (1). Wi-Fi Kapalı

| Ŷ  | Network & internet | ÷                  |                                         |      |  | â |
|----|--------------------|--------------------|-----------------------------------------|------|--|---|
| 60 | Connected devices  | Intern             | et                                      |      |  |   |
| ₽  | Signage Display    | Wi-Fi<br>Network p | references                              |      |  |   |
|    | Apps               | WiFidoesn't tu     | rn back on automaticall<br>r data usage | ly . |  |   |
| 4) | Sound              |                    |                                         |      |  |   |
| ٩  | Display            |                    |                                         |      |  |   |
| Ť  | Accessibility      |                    |                                         |      |  |   |
| ۵  | Security           |                    |                                         |      |  |   |
| 0  | System             | D                  | •                                       | 0    |  |   |

#### (2).Wi-Fi On (Wi-Fi Açık)

Kullanılabilir ağ listesinde, mevcut bir kablosuz ağda bir AP (Erişim Noktası) seçin.

| Ŷ        | Network & internet | <del>&lt;</del>    | Q |
|----------|--------------------|--------------------|---|
| [00      | Connected devices  | Internet           |   |
| ₽        | Signage Display    | Wi-Fi              |   |
|          |                    | ♀ Xiaomi_5966      | 6 |
|          | Apps               | ❤ Xiaomi_5966_5G   | ٥ |
| 4)       | Sound              | ♀ ASUS             | ⋳ |
| Ô        | Display            | ♀ ASUS_AC1200_2.4G | ۵ |
| ~        | clopicy            | ♀ D-Link_Simon     | ۵ |
| *        | A                  |                    |   |
| <u>n</u> | Accessibility      |                    | ۵ |
| ₿        | Security           |                    | ۵ |
|          |                    | C TPV_Guest        |   |
| 0        | System             | A 4 A              |   |
|          |                    |                    |   |

#### Gerekli ayarları girin.

| Ŷ  | Network & internet |                  |      |   |             |           |
|----|--------------------|------------------|------|---|-------------|-----------|
| 60 | Connected devices  | Xiaomi_          | 5966 |   |             |           |
| ₽  | Signage Display    | Password         |      |   | <br>        | _         |
|    | Apps               | Show passwor     | d    |   |             |           |
| 4) | Sound              | Advanced options |      |   | CANCEL CONN | ¥<br>IECT |
| ٩  | Display            |                  |      |   |             |           |
| *  | Accessibility      |                  |      |   |             |           |
| ₿  | Security           |                  |      |   |             |           |
| 0  | System             | D                | 4    | 0 |             |           |

Listenin sonunda bir "Ağ ekle" öğesi vardır. Ağ listelenmemişse, gizli bir ağa katılmak için "Ağ Ekle"yi kullanın.

+ Add network

819

# Bu ağ için ağ SSID'sini, güvenlik türünü ve diğer gelişmiş seçenekleri girmeniz gerekir.

|      |                    | 4                |             |
|------|--------------------|------------------|-------------|
| ŝ    | Network & internet | ·                |             |
| [10] | Connected devices  | Add network      |             |
| ₽    | Signage Display    | Enter the SSID   |             |
|      |                    | Security         |             |
|      | Apps               | None             | •           |
|      |                    | Advanced options | ~           |
| 4)   | Sound              |                  |             |
|      |                    |                  | CANCEL SAVE |
| ۲    | Display            |                  |             |
|      |                    |                  |             |
| Ť    | Accessibility      |                  |             |
|      |                    |                  |             |
| ₿    | Security           |                  |             |
| -    |                    |                  |             |
| ~    |                    |                  |             |
|      |                    | 0 1 0            |             |

Not: Wi-Fi etkinleştirildiğinde Ethernet otomatik devre dışı bırakılacaktır.

#### Ağ tercihleri

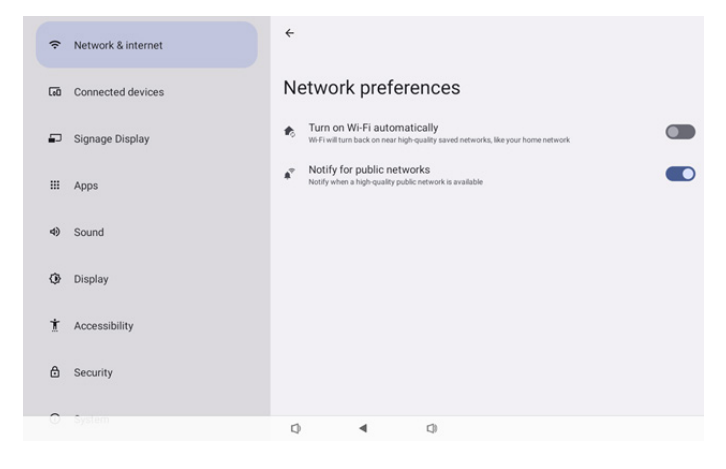

#### 4.3.1.1.2. Ethernet

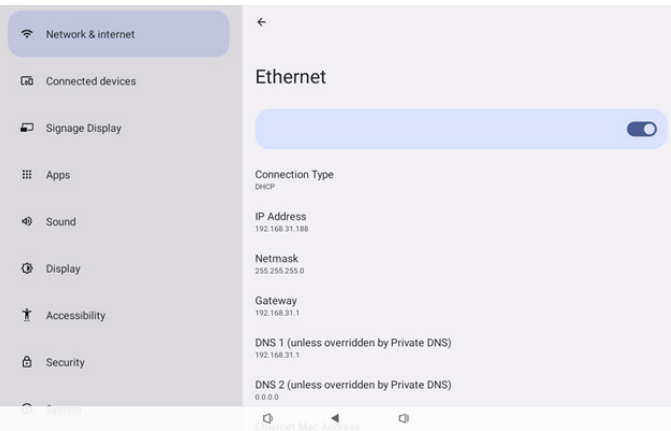

# Ethernet'i Açık ve Kapalı arasında değiştirmek için dokunun.

#### Connection Type (Bağlantı Türü)

DHCP ve Statik IP arasından bağlantı türünü seçin.

Connection Type ۲ DHCP O Static IP

#### DHCP

IP Adresi, Ağ Maskesi, DNS Adresi ve Ağ Geçidi ayarları DHCP sunucusu tarafından atanır, değiştirilemezler.

Bağlantı başarılı olursa, mevcut ağ ayarlarını gösterecektir.

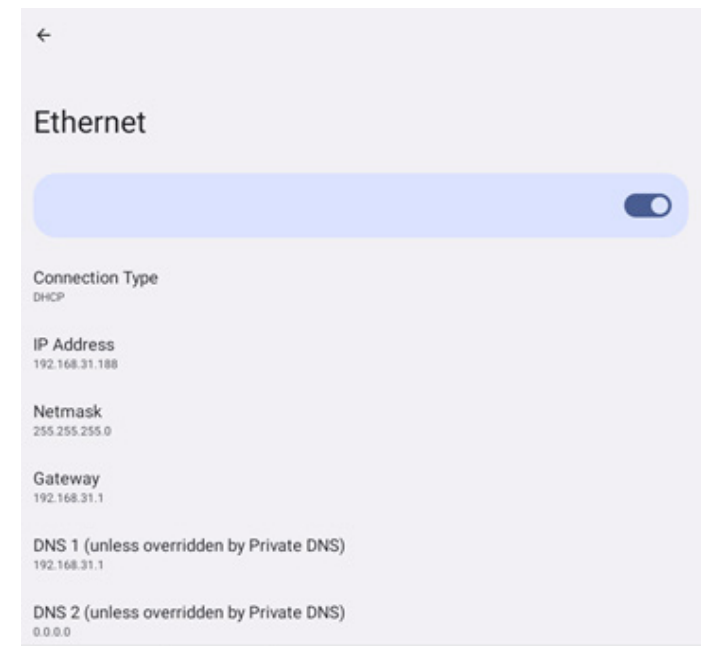

#### Static IP (Sabit IP)

Kullanıcı, cihazın IP Adresini, Ağ Maskesini, DNS adresini ve Ethernet'in Ağ Geçidi ayarlarını Statik IP bağlantı tipinde atayabilir.

Not:

1. IP adresi, Ağ Maskesi, DNS sunucusu adresi ve ağ geçidi adresi gereklidir.

2. giriş sınırlaması

Format: rakam 0-9, ondalık ayırıcı "."

| Ethernet                 | Ethernet                                 |         |  |
|--------------------------|------------------------------------------|---------|--|
|                          | IP Address                               |         |  |
|                          | 192.168.1.128                            |         |  |
|                          | Netmask                                  |         |  |
| Connection Type          | 255.255.255.0                            |         |  |
| DHCP                     | Gateway                                  |         |  |
| ID Address               | 192.168.1.1                              |         |  |
| 192.168.31.188           | DNS 1 (unless overridden by Private DNS) |         |  |
|                          | 8.8.8.8                                  |         |  |
| Netmask<br>255.255.255.0 | DNS 2 (unless overridden by Private DNS) |         |  |
|                          | 8.8.4.4                                  |         |  |
| Gateway<br>192.168.31.1  |                                          |         |  |
|                          | CANCEL                                   | CONNECT |  |
| DNS 1 (unless over       | ridden by Private DNS)                   | 272     |  |
|                          |                                          |         |  |

# 4.3.2. Connected devices (Bağlı cihazlar)

"Connected devices (Bağlı cihazlar)" seçeneği, Bluetooth ve NFC cihazları da dahil olmak üzere Android cihazınıza bağlı diğer cihazları yönetmek ve görüntülemek için kullanılır. Bu ayarlar, kullanıcıların çeşitli harici cihazları kolayca eşleştirmesine, yönetmesine ve yapılandırmasına yardımcı olarak kullanıcı deneyimini ve rahatlığını artırır.

| Network & internet   |                                                                                                    |
|----------------------|----------------------------------------------------------------------------------------------------|
| Go Connected devices | Connected devices                                                                                                    |
| Signage Display      | + Pair new device                                                                                                    |
| III Apps             | Saved devices See all                                                                                                    |
| 49 Sound             | Connection preferences<br>Bluetooth, NPC                                                                                                    |
| Display              | O<br>Vabile as "1080L 50511" to other devices                                                                                                    |
| 1 Accessibility      |                                                                                                    |
| Security             |                                                                                                    |
| O Symm               | 0 4 0                                                                                                    |
|                      | ÷                                                                                                    |
| Go Connected devices | Connection preferences                                                                                                    |
| Signage Display      | * Bluetooth                                                                                                    |
| III Apps             | NPC     Android Ream                                                                                                    |
| 49 Sound             | and the second second s |
| Display              |                                                                                                    |
| 1 Accessibility      |                                                                                                    |
|                      |                                                                                                    |
| 0.5                  | 0 4 0                                                                                                    |

#### **4.3.3. Signage Display (Gösterge Ekranı)** Gösterge ekranı özellikleri için ayarlar.

| Network & internet    | ← Signage Display   |
|-----------------------|---------------------|
|                       | General settings    |
| Lo0 Connected devices | Server settings     |
| Signage Display       | Source settings     |
|                       | Network application |
| III Apps              | Mise.               |
| 4) Sound              | System updates      |
| Display               |                     |
| 1 Accessibility       |                     |
| 🗄 Security            |                     |
| O System              | Q 4 Q               |

# 4.3.3.1. General Settings (Genel Ayarlar)

| ¢   | Network & internet | ← General settings                       |   |
|-----|--------------------|------------------------------------------|---|
|     |                    | Signage display name<br>PD_exec037003338 |   |
| [0] | Connected devices  | Monitor ID                               |   |
| -   | Signage Display    | BootLogo                                 |   |
|     |                    | Boot on source                           |   |
|     | Apps               | Schedule                                 |   |
| 4)  | Sound              | Screenshot                               |   |
|     |                    | Navigation bar<br>Enable                 | ~ |
| ۲   | Display            |                                          |   |
| Ť   | Accessibility      |                                          |   |
|     |                    |                                          |   |
| ₿   | Security           |                                          |   |
| ۵   | Security           |                                          |   |

#### 4.3.3.1.1. Signage Display Name (Gösterge Ekranı Adı)

Varsayılan gösterge ekran adı "PD{Ethernet\_MAC\_Address}" şeklindedir. Kullanıcı adı en fazla 36 karakter uzunluğunda değiştirebilir.

| Please enter signage display name |    |
|-----------------------------------|----|
| PD_eacd37003338                   |    |
| CANCEL                            | ок |

# 4.3.3.1.2. Monitor ID (Monitör ID)

Monitör ID aralığı {1-255} arasındadır. Varsayılan ayar 1'dir. Monitör grubu aralığı {1-254} arasındadır. Varsayılan ayar 1'dir.

| (÷ | Network & internet | ← Monitor     | r ID |   |  |  |
|----|--------------------|---------------|------|---|--|--|
|    |                    | Monitor ID    |      |   |  |  |
| 60 | Connected devices  | Monitor group |      |   |  |  |
| ₽  | Signage Display    |               |      |   |  |  |
| ш  | Apps               |               |      |   |  |  |
| 4) | Sound              |               |      |   |  |  |
| 0  | Display            |               |      |   |  |  |
| t  | Accessibility      |               |      |   |  |  |
| ۵  | Security           |               |      |   |  |  |
| 0  | System             | Φ             | 4    | 0 |  |  |

#### 4.3.3.1.3. Boot Logo (Önyükleme Logosu)

Ayarlar -> Gösterge Ekranı -> Genel Ayarlar -> Önyükleme Logosu "Kullanıcı" moduna ayarlandığında kullanıcı, cihaz önyükleme logosunu (önyükleme animasyonu) ayarlayabilir.

| Ŷ  | Network & internet | ← Boot      | Logo      |    |  |   |
|----|--------------------|-------------|-----------|----|--|---|
|    |                    | Boot Logo   |           |    |  | 0 |
| 60 | Connected devices  | On          |           |    |  | ۲ |
| -  | Signage Display    | User        |           |    |  | 0 |
| ш  | Apps               | Choose Boot | Animation |    |  |   |
| 4) | Sound              |             |           |    |  |   |
| ٩  | Display            |             |           |    |  |   |
| Ţ  | Accessibility      |             |           |    |  |   |
| ₿  | Security           |             |           |    |  |   |
| 0  | System             | 0           | 4         | 78 |  |   |

"Logo" "User (Kullanıcı)" moduna ayarlanmamışsa, kullanıcı özel önyükleme animasyonu seçemez.

#### Choose Boot Animation

"User (Kullanıcı)" moduna ayarlandığında, "Choose Boot Animation (Önyükleme Animasyonunu Seç)" kullanılabilir hâle gelir.

Choose Boot Animation

Sistem, kök klasörün harici deposunda ve kullanıcının en son kaydettiği bootanimation.zip dosyasında "bootanimation. zip" dosyasını arayacak ve listeleyecektir. "Save (Kaydet)" seçildiğinde, sistem seçilen dosyayı /data/bootanim/ klasörü altındaki bootanimation.zip dosyasına kopyalar veya üzerine yazar.

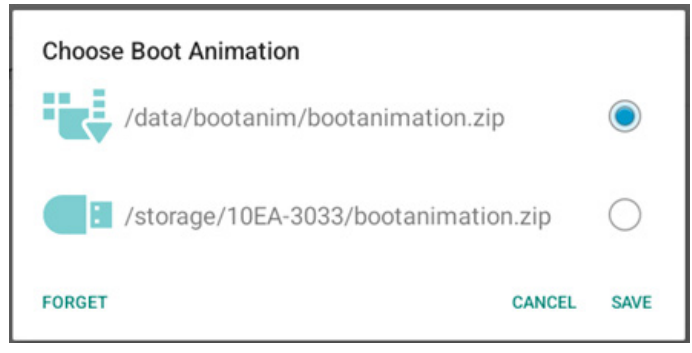

/data/bootanim/ klasörü içinde zaten depolanmış olan bootanimation.zip dosyasını kaldırmak için "FORGET (UNUT)" e tıklayın.

# 4.3.3.1.4. Boot on source (Kaynakta yükle)

Önyüklemede kaynağı belirlemek için seçin.

| ÷   | Network & internet | ← Boot o                    | on source |   |  |  |
|-----|--------------------|-----------------------------|-----------|---|--|--|
| _   |                    | Input<br>Media player       |           |   |  |  |
| LoO | Connected devices  | Edit Play List<br>Main page |           |   |  |  |
| -   | Signage Display    |                             |           |   |  |  |
|     | Apps               |                             |           |   |  |  |
| 4)  | Sound              |                             |           |   |  |  |
| ٢   | Display            |                             |           |   |  |  |
| t   | Accessibility      |                             |           |   |  |  |
| ۵   | Security           |                             |           |   |  |  |
| 0   | System             | Ø                           | 4         | 0 |  |  |
|     |                    |                             |           |   |  |  |

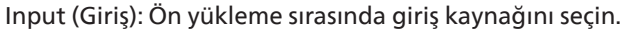

| Inpu | ıt           |
|------|--------------|
| 0    | Media player |
| 0    | Browser      |
| 0    | Kiosk        |
| 0    | PDF player   |
| 0    | Custom app   |
|      |              |

Oynatma Listesini Düzenle: Medya oynatıcı, Tarayıcı, PDF Yürütücü için oynatma listesi dizinini seçin.

- Main page (Ana sayfa)
- 1~7: oynatma listesi numarası.
- 8: Medya Oynatıcı için otomatik oynatma seçeneği.

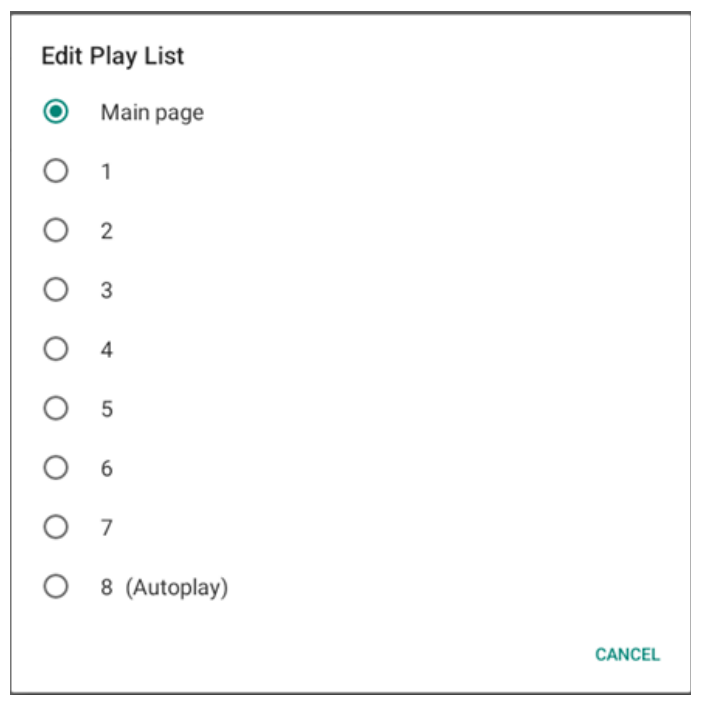

Kullanıcı "Özel uygulama" öğesini kaynakta yükle olarak seçerse kullanıcının belirttiği uygulama (APK) Ayarlar -> Gösterge Ekranı -> Kaynak Ayarları -> Özel APP içinde seçilmelidir.

#### 4.3.3.1.5. Schedule (Zamanlama)

Kullanıcı kurulumunun yedi farklı zamanlanmış aralıkta görüntüleme etkinliği ayarlamasına izin verin.

| (ŗ  | Network & internet | ÷                       | Schedul                        | le |  |        |  |  |
|-----|--------------------|-------------------------|--------------------------------|----|--|--------|--|--|
| 60  | Connected devices  | Sched<br>Sched<br>Sched | ule<br>Iule list<br>ule list 1 |    |  |        |  |  |
| -   | Signage Display    | Enabl<br>Disable        | e<br>2                         |    |  |        |  |  |
|     |                    | Start 1                 | ime                            |    |  |        |  |  |
|     | Apps               | End ti                  | me                             |    |  |        |  |  |
| (1) | Sound              | Input                   |                                |    |  |        |  |  |
|     |                    |                         |                                |    |  |        |  |  |
| ٩   | Display            | Days                    | of the week                    |    |  |        |  |  |
|     |                    | Every                   | Week                           |    |  |        |  |  |
| Ť   | Accessibility      | Bright                  | ness                           |    |  |        |  |  |
| ۵   | Security           |                         |                                |    |  | 0.0.07 |  |  |
|     | occurry            |                         |                                |    |  | SAVE   |  |  |
| -   |                    |                         |                                |    |  |        |  |  |
|     |                    | $\Box$                  |                                | •  |  |        |  |  |

- {Schedule list} (Zamanlama listesi) Düzenlenecek 1--7 program seçin.
- {Enable} (Etkinleştir) Seçilen programı etkinleştirir/devre dışı bırakır. Diğer program veya başlangıç/bitiş saati ile zaman çakışması varsa, giriş kaynağı boşsa, kullanıcı bu programı etkinleştiremez.
- {Start time} (Başlangıç zamanı) Başlangıç saatini ayarlayın.
- {End time} (Bitiş zamanı) Bitiş saatini ayarlayın.
- {Input} (Giriş) Giriş kaynağını ayarlayın, sistem başlangıçta otomatik olarak seçilen kaynağa gidecektir.
- {Play list} (Oynatma listesi) Medya oynatıcı, Tarayıcı, PDF Yürütücü için oynatma listesi dizinini seçin.
  - 1~7: oynatma listesi numarası.
  - 8: Medya Oynatıcı için otomatik oynatma seçeneği.
- {Days of the week} (Haftanın günleri) Pazar, Pazartesi, Salı, Çarşamba, Perşembe, Cuma ve Cumartesi günlerini ayarlayın.
- {Every week} (Her hafta) Yaşam döngüsünü ayarlayın.
- {Back} (Geri) İptal edin ve program verilerini değiştirmeyin.
- {SAVE} (KAYDET) Zamanlama verilerini kaydedin.

#### 4.3.3.1.6. Screenshot (Ekran Alıntısı)

#### Ayarlar -> Gösterge Ekranı -> Genel Ayarlar -> Ekran Görüntüsü

İçe aktarılan içerikten ekran görüntüleri yakalamak için, otomatik ekran görüntüsü işlevini etkinleştirmek üzere "Etkinleştir" tıklayın. Ekran görüntüsü seçenekleri grileşirse bu, ekran görüntüsü işlevinin henüz etkinleştirilmediği anlamına gelir.

| LoO | Connected devices | ← Screenshot                                                                                                    |  |
|-----|-------------------|----------------------------------------------------------------------------------------------------|--|
| ₽   | Signage Display   | Main Switch                                                                                                    |  |
|     | Apps              | Enable<br>Disable                                                                                                    |  |
| 4)  | Sound             | interval<br>30 minutes                                                                                                   |  |
| ۲   | Display           | Start time<br>End time                                                                                                   |  |
| Ť   | Accessibility     | Repeat<br>Save to                                                                                                    |  |
| ₿   | Security          | Internal storage<br>Purge Screenshots<br>Even tar                                                                        |  |
| 0   | System            | Send screenshots via email<br>For email settings, please go to Signage Display -> Server settings -> Email notification. |  |
|     | About             |                                                                                                    |  |
|     |                   |                                                                                                    |  |

Bu özelliği etkinleştirdikten sonra, her ekran görüntüsü ile yakalanan ekranın kaydedileceği hedef klasör arasındaki zaman aralığını ayarlayabilirsiniz. "Save to (Şuraya kaydet)" seçeneği, ekran görüntülerinin dahili depolama alanına kaydedileceğini ve manüel olarak değiştirilemeyeceğini kullanıcıya bildirir.

#### NOT:

- 1. Ekran görüntüsü görüntüleri aşağıdaki koşullar altında otomatik olarak silinecektir:
- (a). Ekran görüntüsü özelliğinin başlangıç zamanı 0 saniyeye ayarlandığında.
- (b). Ekran görüntüsünü 40 saniyede başlatma.
- (c). Ekran görüntüsü fotoğraflarını her hafta temizlemeye karar verirseniz, fotoğrafları silme verileri, ekran görüntüsü özelliği ayarını uyguladığınız gün olarak değiştirilir. Örneğin, temizleme gününü her hafta Pazartesi olarak ayarlarsanız, diğer Cuma günleri ekran görüntüsü özelliğindeki ayarlar, tasfiye günü Cuma olarak değiştirilir (sistemin geçerli saatinin günü).
- Uyku (sistem askıda) ve ekran görüntüsü özelliği: Sistem uyku moduna girdiğinde ekran görüntüsü özelliği askıya alınır. Sonuç olarak ekran görüntüsünü e-posta ile gönderme işlevi askıya alınır. Sistem etkin moda girdiğinde ekran görüntüsüyle ilgili özellikler yeniden başlatılır.
- Interval (Aralık) Her bir ekran görüntüsü arasındaki aralık süresini ayarlayın. Kullanılabilir seçenekler 30 ve 60 dakikadır.

| Inte | rval       |
|------|------------|
| ۲    | 30 minutes |
| 0    | 60 minutes |
|      |            |

(2). Start Time (Başlangıç Zamanı) Ekran görüntüsü işlevini başlatmak için günün başlangıç zamanını ayarlayın. İletişim kutusundan çıkmadan önce "Save (Kaydet)" düğmesini tıkladığınızdan emin olun, aksi takdirde ayarlarınız kaydedilmez. Başlangıç zamanı bitiş zamanından önce olmalıdır. Geçersiz bir değer olup olmadığını bildiren bir tost mesajı görüntülenir.

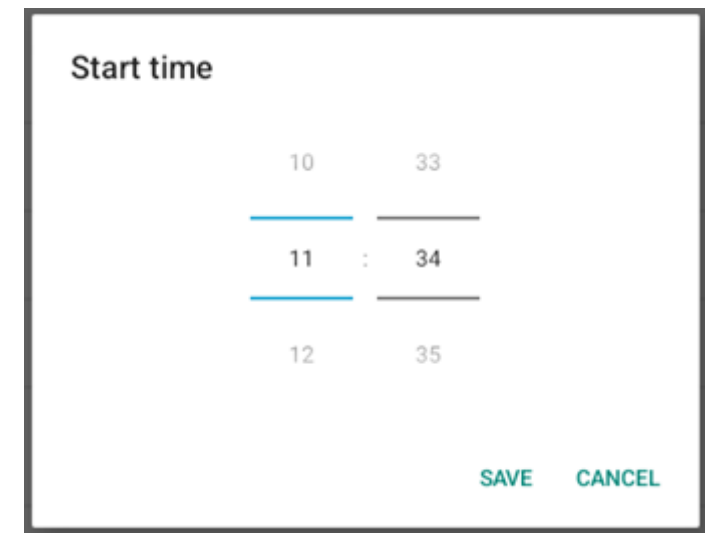

(3). End Time (Bitiş Zamanı)

Ekran görüntüsü işlevini sonlandırmak için günün bitiş zamanını ayarlayın.

İletişim kutusundan çıkmadan önce "Save (Kaydet)" düğmesini tıkladığınızdan emin olun, aksi takdirde ayarlarınız kaydedilmez.

Başlangıç zamanı bitiş zamanından önce olmalıdır. Geçersiz bir değer olup olmadığını bildiren bir tost mesajı görüntülenir.

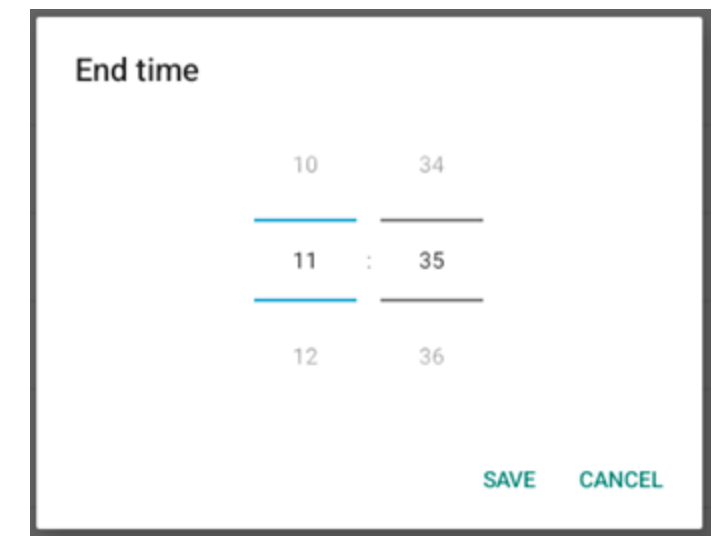

(4). Repeat (Yinele)
 Otomatik ekran görüntüsü için tekrar modunu ayarlayın.

| Rep | eat       |        |    |
|-----|-----------|--------|----|
|     | Sunday    |        |    |
|     | Monday    |        |    |
|     | Tuesday   |        |    |
|     | Wednesday |        |    |
|     | Thursday  |        |    |
|     | Friday    |        |    |
|     | Saturday  |        |    |
|     |           | CANCEL | ок |

- (5). Save to (Şuraya kaydet) Ekran görüntüleri dahili depolama biriminin "philips/ screenshot" klasörüne kaydedilir.
- (6). Purge Screenshots (Ekran Görüntülerini Temizle) Ekran görüntüsü görüntülerini silmek için aralık süresini ayarlayın. Mevcut seçenekler "Every day (Her gün)" ve "Every week (Her hafta)" şeklindedir.

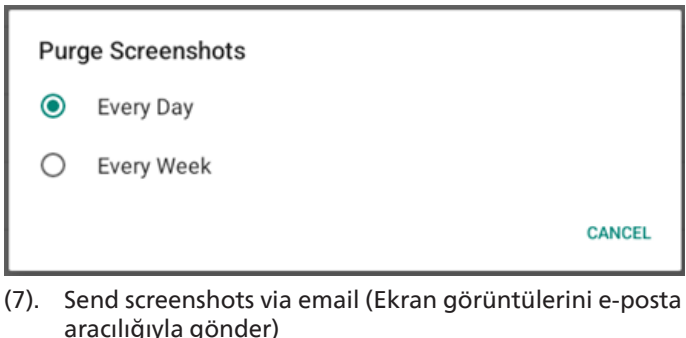

aracılığıyla gönder) Her ekran görüntüsünü e-posta eki olarak gönderebilirsiniz. Kullanıcı önce "Ayarlar -> Gösterge Ekranı -> Sunucu Ayarları -> E-posta bildirimi" içinde posta bilgilerini ayarlamalıdır (Bkz. <u>Email Notification</u> (<u>E-posta Bildirimi</u>)).

Send screenshots via email For email settings, please go to Signage Display → Server settings → Email notification.

#### 4.3.3.1.7. Navigation bar (Gezinme çubuğu)

Dokunma hareketi sırasında navigasyon çubuğunu etkinleştirmek veya devre dışı bırakmak için ayarlayın. Bu seçenek yalnızca platform dokunmatik cihazı desteklediğinde kullanılabilir.

| Navigation bar 🗹 |  |
|------------------|--|
|------------------|--|

#### 4.3.3.2. Server settings (Sunucu Ayarları)

| LoO | Connected devices | ← Server settings           |  |
|-----|-------------------|-----------------------------|--|
| -   | Signage Display   | Email notification          |  |
|     | Apps              | FTP                         |  |
| 4)  | Sound             | NMP Drahle                  |  |
| â   | Dieday            | ADB Over Network<br>Disable |  |
|     | Uispiay           |                             |  |
| Ĩ   | Accessibility     |                             |  |
| ₿   | Security          |                             |  |
| G   | System            |                             |  |
|     | About             |                             |  |
|     |                   |                             |  |

#### 4.3.3.2.1. Email Notification (E-posta Bildirimi)

E-posta bildirim özelliğini etkinleştirmek/devre dışı bırakmak için onay kutusunu tıklatın.

E-posta bildirimi özelliğini etkinleştirdikten sonra SMTP ve yönetici E-postasını ayarlayayın.

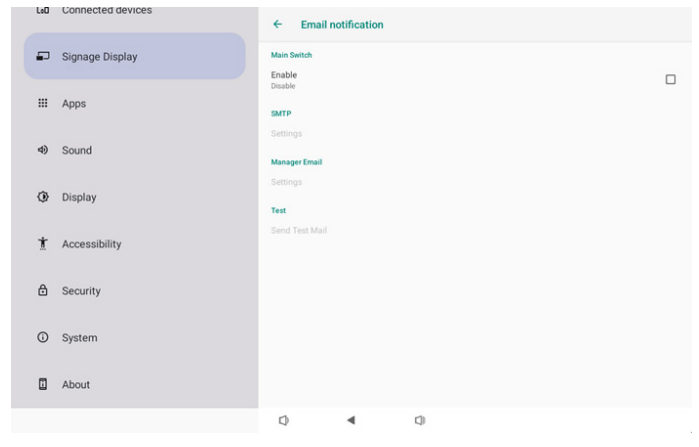

#### SMTP

Gönderen E-posta adresi ve SMTP sunucu bilgilerini ayarlayın. Kullanıcı ayarı için iki tür SMTP sunucusu vardır: "Gmail" ve "Other (Diğer)". "Other (Diğer)" seçeneğini kullanarak, kullanıcı manüel olarak STMP sunucusunu, güvenlik türünü ve sunucu bağlantı noktasını kullanabilir.

Not:

- 1. Parola UTF8 biçiminde 6 ila 20 karakter arasında olmalıdır.
- Kullanıcı bağlantı noktası 5000'i (SICP varsayılan bağlantı noktası) ve 2121'i (FTP sunucu varsayılan bağlantı noktası) ayarlayamaz.

"Ayarlar -> Gösterge Ekranı -> Ağ Uygulaması -> SICP ağ bağlantı noktası" içinde SICP ağ bağlantı noktası ayarı.

"Ayarlar -> Gösterge Ekranı -> Sunucu ayarları -> FTP -> Bağlantı Noktası" içinde FTP ağ bağlantı noktası ayarları.

Gmail: (SMTP sunucusu, Güvenlik türü ve Bağlantı Noktası grileşir)

| SMTP<br>Server<br>Gmail<br>Other<br>Email |                                      |
|-------------------------------------------|--------------------------------------|
| Password                                  | (for example, example@gmail<br>.com) |
| SMTP Server                               |                                      |
| Security type<br>None 👻                   |                                      |
| Port                                      |                                      |
|                                           | DISCARD SAVE                         |

#### Other (Diğer):

| SMTP              |                                      |
|-------------------|--------------------------------------|
| Server<br>O Gmail |                                      |
| Other             |                                      |
| Email             |                                      |
|                   | (for example, example@gmail<br>.com) |
| Password          |                                      |
| SMTP Server       |                                      |
| Security type     |                                      |
| None 👻            |                                      |
| Port              |                                      |
|                   | DISCARD SAVE                         |

#### Gmail Security Settings (Gmail Güvenlik Ayarları)

Bir web tarayıcısı açın ve Google hesabınızda oturum açın. Web sayfasının solunda veya üstünde bulunan "Security (Güvenlik)" menüsüne tıklayın.

| Home                                         |                               | Security                                      |   |
|----------------------------------------------|-------------------------------|-----------------------------------------------|---|
| Personal info                                | Settings and recomme          | ndations to help you keep your account secure |   |
| Data & privacy Security                      | You have security recommendat | ations                                        |   |
| People & sharing<br>Payments & subscriptions |                               | 56 🦊                                          | L |
| About                                        | Protect your account          |                                               |   |
|                                              | Recent security activity      |                                               |   |
|                                              | New sign-in on Windows        | 2:04 PM - Taiwan                              | > |
|                                              | Review security activity      |                                               |   |
|                                              |                               |                                               |   |

Adım 1 - "2-Step Verification (İki Adımlı Doğrulama)" seçin 2 Adımlı Doğrulama açık değilse, etkinleştirmek için tıklayın.

|                          | Review security activity                                                                        |                              |     |
|--------------------------|-------------------------------------------------------------------------------------------------|------------------------------|-----|
| Home                     |                                                                                                 |                              |     |
| Personal info            | Signing in to Google                                                                            |                              |     |
| Data & privacy           |                                                                                                 |                              |     |
| Security                 |                                                                                                 |                              | + * |
| People & sharing         | Password                                                                                        | Last changed Mar 26, 2014    | >   |
| Payments & subscriptions | Use your phone to sign in                                                                       | O off                        | >   |
| About                    | 2-Step Verification                                                                             | Off.                         | >   |
|                          | Ways we can verify it's you                                                                     | _                            |     |
|                          | These can be used to make sure it's really yo<br>if there's suspicious activity in your account | u signing in or to reach you |     |
|                          | Recovery phone                                                                                  | Add a mobile phone number    | >   |
|                          | Parceupry amail                                                                                 | Arid an email address        | >   |

Adım 2 - 2 Adımlı doğrulamayı yapılandırın

2 adımlı doğrulama seçeneklerini yapılandırmaya başlamak için "GET STARTED (BAŞLAYIN)" düğmesine tıklayın.

Google Account

|                          | ← 2-Step Verification                                                                                                    |
|--------------------------|----------------------------------------------------------------------------------------------------|
|                          | Protect your account with 2-Step verification         Brown hackers from accessing your account with an additional layer of security. When you spin is 2-Step verification helps make sure your personal information stays private, safe and accessing your account with an additional to your assess of the security of the security |
| Privacy Terms Help About | Safer with Groups                                                                                                    |

Bu kişinin siz olduğunuzu onaylamak için Google Hesabınızda tekrar oturum açmanız istenebilir:

|                      | Hi TPVSW        |      |  |
|----------------------|-----------------|------|--|
| •                    | @gmail.com      | n •  |  |
| To continue, first v | verify it's you |      |  |
| Enter your pas       | ssword          |      |  |
| Show passy           | word            |      |  |
| Forgot password      | ?               | Next |  |
|                      |                 |      |  |

Adım 3 - Yapılandırmayı Tamamlamak için Telefonunuzu Kullanın

Telefonunuzu kullanarak 2 Adımlı doğrulamayı tamamlamak için ekrandaki talimatları ve mevcut seçenekleri kullanın. Google Account

|                              | ← 2-Step Verification                                                                                                    |
|------------------------------|----------------------------------------------------------------------------------------------------|
|                              | Let's set up your phone<br>What phone number do you want to use?                                                                |
|                              | Google will only use this number for account security.<br>Don't use a Google Valee number:<br>Message and data rates may apply. |
|                              | How do you want to get codes?  Text message O Phone call                                                                        |
|                              | Show more options                                                                                                    |
|                              | Step 1 of 3                                                                                                    |
| G <mark>oogle</mark> Account | 4 2 Stan Varification                                                                                                    |
|                              | ← 2-Step Verification                                                                                                    |
|                              | • 😌 💙 🗷                                                                                                    |
|                              |                                                                                                    |

Step 3 of 3

#### Adım 4 - Uygulama Şifresi Oluşturun

Yeni bir uygulama şifresi oluşturmak için "App Password (Uygulama Şifresi)" seçeneğine tıklayın:

|                          | aign+in step audeu. Phone number | 3-01PWF Tanwali           | ,  |
|--------------------------|----------------------------------|---------------------------|----|
| Home                     | New sign-in on Windows           | 2/04 PM · Taiwan          | >  |
| Personal info            |                                  |                           |    |
| Data & privacy           | Review security activity         |                           |    |
| Security                 |                                  |                           |    |
| B People & sharing       | Signing in to Google             |                           |    |
| Payments & subscriptions |                                  |                           | ** |
| () About                 | Password                         | Last changed Mar 26, 2014 | >  |
|                          | 2-Step Verification              | 🕗 On                      | >  |
|                          | App passwords                    | None                      | >  |

#### Adım 5 - Yeni Uygulama Adı Ekleyin

Önce bir cihaz seçin (örneğin, Windows Bilgisayar) ve ardından "Select App (Uygulama Seç)" menüsüne tıklayarak "Diğer (Özel ad)"ı seçin:

| Goog | e | Accol | Int |
|------|---|-------|-----|
|      |   |       |     |

| App passwords                                                                                                    |
|----------------------------------------------------------------------------------------------------|
| App passwords let you sign in to your Google Account from apps on devices that don't support 2-Step<br>Verification. You'll only need to enter it once so you don't need to remember it. Learn more |
| You don't have any app passwords.<br>Select the app and device for which you want to generate the app password.<br>Select app Select device                                                         |
| GENERATE                                                                                                    |

Özel bir uygulama adı girin (bu alanda hangi adın kullanıldığı gerçekten önemli değildir). "Generate (Oluştur)" düğmesine tıklayın:

(Örn. Uygulama adı olarak "SignageDisplay"i girin) Google Account

| ← App passwo                                                   | ords                                                                                  |                                                           |
|----------------------------------------------------------------|---------------------------------------------------------------------------------------|-----------------------------------------------------------|
| App passwords let you sign i<br>Verification. You'll only need | i to your Google Account from apps on d<br>to enter it once so you don't need to reme | levices that don't support 2-Step<br>ember it. Learn more |
| You don't have any app p<br>Select the app and devic           | isswords.<br>For which you want to generate the app                                   | password.                                                 |
| SignageDisplay                                                 | ×                                                                                     |                                                           |
|                                                                |                                                                                       | GENERATE                                                  |

Otomatik olarak oluşturulan uygulama şifresini kaydedin veya daha sonra kullanmak üzere seçip panoya kopyalayın.

| ← App passwords                |                                                                                                    |
|--------------------------------|----------------------------------------------------------------------------------------------------|
| Generated app passw            | ord                                                                                                    |
|                                | Your app password for your device                                                                                                    |
|                                | pkof svhl gluc hwmi                                                                                                    |
|                                | How to use it                                                                                                    |
| Ernat<br>securesally@gmail.com | Go to the settings for your Google Account in<br>the application or device you are trying to set                                                                                            |
| Passant                        | up. Replace your password with the 16-<br>character password shown above.                                                                                                    |
|                                | Just like your normal password, this app<br>password grants complete access to your<br>Google Account. You won't need to remember<br>it, so don't write it down or share it with<br>anyone. |
|                                | DONE                                                                                                    |

Google Account

| ← App passw                                                 | vords                                                     |                                                         |
|-------------------------------------------------------------|-----------------------------------------------------------|---------------------------------------------------------|
| App passwords let you sign<br>Verification. You'll only nee | n in to your Google Accour<br>d to enter it once so you d | nt from apps on devices t<br>lon't need to remember it. |
| Your app passwords                                          |                                                           |                                                         |
| Name                                                        | Created                                                   | Last used                                               |
| CincaneDiaplay                                              | 16.14                                                     |                                                         |

t the app and device for which you want to generate the app pa

# Manager Email (Yönetici E-postası)

| -postayı almak için hedef adres | ini belirtin.                        |
|---------------------------------|--------------------------------------|
| Manager Email                   |                                      |
| Manager Email                   |                                      |
|                                 | (for example, example@gmail<br>.com) |
|                                 | DISCARD SAVE                         |
|                                 |                                      |

#### Test

Test

Ser

E-posta ayarlarınızın doğru olup olmadığını kontrol etmek üzere bir test e-postası göndermek için 'Test Postası Gönder' seçeneğini belirleyin.

| d Test Mail |  |  |  |
|-------------|--|--|--|
|             |  |  |  |

#### 4.3.3.2.2. FTP

| LoO   | Connected devices | ← FTP                            |   |   |  |  |
|-------|-------------------|----------------------------------|---|---|--|--|
| ₽     | Signage Display   | Main Switch<br>Enable            |   |   |  |  |
|       | Apps              | Enable                           |   |   |  |  |
| 4)    | Sound             | Account<br>smartcms              |   |   |  |  |
| ٢     | Display           | Password                         |   |   |  |  |
| *     | Accessibility     | Storage Path<br>Internal storage |   |   |  |  |
| <br>A | Conveitu          | Port<br>2121                     |   |   |  |  |
| •     | Security          |                                  |   |   |  |  |
| 0     | System            |                                  |   |   |  |  |
|       | About             |                                  |   |   |  |  |
|       |                   | 0                                | • | 0 |  |  |

FTP sunucusu özelliğini etkinleştirmek/devre dışı bırakmak için onay kutusunu tıklatın. Bu özelliği etkinleştirdikten sonra, kullanıcı hesap, parola ve bağlantı noktası numarası ayarlayabilir.

a. Account (Hesap): FTP sunucusunda oturum açmak için kullanıcı adı 4 ila 20 karakter uzunluğunda olmalıdır ve yalnızca alfasayısal karakterler (a-z, A-Z, 0-9) kullanılabilir.

b. Password (Parola): FTP sunucusunda oturum açmak için parola 6 ila 20 karakter uzunluğunda olmalıdır ve yalnızca [az], [A-Z] ve [0-9] karakterlerini içerebilir. Parola ayarlandıktan sonra yıldız işaretleri olarak görüntülenecektir.

c. Storage path (Depolama yolu): FTP sunucusu yalnızca dahili depolama alanına erişebilir. Depolama yolu değiştirilemez.

d. Port (Bağlantı noktası): FTP sunucusu için bağlantı noktası numarası 1025 ile 65535 aralığında kullanılabilir, varsayılan ayar 2121'dir. Aşağıdaki bağlantı noktası numarası kullanılamaz: 8000 / 9988 / 15220 / 28123 / 28124 ve SICP ağ bağlantı noktası (varsayılan 5000).

Son olarak, FTP ayarlarını uygulamak için sistemi manuel olarak yeniden başlatın.

#### 4.3.3.2.3. Uzaktan Kumanda

| LoD | Connected devices | ← Remo                    | te control |     |  |  |
|-----|-------------------|---------------------------|------------|-----|--|--|
| ₽   | Signage Display   | Main Switch<br>Enable     |            |     |  |  |
|     | Apps              | Disable<br>Remote control |            |     |  |  |
| 4)  | Sound             | Server                    |            |     |  |  |
| ۲   | Display           |                           |            |     |  |  |
| Ť   | Accessibility     |                           |            |     |  |  |
| ₿   | Security          |                           |            |     |  |  |
| 0   | System            |                           |            |     |  |  |
|     | About             |                           |            |     |  |  |
|     |                   |                           | •          | []) |  |  |

Uzaktan kumanda istemci hizmetini etkinleştirmek veya devre dışı bırakmak için "Enable (Etkin)" onay kutusunu tıklayın. Varsayılan ayar "Enabled (Etkin)" şeklindedir. Uzaktan kumanda özelliğini kullanmak için, cihazın uzaktan kumanda sunucusuna bağlı olması gerekir.

"Server (Sunucu)" giriş alanına URL adresini "https://" ön ekiyle girin. Cihaz uzaktan kumanda sunucusuna bağlı değilse, lütfen sunucu tarafından sağlanan PIN kodunu girin. Bağlama durumu:

- (1). Cihazın uygun ağ bağlantısı yoksa, "Network is disconnected (Ağ bağlantısı kesildi)" mesajı görünecektir.
- (2). Cihaz ağ işlevi ile donatılmış ancak uzaktan kumanda sunucusuna bağlı değilse, "Server is disconnected (Sunucu bağlantısı kesildi)" mesajı görünecektir.
- (3).Bir sunucu takılı ancak bağlı değilse, "Server is unbinded (Sunucu bağlı değil)" mesajı görünür.
- (4). Cihaz sunucuya başarıyla bağlanırsa, "Server is binded (Sunucu bağlandı)" mesajı görünür.
- (5). PIN kodu doğru değilse, "Error PIN code (PIN kodu hatası)" mesajı görünür.

#### 4.3.3.2.4. SNMP

SNMP hizmetini etkinleştirin/devre dışı bırakın.

SNMP

Lütfen SNMP kullanım kılavuzuna bakın.

# 4.3.3.2.5. ADB over Network (Ağ Üzerinden ADB)

ADB'ye, 5555 numaralı bağlantı noktasıyla bir ağ bağlantısı üzerinden erişebilirsiniz.

ADB Over Network

#### 4.3.3.3.Source Settings (Kaynak Ayarları)

Kullanıcı kaynak APK'nın ayrıntılı seçeneklerini yapılandırabilir.

|   |         | Connected devices | ← Source     | ce settings |   |  |  |
|---|---------|-------------------|--------------|-------------|---|--|--|
| - | P       | Signage Display   | Media player |             |   |  |  |
|   |         | Apps              | Browser      |             |   |  |  |
|   | in Appo |                   | Kiosk        |             |   |  |  |
| 4 | 4)      | Sound             | PDF player   |             |   |  |  |
| 0 | 3       | Display           | Custom app   |             |   |  |  |
|   |         |                   |              |             |   |  |  |
| 7 | İ       | Accessibility     |              |             |   |  |  |
| ć | 9       | Security          |              |             |   |  |  |
|   | ~       |                   |              |             |   |  |  |
| C | 9       | System            |              |             |   |  |  |
| ( | 1       | About             |              |             |   |  |  |
|   |         |                   | Ø            | 4           | 0 |  |  |

#### 4.3.3.3.1. Media Player (Medya Oyntcı)

Medya Oynatıcı APK'sının çalma listesi etkinliğini ve efekt ayarları etkinliğini düzenleyin.

| cuo | Connected devices | ← N        | Aedia p    | layer |   |  |  |  |
|-----|-------------------|------------|------------|-------|---|--|--|--|
| -   | Signage Display   | Edit Play  | List       |       |   |  |  |  |
|     | Apps              | Edit Effec | ct Setting | s     |   |  |  |  |
| 4)  | Sound             |            |            |       |   |  |  |  |
| ٢   | Display           |            |            |       |   |  |  |  |
| Ť   | Accessibility     |            |            |       |   |  |  |  |
| ₿   | Security          |            |            |       |   |  |  |  |
| 0   | System            |            |            |       |   |  |  |  |
|     | About             |            |            |       |   |  |  |  |
|     |                   | 0          |            | •     | 0 |  |  |  |

#### 4.3.3.3.2. Browser (Tarayıcı)

Tarayıcı APK'sının yer imi düzenleyici etkinliğini açın.

| Lou | connected devices | ÷      | Browser | r |   |  |  |  |
|-----|-------------------|--------|---------|---|---|--|--|--|
| ₽   | Signage Display   | Edit B | ookmark |   |   |  |  |  |
|     | Apps              |        |         |   |   |  |  |  |
| 4)  | Sound             |        |         |   |   |  |  |  |
| ٩   | Display           |        |         |   |   |  |  |  |
| t   | Accessibility     |        |         |   |   |  |  |  |
| ₿   | Security          |        |         |   |   |  |  |  |
| 0   | System            |        |         |   |   |  |  |  |
|     | About             |        |         |   |   |  |  |  |
|     |                   | Ø      |         | 4 | 0 |  |  |  |

#### 4.3.3.3.3. PDF Player (PDF Yürütücü)

PDF Yürütücü APK'sinin çalma listesi etkinliğini düzenleme ve efekt ayarları etkinliğini düzenleme.

| Lou | Connected devices | ← PDF p          | player |     |  |  |
|-----|-------------------|------------------|--------|-----|--|--|
| ₽   | Signage Display   | Edit Play List   |        |     |  |  |
|     | Apps              | Edit Effect Sett | tings  |     |  |  |
| 4)  | Sound             |                  |        |     |  |  |
| ٢   | Display           |                  |        |     |  |  |
| ŧ   | Accessibility     |                  |        |     |  |  |
| ₿   | Security          |                  |        |     |  |  |
| 0   | System            |                  |        |     |  |  |
|     | About             |                  |        |     |  |  |
|     |                   | $\Box$           | •      | C)) |  |  |

#### 4.3.3.3.4. Custom app (Özel uygulama)

Kullanıcı özel kaynak APK'sini ayarlayabilir. Seçili APK, özel giriş kaynağına geçerken başlatılacaktır. Özel kaynak APK'si ayarlanmamışsa, özel giriş kaynağına geçerken sistem siyah ekran gösterecektir.

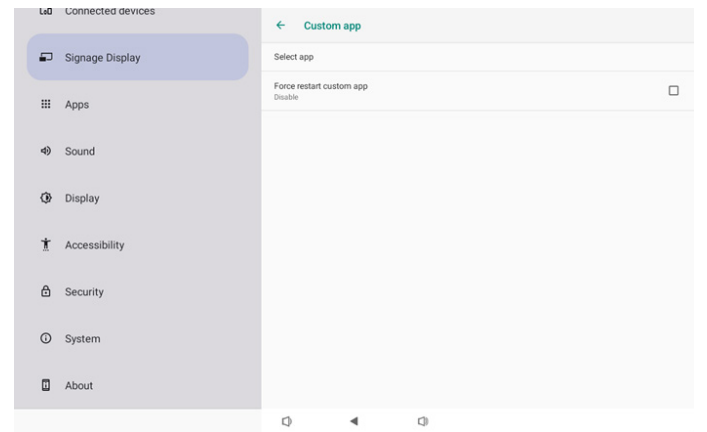

Kullanıcı özel uygulama kaynağı için APK'yi ayarlarsa APK adını gösterecektir. Göstermiyorsa, özel Uygulamanın yapılandırılmadığı anlamına gelir.

• Select APP (Uygulama Seç)

Özel Uygulama kaynağı için belirli bir Uygulama seçin.

| Select | арр      |        |            |
|--------|----------|--------|------------|
|        | Camera   |        |            |
| 0      | Chromium |        | $\bigcirc$ |
|        | Host     |        | $\bigcirc$ |
| FORGET |          | CANCEL | SAVE       |

#### Not:

En çok önceden yüklenmiş APK'ler listede gösterilmeyecektir. Yalnızca kullanıcı tarafından manuel olarak yüklenen APK'leri veya çıkarılabilir APK'leri listeler.

#### Düğmeler:

(1).FORGET (UNUT)

Özel kaynak uygulamasını temizler. Özel kaynak uygulaması ayarlanmazsa griye döner.

(2).CANCEL (İPTAL)

İletişim kutusunu iptal edip kapatır.

(3). SAVE (KAYDET)

Seçili APK'yi özel kaynak uygulaması olarak seçmek için KAYDET'i tıklatın. Seçilebilen kullanılabilir bir uygulama yoksa griye döner.

 Force Restart Custom APP (Özel Uygulamayı Yeniden Zorla Başlat)

Sistem, "Force Restart Custom App (Özel Uygulamayı Yeniden Zorla Başlat)" etkinleştirildiğinde, özel Uygulamanın mevcut olup olmadığını veya çöküp çökmediğini izleyebilir. Özel Uygulama mevcut değilse ve kaynaktaki önyükleme "Custom App (Özel Uygulama)" olarak ayarlanmışsa, sistem özel Uygulamayı yeniden başlatır.

#### Varsayılan devre dışıdır.

| Force restart custom app<br>Disable |  |
|-------------------------------------|--|
|-------------------------------------|--|

#### 4.3.3.4. Network Application (Ağ Uygulaması)

| LoD | Connected devices | ÷      | Network     | application |   |  |  |  |
|-----|-------------------|--------|-------------|-------------|---|--|--|--|
| -   | Signage Display   | Proxy  |             |             |   |  |  |  |
|     | Apps              | SICP n | etwork port |             |   |  |  |  |
| 4)  | Sound             |        |             |             |   |  |  |  |
| ٢   | Display           |        |             |             |   |  |  |  |
| Ť   | Accessibility     |        |             |             |   |  |  |  |
| ₿   | Security          |        |             |             |   |  |  |  |
| 0   | System            |        |             |             |   |  |  |  |
|     | About             |        |             |             |   |  |  |  |
|     |                   | 0      |             | 4           | 0 |  |  |  |

#### 4.3.3.4.1. Proxy

Ağ proxy'sini "Enable (Etkinleştir)" onay kutusunu dokunarak etkinleştirin/devre dışı bırakın. Kullanıcı ana bilgisayar IP'sini ve proxy sunucusunun bağlantı noktası numarasını ayarlayabilir. Varsayılan devre dışıdır.

| (¢ | Network & internet | ← Proxy                          |   |      |  |  |
|----|--------------------|----------------------------------|---|------|--|--|
| 60 | Connected devices  | Main Switch<br>Enable<br>Enable  |   |      |  |  |
| ₽  | Signage Display    | Proxy settings<br>Proxy hostname |   |      |  |  |
|    | Anns               | Proxy port                       |   |      |  |  |
|    | rappo              | Туре                             |   |      |  |  |
| 4) | Sound              | Authentication                   |   |      |  |  |
|    |                    | Authentication                   |   |      |  |  |
| ٢  | Display            |                                  |   |      |  |  |
|    |                    |                                  |   |      |  |  |
| Ť  | Accessibility      |                                  |   |      |  |  |
| ₿  | Security           |                                  |   |      |  |  |
| 0  | System             | -                                |   | -    |  |  |
|    |                    | 4                                | - | 1.10 |  |  |

Sistem aşağıdaki proxy türlerini destekler: HTTP, HTTPS, SOCKS4 ve SOCKS5. Proxy sunucunuz için birini seçin.

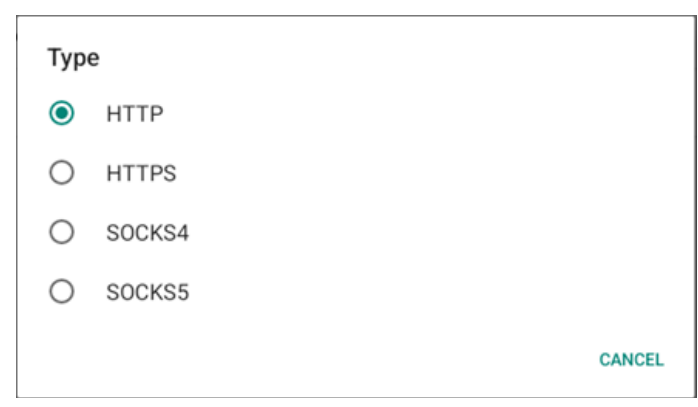

Proxy sunucusu için oturum açma adı ve parola ile yetkilendirme gerekiyorsa, bu öğeler için onay kutusunu etkinleştirin.

| Authentication | <b>~</b> |
|----------------|----------|
| Username       |          |
| Password       |          |
|                |          |

#### 4.3.3.4.2. SICP Network Port (SICP Ağ Bağlantı Noktası)

SICP varsayılan bağlantı noktasını ayarlayın ve ağ SICP'sini etkinleştirin/devre dışı bırakın. Bağlantı noktası 5000 ile varsayılan SICP etkinleştirilir.

Not:

- 1. 1025 ~ 65535 arası bağlantı noktası sayı aralığı.
- Aşağıdaki bağlantı noktaları doludur, SICP ağ bağlantı noktasına atanamazlar: 8000, 9988, 15220, 28123, 28124 ve FTP bağlantı noktası (varsayılan 2121).

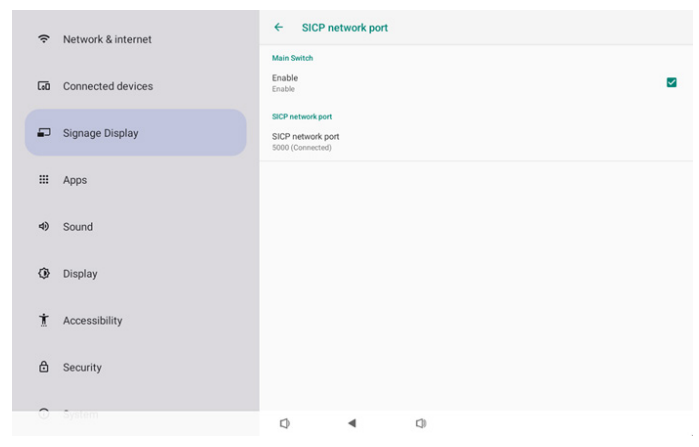

#### 4.3.3.5.System Tools (Sistem Araçları)

Gösterge ekranı için ayarlar sistemi özellikleri.

- (1). Clear Storage (Depolamayı Temizleme)
- (2). Reset (Yeniden Başlat)
- (3). Auto restart (Otomatik yeniden başlat)
- (4). Import & Export (İçe aktar ve Dışa aktar)
- (5). Clone (Kopyala)
- (6).Security (Güvenlik)
- (7). Admin Password (Yönetici Şifresi)
- (8). Touch (Bilgisayara)

| ÷Ν                                               | letwork & internet | ← System tools                                          |
|--------------------------------------------------|--------------------|---------------------------------------------------------|
| GO C                                             | onnected devices   | Clear storage<br>All<br>Internal storage                |
| 🗊 s                                              | ignage Display     | USB storage                                             |
| 111 A                                            | pps                | SD card                                                 |
| <ul> <li>Sound</li> <li>Factory Reset</li> </ul> |                    | Factory Reset                                           |
| (∰) D                                            | isplay             | Auto restart                                            |
| Accessibility     Accessibility                  |                    | Export Signage Display Settings                         |
| ₿ s                                              | ecurity            | Import Signage Display Settings Close Close Mcdia Files |
| 0 5                                              | ystem              | Q 4 Q                                                   |

#### 4.3.3.5.1. Clear Storage (Depolamayı Temizleme)

| ← System tools       |
|----------------------|
| Clear storage<br>All |
| Internal storage     |
| USB storage          |
| SD card              |

Dahili ve harici depolama alanında {storage}/philips/ klasörü altında tüm verileri temizlemek için kullanılır

All (Tümü)

Dahili depolama alanı, USB ve SD kartta philips/ klasörünü temizleyin.

• Internal Storage (Dahili Depolama)

Yalnızca dahili depolama alanındaki philips/ klasörünü temizleyin.

USB Storage (USB Depolama)

Yalnızca USB depolama alanındaki philips/ klasörünü temizleyin.

• SD card (SD kart)

Yalnızca SD karttaki philips/ klasörünü temizleyin.

Temizlenecek klasörler listelenir. Listelenen klasör altındaki tüm verileri temizlemek için "RESET (YENİDEN BAŞLAT)" ya basın. Veya çıkmak ve hiçbir şey yapmamak için geri tuşuna basın.

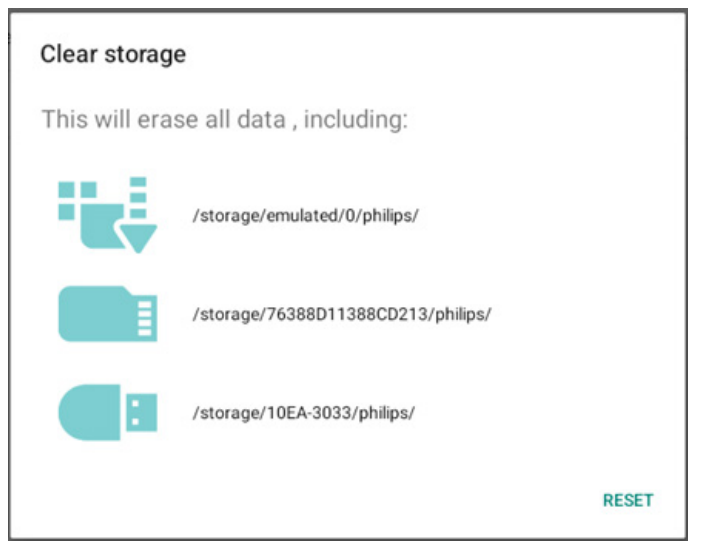

#### 10BDL5051T

#### 4.3.3.5.2. Reset (Yeniden Başlat)

# Reset

Factory Reset

• Factory Reset (Fabrika Ayarları)

Fabrika ayarları tüm kullanıcı verilerini ve ayarları temizlemenizi sağlar.

Sistem otomatik olarak yeniden başlatılacak ve bittikten sonra OOBE'ye atlayacaktır.

Önemli Not:

- (1). Aygıt ayarları, yüklü uygulamalar, uygulamaların verileri, indirme dosyaları, müzik, fotoğraflar ve /data altındaki tüm veriler dahil tüm sistem verileri silinecek ve geri alınamayacaktır. Ancak USB depolama alanındaki ve SD karttaki veriler temizlenmeyecek, yalnızca dahili depolama alanındaki veriler temizlenecektir.
- (2). Lütfen fabrika ayarlarına sıfırlama işlemi sırasında AC adaptörünün ve gücün açık olduğundan emin olun. Sistemi yalnızca ekranda tekrar OOBE görüntülendiğinde kapatın.

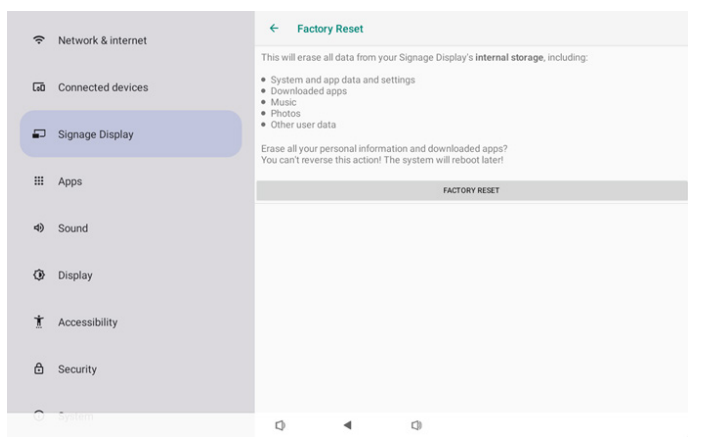

"Factory Reset (Fabrika Ayarları)" seçeneğine dokunun ve sıfırlama işlemini onaylamanız istenecektir. Bunu yapmanın dahili depolamadaki tüm verileri sileceğini ve bu işlemin geri alınamayacağını unutmayın.

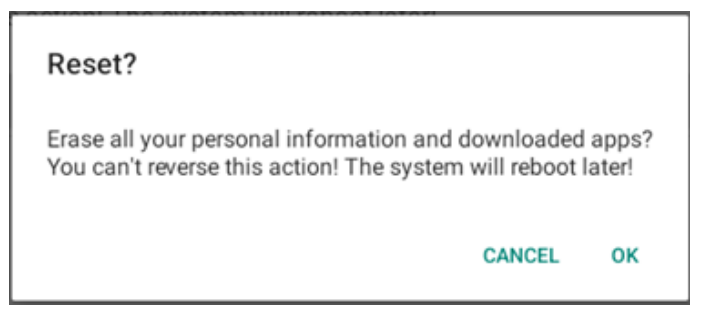

#### 4.3.3.5.3. Auto Restart (Otomatik Yeniden Başlat)

Sistemin her gün otomatik olarak yeniden başlatılması için belirli bir zaman ayarlayın.

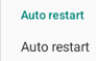

Otomatik yeniden başlatma özelliğini etkinleştirin veya devre dışı bırakın.

| (ŗ | Network & internet | ← Auto re                    | start |     |  |   |
|----|--------------------|------------------------------|-------|-----|--|---|
|    |                    | Main Switch                  |       |     |  |   |
| 60 | Connected devices  | Enable                       |       |     |  | 0 |
| ₽  | Signage Display    |                              |       |     |  |   |
|    | Apps               | Auto restart<br>Restart time |       |     |  |   |
|    |                    |                              |       |     |  |   |
| 4) | Sound              |                              |       |     |  |   |
| ٢  | Display            |                              |       |     |  |   |
| Ť  | Accessibility      |                              |       |     |  |   |
| A  | Security           |                              |       |     |  |   |
| U  | occurry            |                              |       |     |  |   |
| 0  | System             | Ø                            | •     | C)) |  |   |

| Yeniden başlatma zamanını | ayarlamak için zaman s | eçiciyi |
|---------------------------|------------------------|---------|
| kullanın.                 |                        |         |

# 05 48 06 : 49 07 50

"SAVE (KAYDET)" i seçin, sistem belirtilen zamanda yeniden başlayacaktır.

| Auto restart |  |
|--------------|--|
| Restart time |  |

#### 4.3.3.5.4. Import & Export (İçe aktar ve Dışa aktar)

| mport | & | Export |  |
|-------|---|--------|--|

Export Signage Display Settings

Import Signage Display Settings

Bu özellik, veritabanı ayarlarını ve 3. parti APK'yi diğer cihazlara aktarmanıza olanak tanır. Lütfen şunu unutmayın:

- (1). Verileri {storage}/philips/clone klasörü altında 10BDL5051Tclone.7z dosyasına dışa aktarın.
- (2). "Gösterge Ekranı Adı" alınmayacak/verilmeyecek.
- Gösterge Ekranı Ayarlarını Dışa Aktar

Sistem veritabanı verilerini ve üçüncü taraf APK'lerini seçilen depolama alanının (dahili depolama, USB depolama alanı ve SD kart) {storage}/philips/clone/10BDL5051T-clone.7z dosyasına dışa aktarır.

Not:

Seçilen depolama birimi (dahili depolama birimi, USB veya SD kart harici depolama) philips/ klasörünü içermiyorsa, sistem otomatik olarak oluşturur.

Kullanılabilir tüm depolama ortamı, kullanıcının seçmesi için listelenir.

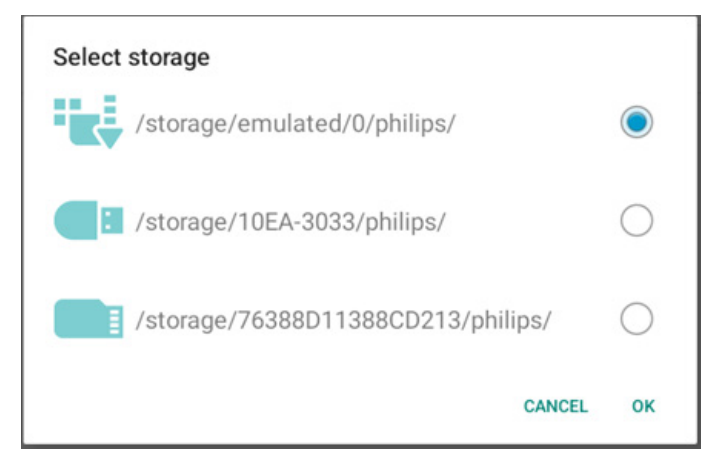

Gösterge Ekranı Ayarlarını İçe Aktar

Veritabanı verilerini seçili depolama alanının (dahili Depolama Alanı, USB depolama alanı ve SD kart) philips/ clone/10BDL5051T-clone.7z klasöründen içe aktarın. Sistem ZIP dosyasına aşağıdaki verileri aktarır:

(1).10BDL5051T-clone.7z'deki Veritabanını İce Aktar

(2).10BDL5051T-clone.7z'deki 3. taraf APK'sini İçe Aktar

Mevcut tüm depolama ortamları listelenir (dahili depolama, USB ve SD kart).

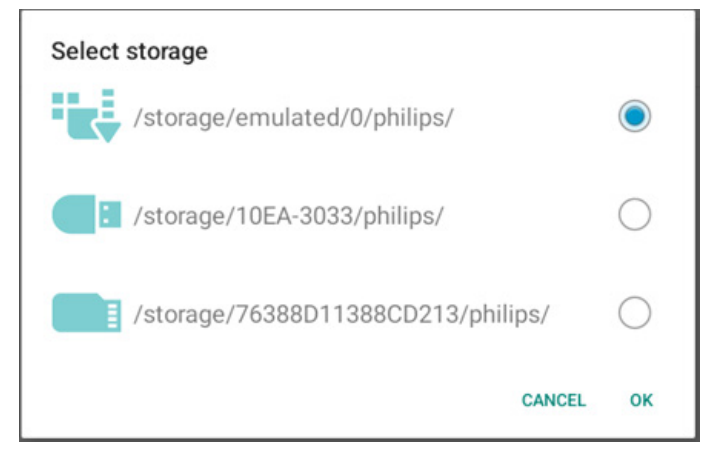

Kullanıcıdan içe aktarma işlemini onaylamasını isteyen bir iletişim kutusu görünür. Verileri aktarmayı başlatmak için "Tamam"a tıklayın.

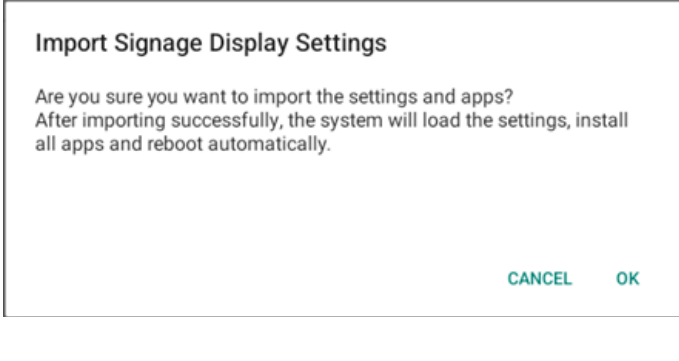

#### 4.3.3.5.5.

Clone (Kopyala)

Clone Clone Media Files  Clone Media Files (Medya Dosyalarını Kopyala) Medya dosyalarını secili kaynak depolama alanından hedef depolama alanına kopyalar.

(1). Aşağıdaki klasör listesi altındaki sistem kopya dosyaları:

- a. philips/photo
- b. philips/music
- c. philips/video
- d. philips/pdf
- e. philips/browser

| Ģ        | Network & internet | ← Clo         | ne Media Files   | 1   |       |   |
|----------|--------------------|---------------|------------------|-----|-------|---|
|          |                    | Clone Source  |                  |     |       |   |
| [0]      | Connected devices  | Internal stor | age              |     |       | 0 |
|          | Signage Display    | USB storage   |                  |     |       | 0 |
|          |                    |               | ge/10EA-3033/ph  |     |       |   |
| III Apps |                    | Target Locat  | ion              |     |       |   |
| 4)       | Sound              | Internal stor | age              |     |       | ۲ |
|          |                    | SD card       |                  |     |       | 0 |
| ٩        | Display            | USB storage   | •                |     |       | 0 |
| Ť        | Accessibility      |               | ge/emulated/0/ph |     |       |   |
|          |                    |               |                  |     | CLONE |   |
| ⋳        | Security           |               |                  |     |       |   |
| 0        | System             | -             |                  | ~   |       |   |
|          |                    | LQ            | •                | C.0 |       |   |

#### 4.3.3.5.6. Security (Güvenlik)

| Security                   |  |
|----------------------------|--|
| External Storage Lock      |  |
| Keyboard control<br>Unlock |  |

External Storage Lock (Harici Depolama Kilidi)

Harici depolama alanını (SD kart/USB depolama alanı) kilitlemek veya kilidini açmak için onay kutusunu tıklatın. Varsayılan kilidi açıktır.

#### Not:

Etkinleştirme durumu için harici depolama alanı kilidini devre dışı bıraktığınızda, lütfen harici depola alanının fisini çıkarın ve veniden takın (hem SD kart hem de USB depolama alanı icin). Bundan sonra sistem harici depolama alanını yeniden algılayacaktır.

• Keyboard control (Klavye kontrolü)

Tuş takımı düğmesini kilitlemek veya kilidini açmak için onay kutusuna tiklayın.

#### Admin Password (Yönetici Şifresi) 4.3.3.5.7.

| Admin Password  |  |
|-----------------|--|
| Enable          |  |
| Modify Password |  |
| Reset Password  |  |
|                 |  |

Enable (Etkinlestir)

Yönetici Şifresini etkinleştirin veya devre dışı bırakın. Varsayılan devre dışıdır.

- İşaretsiz: Devre dışı bırak.
- İşaretli: Etkinleştir.

Not:

Etkinleştirdikten sonra, Yönetici Modu'nda oturum açmak için parolaya ihtiyacınız vardır. Varsayılan parola "1234"tür.

- Modify Password (Parolayı Değiştir)
   Kullanıcı, Yönetici Modunda oturum açmak için parolayı değiştirebilir. Aşağıdaki adımları izleyin:
- Önce geçerli parolayı girin. Varsayılan parola "1234"tür.

| Current password |        |    |
|------------------|--------|----|
| Show password    |        |    |
|                  | CANCEL | ок |

Geçerli parola doğru değilse, "Incorrect password (Yanlış parola)" bildirim mesajı görürsünüz.

- Yeni bir parola girin.

| New password                   |        |    |  |  |
|--------------------------------|--------|----|--|--|
| ••••                           |        |    |  |  |
| Show password                  |        |    |  |  |
|                                | CANCEL | ок |  |  |
| - Yeni parolayı yeniden girin. |        |    |  |  |
| New password again             |        |    |  |  |

New password again
....
D Show password
CANCEL OK

Yeni parola doğru değilse yeniden deneyin.

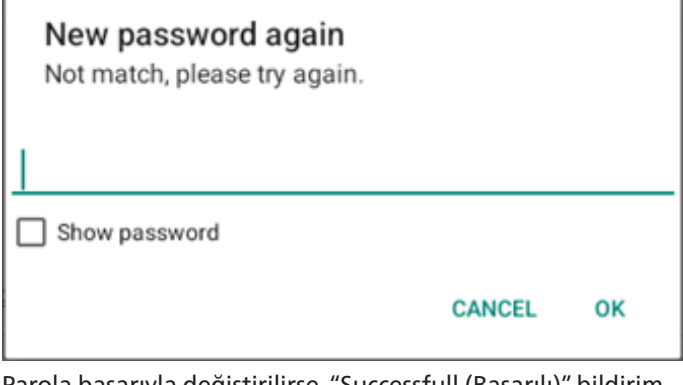

Parola başarıyla değiştirilirse, "Successfull (Başarılı)" bildirim mesajını görürsünüz.

• Reset Password (Parolayı sıfırla)

Parolayı varsayılan "1234" değerine sıfırlayın. Başarılı olursa, "Successful (Başarılı)" bildirim mesajı görürsünüz.

#### **Reset Admin Password?**

CANCEL OK

#### 4.3.3.5.8. Touch (Bilgisayara)

Dokunmatik ekranı kilitlemek veya kilidini açmak için onay kutusuna tıklayın.

Dokunmatik özelliği etkinleştirmek için: 2 kez Menü düğmesine, 1 kez Ses artırma, 2 kez Ses azaltma, 1 kez Ses artırma düğmesine basın.

| ch  |  |  |  |
|-----|--|--|--|
| blo |  |  |  |

Tou

Disable To enable the touch press: 2x Menu button, 1x Vol up, 2x Vol down, 1x Vol up.

#### 4.3.3.6. Misc. (Çeşitli)

| ¢  | Network & internet | ← Misc.                   |        |   |  |  |
|----|--------------------|---------------------------|--------|---|--|--|
|    |                    | TeamViewer S<br>Enable    | upport |   |  |  |
| 60 | Connected devices  | Enable logging<br>Disable | 1      |   |  |  |
| ₽  | Signage Display    |                           |        |   |  |  |
|    | Apps               |                           |        |   |  |  |
| 4) | Sound              |                           |        |   |  |  |
| ٢  | Display            |                           |        |   |  |  |
| Ť  | Accessibility      |                           |        |   |  |  |
| ۵  | Security           |                           |        |   |  |  |
| 0  | System             | 0                         | 4      | 0 |  |  |

# 4.3.3.6.1. TeamViewer Support (TeamViewer Desteği)

TeamViewer desteğini etkinleştirmek veya devre dışı bırakmak için onay kutusunu tıklatın. TeamViewer, Yönetici modunu açmak için sanal bir ANA tuşu gönderecektir. Varsayılan etkindir.

TeamViewer Support

TeamViewerHost ve TeamViewerQSAddOn APK'leri sisteme otomatik olarak yüklenir. Aksi takdirde, kullanıcı "TeamViewer Support (TeamViewer Desteği)" devre dışı bırakırsa sistem bunları kaldıracaktır.

"TeamViewer Support (TeamViewer Desteği)" etkinse aşağıdaki iki APK Ayarlar-> Uygulamalar'da listelenir.

# 4.3.3.6.2. Enable logging (Günlük tutmayı etkinleştir)

Onay kutusu ile günlük tutmayı etkinleştirin veya devre dışı bırakın.

Etkinleştirildiğinde, PD android logcat günlüğünü, çekirdek mesajını günlüğe kaydetmeye başlayacak ve bunları otomatik olarak USB veya dahili depolamaya kaydedecektir. Birinci öncelik USB depolama alanıdır. PD'de bağlı herhangi bir usb cihazı yoksa, tüm veriler dahili depolamaya kaydedilecektir.

Kaydedilen yol {USB depolamanın kök dizini}/ philips/ Log/10BDL5051T-Log-{ yyyy-AA-gg-SaSa-dkdk-snsn }

Veya {dahili depolamanın kök dizini}/ philips/Log/10BDL5051T-Log-{ yyyy-AA-gg-SaSa-dkdk-snsn } olacaktır,

Günlük tutma devre dışı bırakılırsa, tüm veriler

{USB depolamanın kök dizini}/ philips/Log/10BDL5051T-Log-{ yyyy-AA-gg-SaSa-dkdk-snsn }.zip

Veya {dahili depolamanın kök dizini}/ philips/Log/10BDL5051T-Log-{ yyyy-MM-dd-HH-mm-ss }.zip gibi bir zip dosyasına kaydedilir

#### 4.3.3.7.System updates (Sistem güncellemeleri)

#### 4.3.3.7.1. Local update (Yerel güncelleme)

Sistem, harici depolama alanının kök klasöründe "update. zip" dosyasını otomatik arayacaktır. Sistem harici depolama alanında "update.zip" bulursa, kullanıcının güncelleme için dosyayı seçmesi için bir liste görüntülenir.

| Ŷ   | Network & internet | ÷ | System | updates |   |  |  |  |
|-----|--------------------|---|--------|---------|---|--|--|--|
|     |                    |   | update |         |   |  |  |  |
| C=0 | Connected devices  |   |        |         |   |  |  |  |
| ₽   | Signage Display    |   |        |         |   |  |  |  |
|     | Apps               |   |        |         |   |  |  |  |
| 4)  | Sound              |   |        |         |   |  |  |  |
| ٩   | Display            |   |        |         |   |  |  |  |
| Ť   | Accessibility      |   |        |         |   |  |  |  |
| ₿   | Security           |   |        |         |   |  |  |  |
| 0   | System             | - |        | 4       | - |  |  |  |

Listede dosyayı seçtikten sonra, sistem yeniden başlatılacak ve sistem güncellemesi yapılacaktır.

Lütfen şunu unutmayın:

1. Sistem güncellemesi sırasında sistem gücünü canlı tutun, güç adaptörünü çıkarmayın.

2. Geçerli olarak sistem yalnızca tam Android güncellemesini destekler.

3. Güncelleme dosyası yalnızca "update.zip" olarak adlandırılmalıdır.

# 4.3.4. Apps (Uygulamalar)

Yüklü APK'lerin bilgilerini görüntüleyin.

| ę  | Network & internet |                               |
|----|--------------------|-------------------------------|
| 60 | Connected devices  | Apps                          |
| P  | Signage Display    | Recently opened apps<br>Klosk |
|    | Apps               | 5 min. ago See all 12 apps    |
| 4) | Sound              | General                       |
| ٩  | Display            | Default apps<br>Chromium      |
| Ť  | Accessibility      |                               |
| ₿  | Security           |                               |
| 0  | System             |                               |

# 4.3.5. Sound (Ses)

Sesi ayarlayın.

| ÷                | Network & internet |     |             |   |  |  |
|------------------|--------------------|-----|-------------|---|--|--|
| [ <del>.</del> 0 | Connected devices  | Sou | nd          |   |  |  |
| ₽                | Signage Display    | ۲ M | edia volume |   |  |  |
| ш                | Apps               |     |             |   |  |  |
| 4)               | Sound              |     |             |   |  |  |
| ۲                | Display            |     |             |   |  |  |
| Ť                | Accessibility      |     |             |   |  |  |
| ₿                | Security           |     |             |   |  |  |
| 0                | System             | Ø   | 4           | 0 |  |  |

# 4.3.6. Display (Ekran)

Ekranda aşağıdaki özellikler bulunur.

- (1). Brightness level (Parlaklık düzeyi)
- (2). Font size (Yazı tipi boyutu)
- (3). Sleep (Uyku)
- (4). Auto-rotate screen (Ekranı otomatik döndür)
- (5). Screen saver (Ekran koruyucu)
- (6).HDMI

| en 💽 |
|------|
|      |
| ↓ ①  |
|      |

### 4.3.6.1. Brightness level (Parlaklık düzeyi)

Ayarlama çubuğu ekranın en üstünde görüntülenir. Parlaklığı ayarlamak için ayarlama çubuğunu sürükleyin.

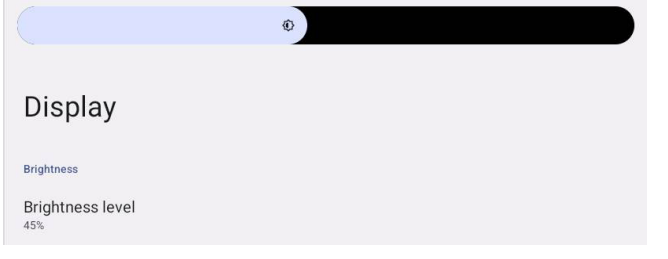

#### 4.3.6.2. Font size (Yazı tipi boyutu)

Kaydırma çubuğunu sürükleyerek sistem varsayılan yazı tipi boyutunu ayarlayın.

| ont size |           |            |
|----------|-----------|------------|
|          | Preview   |            |
|          |           | $\bigcirc$ |
| Browser  | Camera    | Chromium   |
|          | <b>\$</b> | WAVE       |
| Files    | Settings  | Wave Inst  |
|          | • • •     |            |
|          |           |            |

#### 4.3.6.3.Sleep (Uyku)

Sistemin uykuya geçeceği süreyi ayarlayın. "Off (Kapalı)" seçeneği sistemin uykuya geçeceği anlamına gelir, ekran daima açık olacaktır. Varsayılan "Off (Kapalı)"dır.

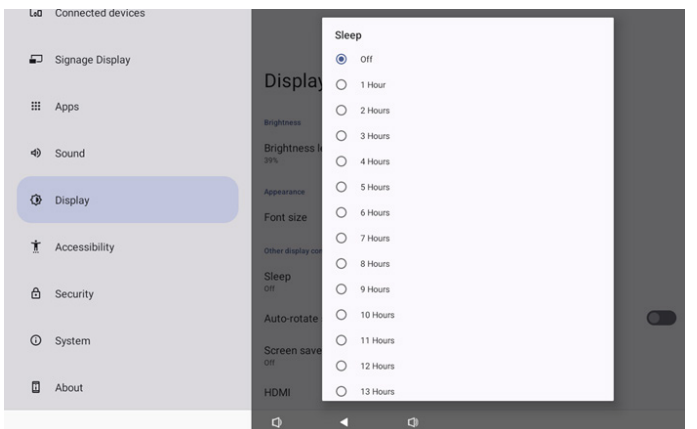

Seçenekler kapalı ve 1 saat ile 24 saat arasındadır.

Ekran koruyucu etkinleştirilirse. Uyku seçenekleri

değiştirilecektir. Sistemin ekran koruyucuyu başlatacağı zaman ayarları.

Seçenekler kapalı ve ekran koruyucunun açılması için 1 dakika, 2 dakika, 5 dakika, 10 dakika ve 30 dakikadır.

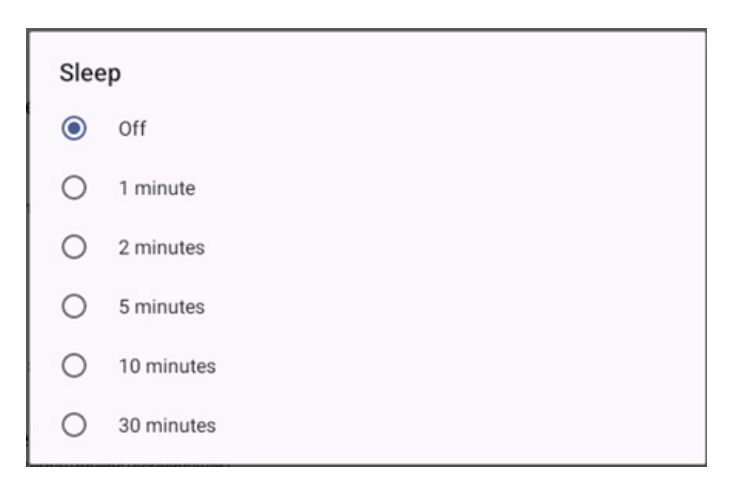

#### 4.3.6.4. Auto-rotate screen (Ekranı otomatik döndür)

Döndürme ayarlarını değiştirmek için Açık/Kapalı konuma getirin:

- 1. Açın: Ekranın içeriğini döndür
- 2. Kapatın: Geçerli yönde kal

Kullanıcı "Rotation the contents of the screen (Ekranın içeriğini döndür)" seçeneğini seçerse ekranın içeriğini döndürebilir. Kullanıcı döndürmeyi devre dışı bırakmak isterse "Stay in current orientation (Geçerli yönde kal)" seçeneğini seçin.

Auto-rotate screen

Yönlendirme ve HDMI çıkışı Aşağıdaki tabloya bakın:

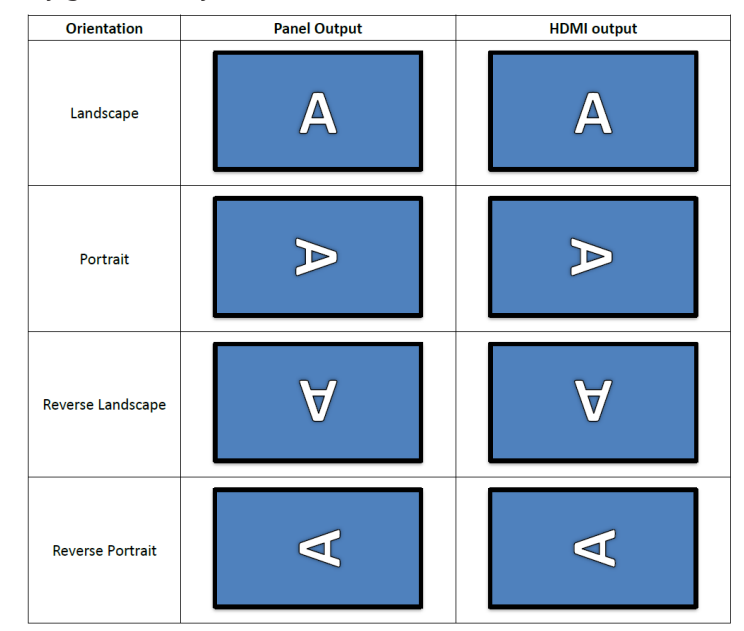

 $\checkmark$ 

#### 4.3.6.5.Screen saver (Ekran koruyucu)

Ayarlar -> Ekran -> Ekran koruyucu içindeki ana anahtarı açarak ekran koruyucuyu etkinleştirin.

Kullanıcı bir ekran koruyucu modu seçebilir: Renkler, Fotoğraf Çerçevesi veya Fotoğraf Tablosu.

# Network & internet Connected devices Signage Display Use screen saver Sound Display Accessibility Security

# 4.3.6.5.1. Screen saver disable (Ekran koruyucu devre dışı)

Programın önceliği, uyku ve ekran koruyucu ayarlarına göre önceliğe sahiptir. Program etkinleştirildiğinde, uyku ve ekran koruyucu ayarları yok sayılır. Sistem, program devre dışı bırakılana kadar programlanmış ekran kaynağını koruyacaktır.

Cihaz uyku moduna girdiğinde, tuş takımı işlevsel kalır. Kullanıcılar "menü + menü + ses- + ses-" tuşlarına basarak cihazı uyandırabilir. Varsayılan olarak ekran siyahtır ve hiçbir şey gösterilmez. Ancak, sistem uyku modundayken "menü + ses-" tuşlarına basarak yönetici moduna ve "menü + ses+" tuşlarına basarak hızlı bilgiye erişilebilir. Bu işlevler kullanıcı, ekranı uyandırdıktan sonra görüntülenecektir.

# 4.3.6.5.2. Screen saver enable (Ekran koruyucu etkin)

Ekran koruyucu etkinse, çıkmak için panele dokunmanız yeterlidir.

#### 4.3.6.6.HDMI

Kullanıcılar HDMI çıkış bağlantı noktasına sahip harici bir monitör bağladığında HDMI otomatik olarak görüntü verecektir. HDMI çıkışı için iki ayar mevcuttur:

- (1).Turn on HDMI (HDMI'ı aç)
- (2). Resolution (Çözünürlük)
- (3). Screen Zoom (Ekran Yakınlaştırma)
- (4). System Direction (Sistem Yönü)

|    |                 | ÷                |   |
|----|-----------------|------------------|---|
| ₽  | Signage Display |                  |   |
|    |                 | Settings         |   |
|    | Apps            | Turn on HDMI     | 2 |
| 4) | Sound           | номі             |   |
| â  | Dianlau         | Resolution       |   |
| 0  | Display         | Screen Zoom      |   |
| Ť  | Accessibility   | System Direction |   |
| A  | Converter       |                  |   |
|    | Security        |                  |   |
| 0  | System          |                  |   |
| Π  | About           |                  |   |
| -  |                 |                  |   |
|    |                 |                  |   |

# 4.3.6.6.1. Turn on HDMI (HDMI'ı aç)

HDMI çıkışını açın/kapatın.

Turn on HDMI

## 4.3.6.6.2. Resolution (Çözünürlük)

HDMI çıkış çözünürlüğünü ayarlayın. HDMI monitör için desteklenen çözünürlükler seçim iletişim kutusunda görüntülenecektir. Monitörün EDID'ine bağlı olarak, çözünürlük listesi farklı monitörler için değişiklik gösterebilir. Çıkış içeriğinin panel içeriğiyle eşleştiğini, bu nedenle içeriğin HDMI çıkış çözünürlüğüne uyacak şekilde yukarı veya aşağı ölçeklendirileceğini lütfen unutmayın. Panel için en uygun çözünürlük 1920x1080'dir. Kullanıcı HDMI çıkış çözünürlüğünü değiştirse bile içerik çözünürlüğü değişmeden kalacaktır.

| (÷  | Network & internet | ÷              | 0 | Auto            |  |
|-----|--------------------|----------------|---|-----------------|--|
|     |                    |                | ۲ | 1920x1080p60.00 |  |
| [aD | Connected devices  | Setting        | 0 | 1920x1080p59.94 |  |
|     |                    | System Dire    | 0 | 1920x1080i60.00 |  |
| -   | Signage Display    | oystern bire   | 0 | 1920x1080i59.94 |  |
|     |                    | Screen Setting | 0 | 1920x1080p50.00 |  |
|     | Apps               | HDMIA          | 0 | 1920x1080i50.00 |  |
| -0  | 0 mm d             | Resolution     | 0 | 1680x1050p59.88 |  |
| 49  | Sound              | Screen Zoon    | 0 | 1280x1024p75.02 |  |
| 0   | Display            |                | 0 | 1280x1024p60.02 |  |
| Ĩ   | o topica j         |                | 0 | 1440x900p74.98  |  |
| Ť   | Accessibility      |                | 0 | 1440x900p59.90  |  |
|     |                    |                | 0 | 1280x720p60.00  |  |
| ₿   | Security           |                | 0 | 1280x720p59.94  |  |
|     |                    |                | 0 | 1280x720p50.00  |  |
| 0   | System             |                | • |                 |  |

#### 4.3.6.6.3. Screen Zoom (Ekran Yakınlaştırma)

Dikey boyutu ayarlamak için "AŞAĞI" veya "YUKARI", yatay boyutu ayarlamak için "SAĞ" veya "SOL" düğmesine basarak HDMI çıkış ekranını yakınlaştırın veya uzaklaştırın.

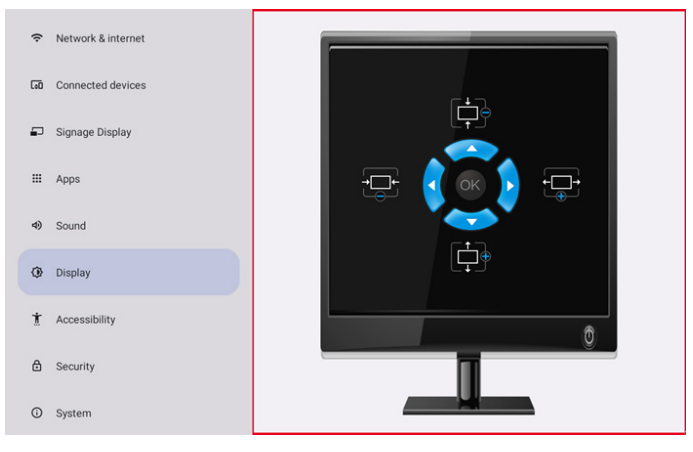

# 4.3.6.6.4. System Direction (Sistem Yönü)

Kullanıcı, cihaz döndürme ekranı içeriğini ve HDMI çıkış yönünü sabitleyebilir.

| Syst | System Direction |  |  |  |  |  |
|------|------------------|--|--|--|--|--|
| ۲    | 0                |  |  |  |  |  |
| 0    | 90               |  |  |  |  |  |
| 0    | 270              |  |  |  |  |  |

# 4.3.7. Accessibility (Erişilebilirlik)

Erişilebilirlik hizmetleri, engelli veya özel ihtiyaçları olan kullanıcıların Android cihazlarıyla daha kolay etkileşime girmelerine yardımcı olabilecek uygulamalardır.

İndirilen uygulamalar menüsünde, cihazda yüklü olan tüm erişilebilirlik uygulamalarını görüntüleyebilir ve gerektiğinde bunları etkinleştirebilir veya devre dışı bırakabilirsiniz. Ayrıca, listedeki adına dokunarak her bir erişilebilirlik uygulamasının ayarlarına da erişebilirsiniz.

# 4.3.8. Security (Güvenlik)

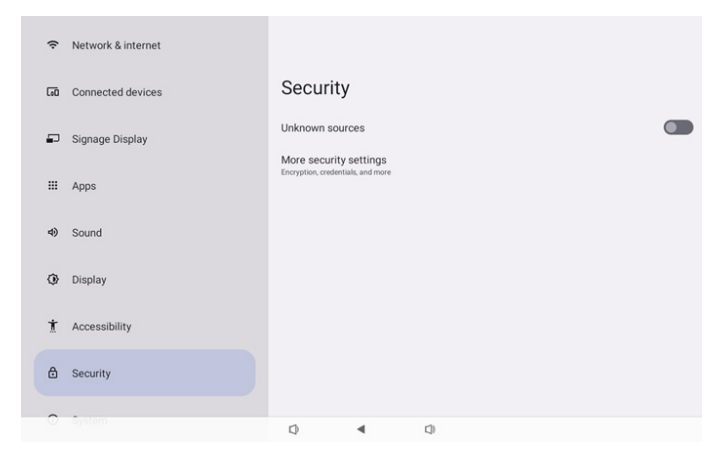

# 4.3.8.1. Unknown sources (Bilinmeyen kaynaklar)

Android'de bilinmeyen kaynaklardan uygulama yüklemelerine izin verir.

#### 4.3.8.2. More security settings (Daha fazla güvenlik ayarı)

| (ŀ: | Network & internet | ¢                                     |
|-----|--------------------|---------------------------------------|
| 60  | Connected devices  | More security settings                |
| ₽   | Signage Display    | Device admin apps<br>No active apps   |
|     | Apps               | Encryption & credentials<br>Encrypted |
| ٩)  | Sound              |                                       |
| ٩   | Display            |                                       |
| Ť   | Accessibility      |                                       |
| ۵   | Security           |                                       |
| 0   | System             | Q 4 Q                                 |

# 4.3.8.2.1. Device admin apps (Cihaz yönetici uygulamaları)

Yönetici ile ilgili işlemleri ve kontrolleri destekleyen uygulamayı gösteren bir liste.

| Ģ  | Network & internet | <del>&lt;</del>                     |
|----|--------------------|-------------------------------------|
| 60 | Connected devices  | Device admin apps                   |
| ₽  | Signage Display    | O<br>No device admin apps available |
|    | Apps               |                                     |
| 4) | Sound              |                                     |
| ٩  | Display            |                                     |
| Ť  | Accessibility      |                                     |
| ۵  | Security           |                                     |
| 0  | System             | [¢] ◀ [])                           |

# 4.3.8.2.2. Encryption & credentials (Şifreleme ve kimlik bilgileri)

Bu, cihazdaki tüm güvenilir sertifikaların bir listesini görüntüleyecektir.

Kullanıcı, sertifikaları kendi başına yükleyebilir/kaldırabilir.

| (ŀ | Network & internet | ÷                                                                                                    |  |  |  |
|----|--------------------|----------------------------------------------------------------------------------------------------|--|--|--|
| 60 | Connected devices  | Encryption & credentials                                                                                                    |  |  |  |
| ₽  | Signage Display    | Credential storage Trusted credentials Display trusted C credentials                                                                                                    |  |  |  |
| ш  | Apps               | Dappy husted CA certificates User credentials View and modify stored cerdentials Install a certificate Install certificates Discuss development Clear credentials Henove at certificates |  |  |  |
| 4) | Sound              |                                                                                                    |  |  |  |
| 0  | Display            |                                                                                                    |  |  |  |
| Ť  | Accessibility      |                                                                                                    |  |  |  |
| ۵  | Security           |                                                                                                    |  |  |  |
| 0  | System             | D <b>4</b> D                                                                                                    |  |  |  |

# 4.3.9. System (Sistem)

Aşağıdaki liste, Ayarlar -> Sistem kısmında gösterilecektir

(1). Languages & input (Diller ve giriş)

(2). Date & time (Tarih ve saat)

(3). Developer options (Geliştirici seçenekleri)

| _  | Simone Dieslau  |    |                         |                 |    |
|----|-----------------|----|-------------------------|-----------------|----|
| •2 | signage Display | Sy | stem                    |                 |    |
|    | Apps            | •  | Languag                 | jes & input     |    |
| 4) | Sound           | 0  | Date & ti<br>London (GN | me<br>(T+01:00) |    |
| ٩  | Display         | {} | Develop                 | er options      |    |
| Ť  | Accessibility   |    |                         |                 |    |
| ₿  | Security        |    |                         |                 |    |
| 0  | System          |    |                         |                 |    |
|    | About           |    |                         |                 |    |
|    |                 | 0  |                         | •               | C) |

#### 4.3.9.1.Languages & input (Diller ve giriş)

| LoO | Connected devices | ←                                                              |
|-----|-------------------|----------------------------------------------------------------|
| ₽   | Signage Display   | Languages & input                                              |
|     | Apps              | Preferred Language                                             |
| 4)  | Sound             | Languages<br>English (United States)                           |
| ٩   | Display           | Keyboards<br>Current Keyboard                                  |
| Ť   | Accessibility     | Kila - TV Keyboard<br>On-screen Keyboard<br>Kila - TV Keyboard |
| ₿   | Security          | Physical keyboard<br>Logitch 1360                              |
| 0   | System            |                                                                |
|     | About             |                                                                |
|     |                   | Q 4 Q                                                          |
|     |                   |                                                                |

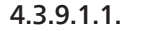

Language (Diller)

| Lou | Connected devices | ÷  |          |         |   |  |  |
|-----|-------------------|----|----------|---------|---|--|--|
| ₽   | Signage Display   |    |          |         |   |  |  |
|     | Apps              | La | English  | ges     | ) |  |  |
| 4)  | Sound             | +  | Add a la | anguage |   |  |  |
| ٢   | Display           |    |          |         |   |  |  |
| t   | Accessibility     |    |          |         |   |  |  |
| ₿   | Security          |    |          |         |   |  |  |
| 0   | System            |    |          |         |   |  |  |
|     | About             |    |          |         |   |  |  |
|     |                   | 0  |          | •       | 0 |  |  |

#### 4.3.9.1.2. Keyboards (Klavyeler)

Keyboards Current Keyboard Kika Keyboard F On-screen keyboard

Kika Keyboard F

Physical keyboard Not connected

# (1).Current keyboard (Geçerli klavye)

Giriş yöntemini seçin.

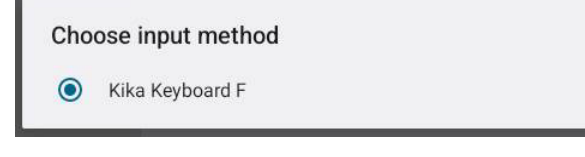

 (2). On-Screen keyboard (Ekran klavyesi)
 Kullanıcının varsayılan yazılım IME'sini (Sanal klavye) ayarlamasına ve ayrıntılı IME ayarlarını denetlemesine izin verir.
 Kullanıcı OOBE'de Japonca dilini seçtiğinde Japonca IME otomatik olarak yüklenecektir.
 ←

| On-screen | keyboard |
|-----------|----------|
|-----------|----------|

kika Keyboard F

# (3). Physical keyboard (Fiziksel klavye)

Kullanıcının fiziksel klavyeyi ve ayrıntılı klavye ayarlarını denetlemesine izin verir.

"uinput-key", uzaktan kumanda için sistem seviyesi klavyesidir; her zaman klavye listesinde bulunacaktır.

|    | connected derives | ÷                                                                             |
|----|-------------------|-------------------------------------------------------------------------------|
| ₽  | Signage Display   |                                                                               |
| ш  | Apps              | Physical keyboard                                                             |
| 4) | Sound             | Use on-screen keyboard<br>Keep it on screen while physical keyboard is active |
| ٢  | Display           | Keyboard shortcuts<br>Display available shortcuts                             |
| t  | Accessibility     |                                                                               |
| ₿  | Security          |                                                                               |
| 0  | System            |                                                                               |
|    | About             |                                                                               |
|    |                   | [¢] ◀ [¢]                                                                     |
|    |                   |                                                                               |

#### 4.3.9.2. Date & Time (Tarih ve saat)

Kullanıcı tarihi/saati, saat dilimini ve NTP sunucusunu ayarlayabilir.

"Set time automatically (Saati otomatik olarak ayarla)" açıksa, sistem tarih ve saati NTP sunucusundan alacaktır. "Automatic data & time (Otomatik tarih ve saat)" devre dışı bırakılırsa kullanıcı tarih ve saati "Tarihi ayarla" ve "Saati ayarla" ile değiştirebilir.

Kullanıcı "Time zone (Saat dilimi)" bölümünden saat dilimini ayarlayabilir ve 24 saat formatını "1:00 PM" veya "13:00" olarak değiştirebilir.

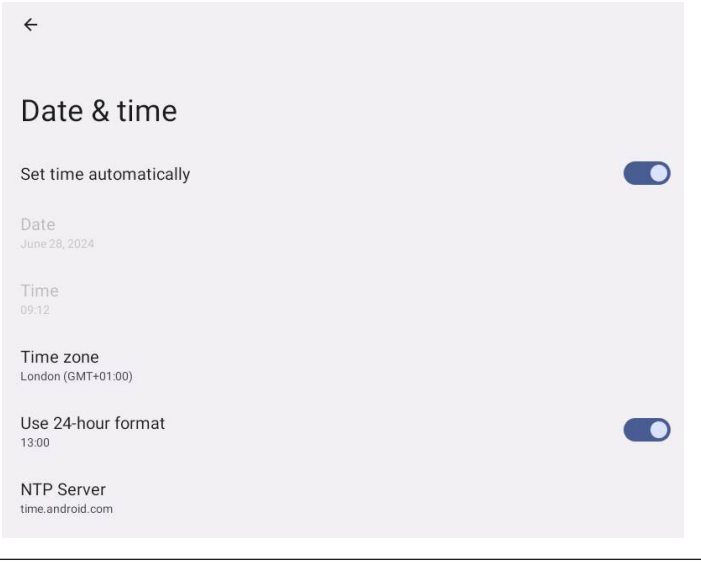

Г

# 4.3.9.2.1. Time zone (Saat dilimi)

Kullanıcının saat dilimini seçmesine izin verir

| Tim | e zone                  |
|-----|-------------------------|
| ۲   | London (GMT+01:00)      |
| 0   | Brazzaville (GMT+01:00) |
| 0   | Amsterdam (GMT+02:00)   |
| 0   | Belgrade (GMT+02:00)    |
| 0   | Brussels (GMT+02:00)    |
| 0   | Sarajevo (GMT+02:00)    |
| 0   | Windhoek (GMT+02:00)    |
| 0   | Cairo (GMT+02:00)       |
| 0   | Harare (GMT+02:00)      |
| 0   | Amman (GMT+03:00)       |
| 0   | Athens (GMT+03:00)      |
| 0   | Beirut (GMT+03:00)      |
| 0   | Helsinki (GMT+03:00)    |
| 0   | Jerusalem (GMT+03:00)   |

#### 4.3.9.2.2. NTP Server (NTP Sunucusu)

İstem yapılan iletişim kutusunda kullanıcının NTP sunucusunu düzenlemesine izin verir.

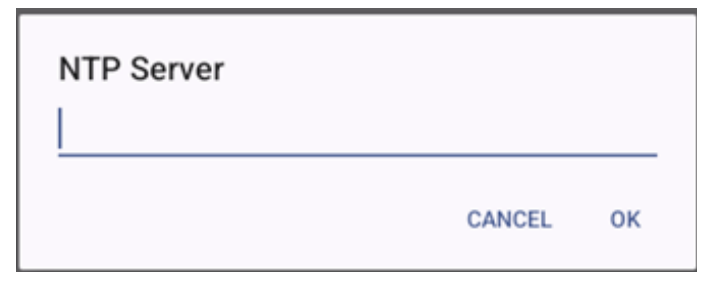

# 4.3.9.3. Developer options (Geliştirici seçenekleri)

Mühendis geliştirme için Android sistem geliştirici seçenekleri.

|    |                 | ÷                                                                                               | ۹ |
|----|-----------------|-------------------------------------------------------------------------------------------------|---|
| •  | Signage Display | Developer options                                                                               |   |
|    | Apps            |                                                                                                 |   |
| 4) | Sound           | Use developer options                                                                           | D |
| ٩  | Display         | Memory<br>Arg 1.3 GB of 2.1 GB memory used                                                      |   |
| Ť  | Accessibility   | Bug report                                                                                      |   |
| ₿  | Security        | Capture system heap dump Desktop backup password Desktop full backup aren't currently protected |   |
| 0  | System          | Stay awake<br>Screen will never sleep while charging                                            |   |
|    | About           | HDCP checking<br>Use HDCP checking for DRM content only                                         |   |
|    |                 | n 1 n                                                                                           |   |

# 4.3.10. About (Hakkında)

Aşağıdaki bilgiler hakkında sayfasında gösterilir:

- (1). Legal information (Yasal bilgiler)
- (2). Model
- (3). Android version (Android sürümü)
- (4). Up time (Çalışma süresi)

(5). Build number (Yapı numarası)

| ₽  | Signage Display |                     |
|----|-----------------|---------------------|
|    | Appe            | About               |
|    | Apps            | Legal & regulatory  |
| 4) | Sound           | Legal information   |
| _  | 200 m           | Device details      |
| ٩  | Display         | Model<br>10BDL5051T |
| Ť  | Accessibility   | Android version     |
| ₿  | Security        | Device identifiers  |
| ~  |                 | Up time<br>3331     |
| 0  | System          | Build number        |
|    | About           | F810.24T            |
|    |                 | Q 4 Q               |

#### 4.3.10.1. Legal Information (Yasal Bilgiler)

Tüm açık kaynak projelerinin yasal bilgilerini ve lisanslarını burada listeleyin.

| cou | connected devices | ÷                                                 |
|-----|-------------------|---------------------------------------------------|
| ₽   | Signage Display   |                                                   |
|     |                   | Legal information                                 |
|     | Apps              | About Open Source License                         |
| 4)  | Sound             | Third-party licenses                              |
| 6   | Display           | System WebView licenses                           |
| Ť   |                   | Wallpaper credits<br>Satellite imagery providers: |
| Ť   | Accessibility     | 02014 CRES / Astrum, Ligitakikoe, Bluesky         |
| ₿   | Security          |                                                   |
|     |                   |                                                   |
| 0   | System            |                                                   |
|     | About             |                                                   |
|     |                   | Q 4 Q                                             |

| 4.3 | 3.  | 10.2.             | Mod | del             |
|-----|-----|-------------------|-----|-----------------|
| L   | .00 | Connected devices |     | <del>&lt;</del> |
| -   | P   | Signage Display   |     | Model           |
| :   |     | Apps              |     | Model           |
|     | 4)  | Sound             |     | Serial number   |
| {   | 0   | Display           |     |                 |
|     | İ   | Accessibility     |     |                 |
| 1   | 6   | Security          |     |                 |
| (   | 0   | System            |     |                 |
|     |     | About             |     |                 |
|     |     |                   |     | n 4 n           |

4.3.10.3.

Android version (Android sürümü)

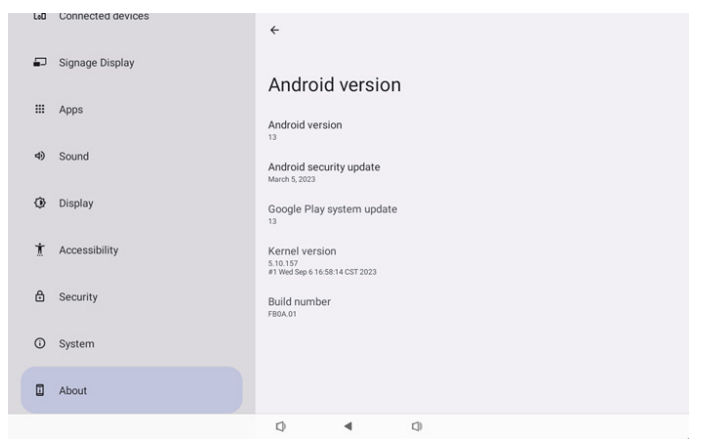

# 5. Ek

# 5.1. Gelişmiş özellikler

#### (1). Özel APK yükleyin

Yüklemek için dosya yöneticisi apk'sini kullanabilirsiniz. "Yönetici modunu başlat" sayfasına girmek için lütfen "Güç+ Ses-" tuş kombinasyonunu kullanın.

Tüm uygulamalar -> Dosya yöneticisi uygulamasını başlat -> yüklenecek apk'yi seçin üzerine tıklayın

(2). LED şeritleri kullanın

LED şeritler AÇIK/KAPALI ve renkleri yalnızca SICP komutları kontrol edebilir

\* Yan LED şeritleri kontrol eden SICP komutları

Mesaj-Ayarla

Bu komutu, yukarıda gösterildiği gibi LED şeritleri aynı anda açmak/kapatmak ve rengi R, G ve B değerlerine göre ayarlamak için kullanın.

| Bayt    | Bayt Açıklaması   | Bit | Açıklama                                                                       |
|---------|-------------------|-----|--------------------------------------------------------------------------------|
| DATA[0] | 0xF3=Ayarlı       |     | LED ŞERİTLER AÇIK/<br>KAPALI ve Renk seç<br>komutu                             |
| DATA[1] | lşık yanma durumu |     | 0x00=kapalı, 0x01=açık                                                         |
| DATA[2] | Kırmızı değeri    |     | Geçerli Değerler yalnızca<br>DATA[1]=0x01 ise<br>0x00~0xFF arasında<br>değişir |
| DATA[3] | Yeşil değeri      |     | Geçerli Değerler yalnızca<br>DATA[1]=0x01 ise<br>0x00~0xFF arasında<br>değişir |
| DATA[4] | Mavi değeri       |     | Geçerli Değerler yalnızca<br>DATA[1]=0x01 ise<br>0x00~0xFF arasında<br>değişir |

\* Led renkleri

|                         | LED Davranışı                                                                                                    |
|-------------------------|----------------------------------------------------------------------------------------------------|
| Güç LED'i               | 1. Güç bağlandığında Güç LED'i sarı yanar.                                                                                      |
|                         | 1. Varsayılan KAPALI'dır.                                                                                                    |
| Sağ/Sol<br>LED şeritler | <ol> <li>Yalnızca SICP komutları yan LED şeritleri<br/>AÇIK/KAPALI konuma getirebilir ve renkleri<br/>ayarlayabilir.</li> </ol> |
|                         |                                                                                                    |

#### (3). Kamerayı kullanın

"Yönetici modunu başlat" seçeneğine girmek için "Menü+ Ses-" tuş kombinasyonunu kullanın, "tüm uygulamalar" seçeneğine

tıklayın ve kamera uygulamasını başlatın.

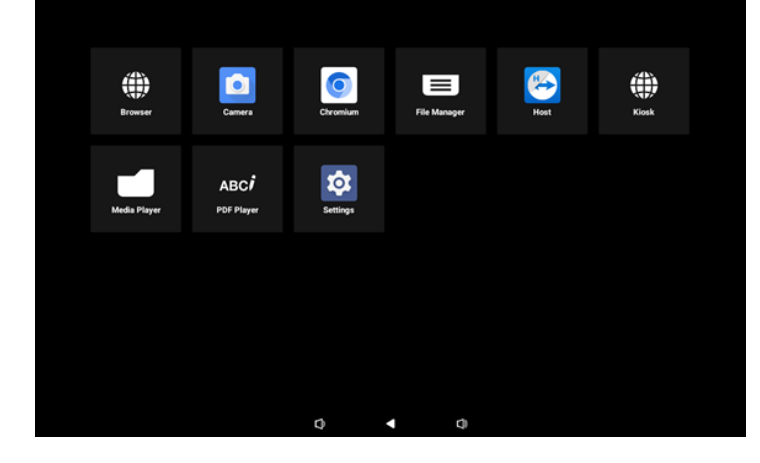

# 5.2. Dosya yöneticisi uygulaması

- Bu yazılımın amacı dosyaya göz atma, kopyalama, taşıma ve uygulama yükleme imkanı sunmaktır, ancak tüm dosyaların açılmasını sağlayamaz.
- 2. Ana sayfa dahili depolama, SD kart ve USB depolama alanlarını listeleyecektir. Harici depolama cihazı İngilizce dilinde veya UTF-8'e göre adlandırılmalıdır.

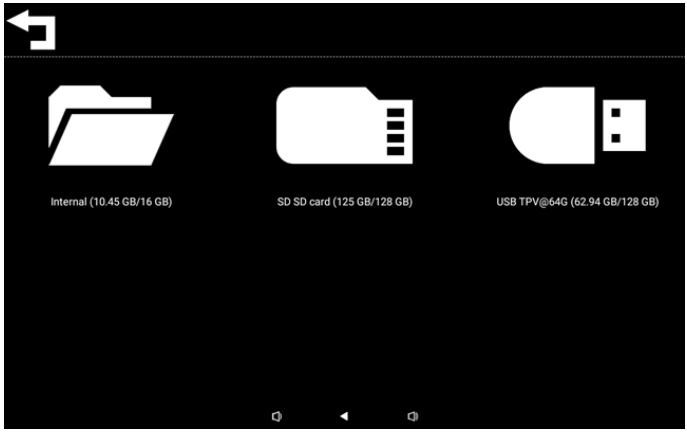

#### NOT:

Sistemin normal çalışmasını sağlamak için dahili depolama alanında 20MB alan ayrılmalıdır.

 Depolama alanını seçmek için Tamam tuşuna basın, klasör(ler) ve dosya(lar) listelenecektir. Üst dizine dönmek için geri tuşuna basabilir veya listenin en üstündeki öğeyi seçebilirsiniz.

| Inte | ernal                            |   |   |   |  |  |
|------|----------------------------------|---|---|---|--|--|
| J    | Parent Directory                 |   |   |   |  |  |
|      | Alarms<br><sup>0 items</sup>     |   |   |   |  |  |
|      | Android<br>3 items               |   |   |   |  |  |
|      | Audiobooks<br><sup>0 items</sup> |   |   |   |  |  |
|      | DCIM<br>0 items                  |   |   |   |  |  |
|      | Documents<br>0 items             |   |   |   |  |  |
|      |                                  | 0 | • | Ø |  |  |

- 4. Bir klasör veya dosyada Tamam tuşuna basın, seçenek iletişim kutusu açılacaktır.
- Open (Aç): klasörü veya dosyayı açın.
- Delete (Sil): klasörü veya dosyayı silin.
- Copy (Kopyala): klasörü veya dosyayı kopyalayın.
- Move (Taşı): klasörü veya dosyayı taşıyın.
- Select (Seç): işlem yapılacak klasörü veya dosyayı seçin.
- Select All (Tümünü Seç): işlem yapmak için bu sayfadaki tüm öğeleri seçin.

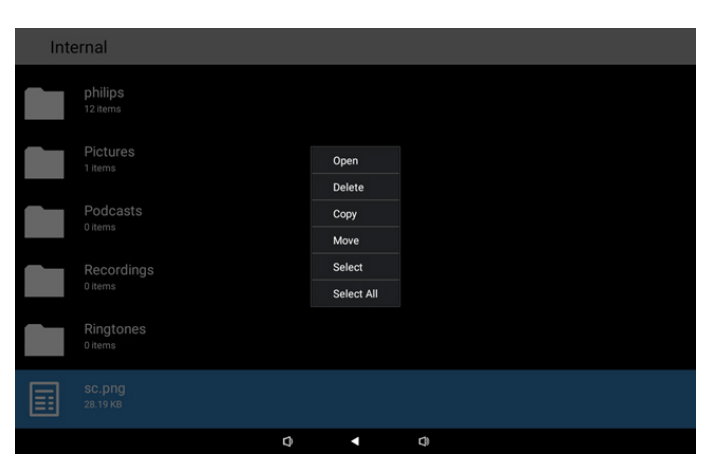

5. Kopyala veya Taşı seçeneğini seçin, hedef iletişim kutusu açılır.

| Inte | ernal                            |                                                         |
|------|----------------------------------|---------------------------------------------------------|
|      | philips<br>12 items              |                                                         |
|      | Pictures                         |                                                         |
|      | Podcasts                         | Destination                                             |
|      |                                  | Internal (10.45 GB/16 GB)<br>SD SD card (125 GB/128 GB) |
|      | Recordings<br><sup>0 items</sup> | USB TPV@64G (62.94 GB/128 GB)                           |
|      | Ringtones<br><sup>0 items</sup>  |                                                         |
|      |                                  |                                                         |
|      |                                  | Q                                                       |

 Hedef depolamayı seçin, ekranın alt kısmında işlev çubuğu gösterilir. Hedefe gitmek için yukarı veya aşağı tuşuna basın, işlevi seçmek için sol veya sağ tuşuna basın.

X : İptal

Odak çubuğu bir klasörse içerik, içine yapıştırılacaktır.

**S**: Yapıştır

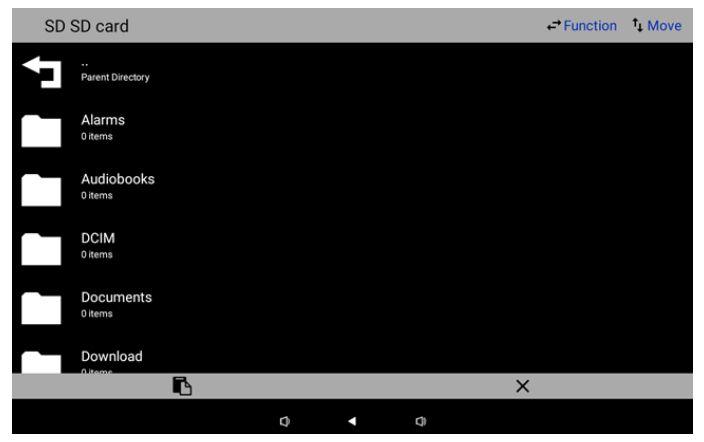

7. Seç veya Tümünü Seç seçeneğine basın, Seçme Modu açılacaktır.

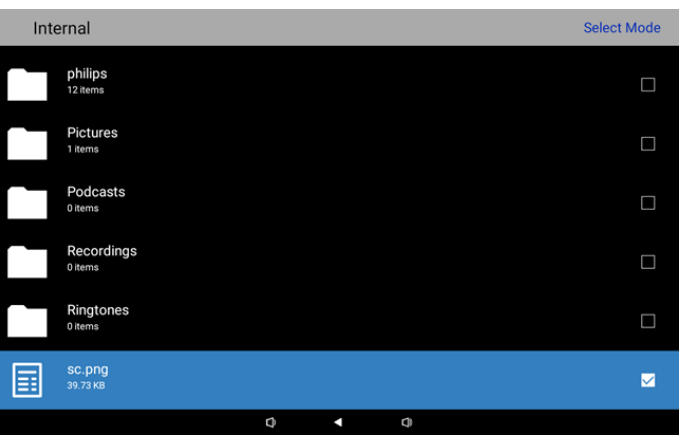

8. Seçme Modu'nda taşımak için yukarı veya aşağı tuşuna ve birden fazla öğe seçmek için Tamam tuşuna basın.

| Inte | ernal                           |   |   |    | Select Mode  |  |
|------|---------------------------------|---|---|----|--------------|--|
|      | philips<br>12 items             |   |   |    | V            |  |
|      | Pictures<br>1 items             |   |   |    |              |  |
|      | Podcasts<br><sup>0 items</sup>  |   |   |    |              |  |
|      | Recordings<br>0 items           |   |   |    | $\checkmark$ |  |
|      | Ringtones<br><sup>0 items</sup> |   |   |    | $\checkmark$ |  |
| Ħ    | <b>SC.png</b><br>39.73 КВ       |   |   |    | Y            |  |
|      |                                 | Ø | • | Q) |              |  |

- 9. Seçilen öğede Tamam tuşuna basın, seçenek iletişim kutusu açılacaktır.
- Delete Selection (Seçimi Sil): seçili klasör(ler)i veya dosya(lar) ı silin.
- Copy Selection (Seçimi Kopyala): seçili klasör(ler)i veya dosya(lar)ı kopyalayın.
- Move Selection (Seçimi Taşı): seçili klasör(ler)i veya dosya(lar) ı taşıyın.
- Unselect (Seçimi Kaldır): seçili klasör(ler)in veya dosya(lar)ın seçimini kaldırın. Son seçilen öğenin seçimini kaldırırsanız, Seçme Modu kapatılır.
- Unselect All (Tüm Seçimleri Kaldır): seçili klasör(ler)in veya dosya(lar)ın tümünün seçimini kaldırın. Seçme Modu kapatılır.

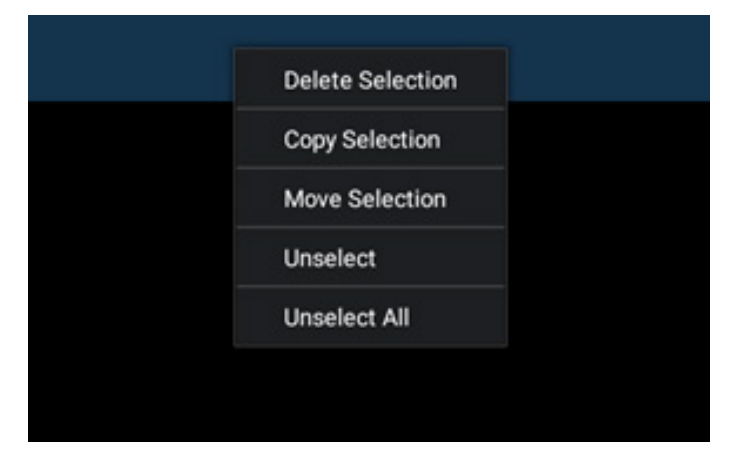

# 6. Temizlik ve Sorun Giderme

#### 6.1. Temizlik

#### Ekranı Kullanırken Dikkat Edilmesi Gerekenler

- Monitörü taşımadan önce tüm kabloların çıkarıldığından emin olun. Monitörü kabloları bağlı şekilde taşımak kablolara zarar verebilir ve yangın veya elektrik çarpmasına neden olabilir.
- Temizleme ya da bakım işlemine devam etmeden önce güvenlik önlemi olarak fişi prizden çıkarın.

#### Ön Panel Temizlik Talimatları

- Ekranın ön paneli özel olarak işlenmiştir. Yüzeyi, yalnızca bir temizlik bezi veya yumuşak, havsız bir bez kullanarak hafifçe silin.
- Yüzey kirlenirse, yumuşak, havsız bir bezi yumuşak deterjan solüsyona batırın. Fazla sıvıyı akıtmak için bezi sıkın. Kiri çıkarmak için ekranın yüzeyini silin. Daha sonra kurulamak için aynı tip bir kurulama bezi kullanın.
- Parmaklarınızla ya da herhangi bir sert cisimle panelin yüzeyini çizmeyin ya da vurmayın.
- Böcek ilacı, çözücü ya da tiner gibi uçucu maddeleri kullanmayın.

#### Kabin Temizlik Talimatları

- Kabin kirlenirse, yumuşak kuru bir bezle temizleyin.
- Kabin çok kirliyse havsız bir bezi hafif deterjan çözeltisi ile ıslatın. Mümkün olduğunca çok su çıkarmak için bezi sıkın. Kabini silin. Yüzey kuruyana kadar her tarafını silmek için başka kuru bir bez kullanın.
- Plastik parçaları temizlemek için yağ içeren solüsyon kullanmayın. Bu tür ürünler plastik parçalara zarar verir ve garantiyi geçersiz kılar.
- Suyun ya da deterjanın ekranla temasını önleyin. Ünitenin içerisine su veya nem girerse, çalışma sorunları, elektrik ve elektrik çarpması tehlikeleri ile sonuçlanabilir.
- Parmaklarınızla ya da herhangi bir tür sert cisimle kabini çizmeyin ya da kabine vurmayın.
- Kabin üzerinde böcek ilacı, çözücü ya da tiner gibi uçucu maddeleri kullanmayın.
- Lastik ya da PVC'den yapılmış şeyleri kabin yanında uzun süre bırakmayın.

#### Makinenizi temizleyin

Kullanım sırasında cam yüzeyde kir görürseniz, (su damlamasını önlemek için) ıslak bir kağıt havlu kullanarak bir kez silin ve ardından kuru bir havluyla (kuru kağıt havlu ile) silin.

#### 6.2. Sorun Giderme

| Belirti                                                                    | Olası Nedeni                                                                         | Çözüm                                                                                                    |
|----------------------------------------------------------------------------|--------------------------------------------------------------------------------------|----------------------------------------------------------------------------------------------------|
| Ekrana hiçbir resim gelmiyor                                               | 1. Adaptörün bağlantısı kesik olabilir.<br>2. Monitör bekleme modundadır.            | 1. Güç LED'inin yeşil olduğundan emin<br>olun. Veya adaptörü takın.<br>2. Ekranı açmak için Menü + Menü + Ses-<br>+ Ses- tuşlarına basın.                              |
| HDMI çıkışı anormal                                                        | 1. HDMI kablosu düzgün şekilde<br>bağlanmamıştır.<br>2. Harici aygıt anormaldir.     | 1. HDMI kablolarının sıkı bir şekilde takılı<br>olduğundan emin olun.<br>2. Harici aygıtın iyi durumda olduğundan<br>emin olun.                                        |
| Mikro USB ANA MAKİNESİ ve Tip A USB<br>ANA MAKİNESİ ve LAN arayüzü anormal | 1. USB kablosu veya çıkış aygıtı anormal.<br>2. Kablo düzgün şekilde bağlanmamıştır. | 1. USB kablosu ve çıkış cihazının iyi<br>durumda olduğundan emin olun.<br>2. Kablonun düzgün bağlandığından ve<br>RJ45 arayüzü LED'inin yeşil olduğundan<br>emin olun. |
| USB aygıtı ve SD kart algılanamıyor.                                       | USB aygıt ve SD kart ayarları devre dışı<br>bırakılmıştır.                           | "MENÜ" düğmesine basın, işlevi<br>etkinleştirmek için "ayar"ı seçin.                                                                                                   |
| Ekran normal görünüyor ancak dokunma<br>işlevi çalışmıyor                  | Dokunma işlevi devre dışıdır.                                                        | Dokunma işlevini etkinleştirmek için<br>"Menü + Menü + Ses+ + Ses- + Ses- + Ses+"<br>tuşlarına basın.                                                                  |

# 7. Teknik Tarih

# 7.1. Özellikler

#### Ekran:

| Öğe                    |         | Özellikler                                         |  |  |
|------------------------|---------|----------------------------------------------------|--|--|
| Ekran boyutu           |         | 10,1"                                              |  |  |
| Piksel sayısı          |         | 1280 (Y) x 800 (D)                                 |  |  |
| Parlaklık (tipik)      |         | 310 cd/m <sup>2</sup>                              |  |  |
| Görüntüleme açısı      |         | 160/160                                            |  |  |
| Giriş/Çıkış Termin     | alleri: |                                                    |  |  |
| Öğe                    |         | Özellikler                                         |  |  |
| Ciric cipyali          | VIDEO   | HDMI x1 (HDCP ile)                                 |  |  |
| Giriş siriyalı         | LAN     | RJ45 Ethernet bağlantı noktası                     |  |  |
| Cikic Sinvali          | VIDEO   | HDMI x1                                            |  |  |
| Çıkış Siriyali         | SES     | Kulaklık çıkışı                                    |  |  |
| Dahili Hoparlör        |         | 2W + 2W                                            |  |  |
| Dokunmatik panel       |         | Evet (Kapasitif 10 nokta)                          |  |  |
| USB Çoklu Ortam İşlevi |         | Evet                                               |  |  |
| Kamera                 |         | 2M                                                 |  |  |
| Yerel depolama alanı   |         | Mikro SD kart genişletme yuvasına sahip 16 GB eMMC |  |  |
| Canali                 |         | ÷                                                  |  |  |

#### Genel:

| Öğe                   | Özellikler                                 |  |
|-----------------------|--------------------------------------------|--|
| Güç gereksinimi       | 12V 2,0A DC                                |  |
|                       | 802.3at uyumlu PoE, Ethernet üzerinden güç |  |
| Güç Tüketimi (MAKS)   | 18 W                                       |  |
| Boyutları [G x Y x D] | 262,2mm x 165,2mm x 24,95mm                |  |
| Ağırlık               | 0,809 Kg                                   |  |
|                       |                                            |  |

Çevre Koşulları:

| Öğe      |            | Özellikler               |
|----------|------------|--------------------------|
| Sıcaklık | Çalıştırma | 0 - 40°C                 |
| Nemlilik | Depolama   | %10 ~ 85 BN (Yoğuşmasız) |

# 7.2. Sorumluluğun Reddi

#### Görüntü Kalıntısı Sorumluluğun Reddi

Uzun süre boyunca ekranda bir görüntü izlendiğinde, değiştirildikten sonra soluk bir görüntü görebilirsiniz. Bu, monitörler için beklenen normal davranıştır.

Görüntü kalıntısı şu şekilde azaltılabilir:

- \* Ekranda birkaç dakikadan uzun süre hareketsiz görüntülerin görünmesinden kaçının
- \* Kontrastsız renkler ve parlaklık kullanma
- \* Gri dışında arka plan renkler kullanma

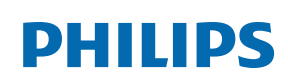

Professional Display Solutions

Warranty

# Philips Profesyonel Ekran Çözümleri İçin Garanti Politikası

Bu Philips ürününü satın aldığınız için teşekkür ederiz. Philips ürünleri yüksek standartlarda tasarlanmış ve üretilmiştir ve yüksek kalitede performans, kullanım kolaylığı ve kurulma kolaylığı sağlarlar. Ürününüzü kullanırken herhangi bir zorlukla karşılaşırsanız, öncelikle kullanım kılavuzuna veya web sitesinin destek bölümünde, (ürün tipine bağlı olarak) indirilebilir bir kullanım kılavuzu, sık sorulan sorular, talimat videoları veya bir destek forumu bulabileceğiniz bilgilere bakmanızı öneririz.

#### SINIRLI GARANTİ

Olasılık düşük olsa da ürünün servis gerektirmesi durumunda, ürünün kullanım kılavuzuna uygun olarak (örn. amaçlanan ortamda) kullanılması şartıyla, Philips ürününüze garanti süresi içinde ücretsiz olarak servis hizmeti sağlayacağız.

Bu ürün kategorileri için, ürüne garanti sağlayan Philips'in bir ortak şirketidir. Lütfen ürününüzle birlikte verilen belgeleri kontrol edin.

#### Garanti kapsamı nedir?

Garanti kapsamınız, ürünü satın aldığınız ilk tarihten itibaren başlar. Garanti servisi almak için satın aldığınıza dair kanıt gerekmektedir. Geçerli bir satış makbuzu ya da satın aldığınıza gösteren geçerli bir başka belge satın alma kanıtı sayılır.

#### Garanti kapsamı nedir?

Garanti süresi içinde hatalı malzeme ve/veya işçilikten kaynaklanan herhangi bir kusur olursa, ücretsiz hizmet için gerekli düzenlemeleri yapacağız. Onarımın mümkün olmadığı veya ticari olarak uygun olmadığı durumlarda, ürünü benzer işlevselliğe sahip yeni veya eşdeğeri yenilenmiş bir ürünle değiştirebiliriz. Değiştirme, takdirimize bağlı olarak gerçekleşecek ve garanti, ürünün ilk satın alındığı tarihten itibaren devam edecektir. Tamir edilmiş ya da değiştirilmiş parçalar dahil bütün parçaların sadece orijinal garanti süresi boyunca kapsandığını lütfen unutmayın.

#### NELER DAHİL EDİLMEMEKTEDİR? Garantiniz şunları kapsamaz:

- Sonuca bağlı oluşan hasarlar (veri kaybı veya gelir kaybı dahil ancak bunlarla sınırlı olmamak üzere) veya düzenli bakım, ürün yazılımı güncellemelerinin yüklenmesi ya da verilerin kaydedilmesi veya geri yüklenmesi gibi sizin gerçekleştirdiğiniz faaliyetler için tazminat (Bazı eyaletler arızi veya sonuç olarak ortaya çıkan zararların hariç tutulmasına izin vermez) bu nedenle yukarıdaki istisna sizin için geçerli olmayabilir. Bunlarla sınırlı olmamakla beraber, telif hakkı olsun ya da olmasın önceden kaydedilmiş malzemeyi ihtiva etmektedir.)
- Ürünün kurulması veya hazırlanması, üründeki müşteri kontrollerinin ayarlanması ve çeşitli harici cihazların (örn. WiFi, anten, USB donanım kilitleri, OPS tipi cihazlar) ve ürün dışındaki diğer sistemlerin kurulumu veya onarımı için işçilik ücretleri.
- Sinyal şartları ya da ünite haricinde kablo ya da anten sistemlerinden kaynaklanan alış sorunları.
- Kendisi için tasarlandığı, üretildiği, onaylandığı ve/veya da izin verildiği ülkeden başka bir ülkede çalışabilmesi için modifikasyon ya da uyarlama gerektiren bir ürün ya da bu gibi modifikasyonlardan dolayı hasar görmüş ürünlerin tamiri.
- Ürünün üstündeki model ya da üretim numarası değiştirilmiş, silinmiş, kaldırılmış ya da okunmaz hale getirilmişse.

Garanti, ürünün kullanım amacına uygun olarak ve kullanım talimatlarına uygun şekilde kullanılması şartıyla geçerlidir.

#### Garanti Hizmeti ve Bilgi Almak İçin

Ayrıntılı garanti kapsamı bilgileri ve ek destek gereksinimleri ve yardım hattı için lütfen ürünü satın aldığınız satıcı ve/veya sistem entegratörü ile iletişime geçin. ABD'de bu sınırlı garantinin yalnızca Kıta Amerika Birleşik Devletleri, Alaska ve Hawaii'de satın alınan Ürünler için geçerli olduğunu unutmayın.

#### Servis İstemeden Önce

Servis istemeden önce lütfen kullanıcı el kitabınızı kontrol edin. Orada üzerinde bulunan kontrol ayarları belki de sizi servis için aramaktan kurtarabilir.

#### GARANTİ SÜRESİ

PHILIPS tabela ekranının garanti süresi aşağıda listelenmiştir; bu tabloda yer almayan alanlar için lütfen garanti beyanlarını takip edin.

PHILIPS tabela ekranının standart garanti süresi aşağıda listelenmiştir; bu tabloda yer almayan alanlar için lütfen garanti beyanlarını takip edin.

| Bölge                    | Standart Garanti Süresi |
|--------------------------|-------------------------|
| ABD, Kanada              | 3 ул                    |
| China                    | 3 ул                    |
| Japonya                  | 3 ул                    |
| Dünyanın diğer bölgeleri | 3 ул                    |
| Meksika                  | 3 ул                    |
| Brazil                   | 3 ул                    |
| Şili                     | 3 ул                    |
| Peru                     | 3 ул                    |

Profesyonel ürünler için, satış veya satın alma sözleşmesinin özel garanti koşullarının geçerli olabileceğini unutmayın.

# Dizin

# А

Android Başlatıcı 16 Ayar menüsü 18

# С

Çalıştırma 13

# D

Dosya yöneticisi uygulaması 40

# Е

Ek 40

# F

Fiziki görünüm ve özellikler 11

# G

Gelişmiş özellikler 40 Giriş/Çıkış Terminalleri 12 Güvenlik Talimatları 1

# Κ

Kurulum 8 Kurulum sihirbazı 13

# Ρ

Paket İçerikleri 7 Paketten Çıkarma ve Kurma 7 Philips Profesyonel Ekran Çözümleri İçin Garanti Politikası 44

## S

Soldan Görünüm 11 Sorumluluğun Reddi 43 Sorun Giderme 42

# Т

Teknik Özellikler 43 Teknik Veriler 43 Temizlik 42 Temizlik ve Sorun Giderme 42

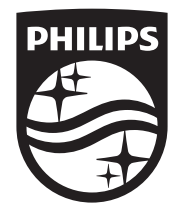

2024  $\ensuremath{\mathbb C}$  TOP Victory Investments Ltd. Tüm hakları saklıdır.

Bu ürün Top Victory Investments Ltd. tarafından üretilmiştir ve sorumluluğu altında satılmaktadır ve Top Victory Investments Ltd. bu ürünle ilgili garantördür. Philips ve Philips Koruma Amblemi, Koninklijke Philips N.V. 'nin tescilli ticari markalarıdır ve lisans kapsamında kullanılır.

Teknik özellikler bilgi verilmeden değiştirilebilir. Sürüm: V1.00 9.08.2024